# Application of Linux Single Board Computers to Amateur Radio

Willem A Schreüder AC0KQ willem@prinmath.com

### Indian Peaks Radio Club December 27, 2016

http://www.prinmath.com/ham/talks/

## **Talk Outline**

- Why Linux SBCs
- Getting Started
- BPQ Packet/RMS Gateway/APRS iGate
- AllStarLink Repeater
- Control and Monitoring
- SDR
- Don't freak out about the number of slides

## **Single Board Computers**

- Full Linux boxes (today's topic)
  - Raspberry Pi
  - Beaglebone
- Microcontrollers (not covered)
  - Arduino
  - PICAXE
  - BASIC Stamp

## Why Linux SBCs?

- Runs a full Linux OS
- Usable stand alone computer or server
- Built in connectivity
  - Ethernet networking
  - USB and serial
  - General purpose IO
- Low power (5V 1A)
- Expandable using daughter boards
- Inexpensive (\$50 for a working system)

## **SBC Pros and Cons**

#### Pros

- Inexpensive
- No moving parts
- 5V power
- Expandable
- Cons
  - SD cards corrupted by bad power
  - SD card is not a great hard disk

## **Raspberry Pi**

- Most Popular
- Best supported
- rPi3 most powerful
- Lots of USB ports
- Lots of daughterboards
- No analog inputs
- \$35 plus SD card

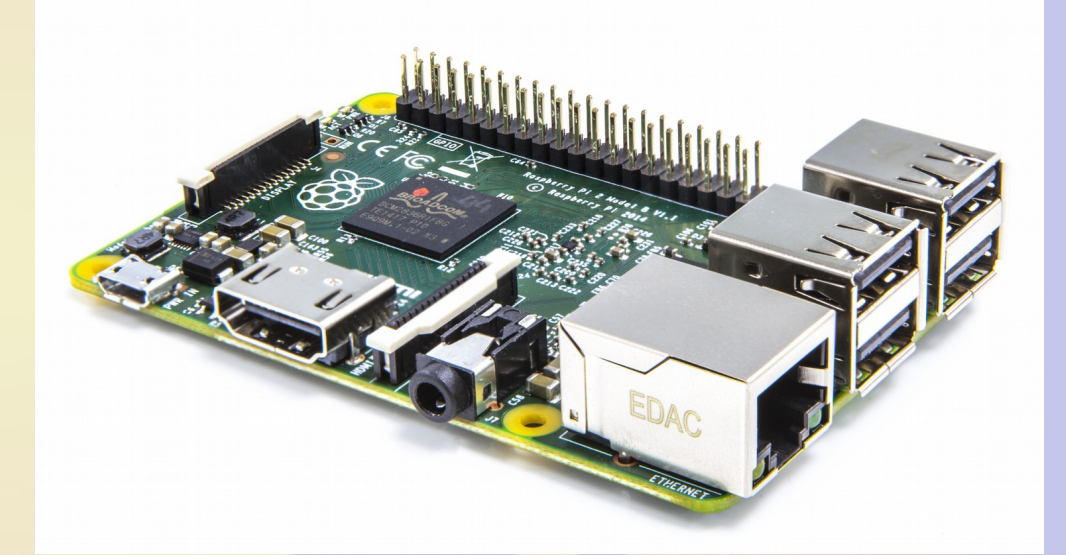

## **Raspberry Pi models**

- Raspberry Pi
  - A/A+700 MHz CPU & 256MB SDRAM, 1xUSB
  - B 700 MHz CPU & 512MB SDRAM, 2xUSB, Ethernet
  - B+ 700 MHz CPU & 512MB SDRAM, 4xUSB, Ethernet
  - 2B 900 MHz Quad A7 & 1GB SDRAM, 4xUSB, Ethernet
  - 3B 1.2GHz Quad 64bit & 1GB SDRAM, 4xUSB, Ethernet
- Compute Module
  - 700MHz CPU & 512MB SDRAM
- Zero
  - 1GHz CPU & 512MB SDRAM

## **Raspberry Pi 2B**

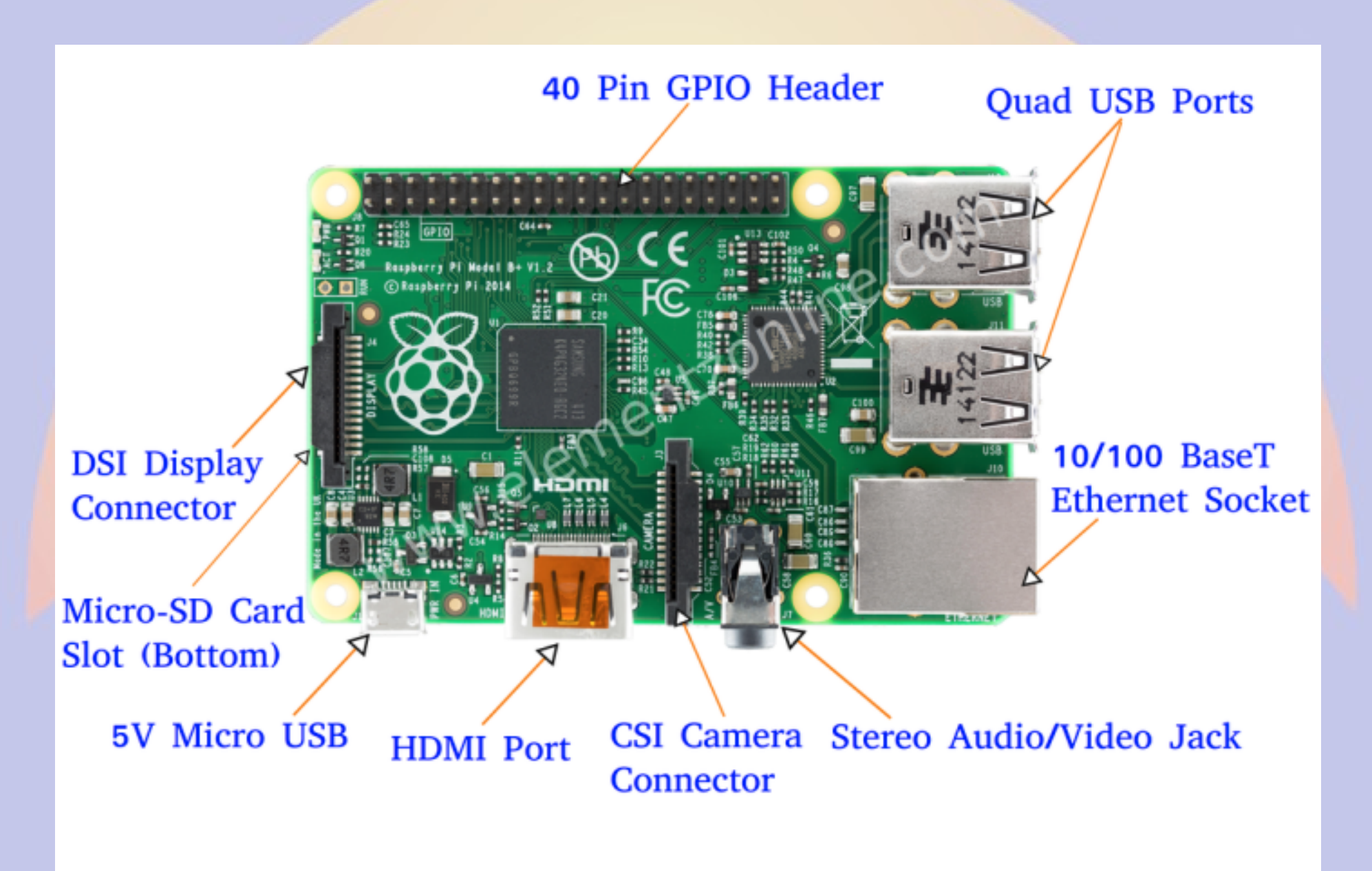

## **Beagle Bone**

- Less well supported
- Onboard eMMC
- Power & Reset buttons
- More GPIO pins
- 8 analog inputs
- \$50 street price

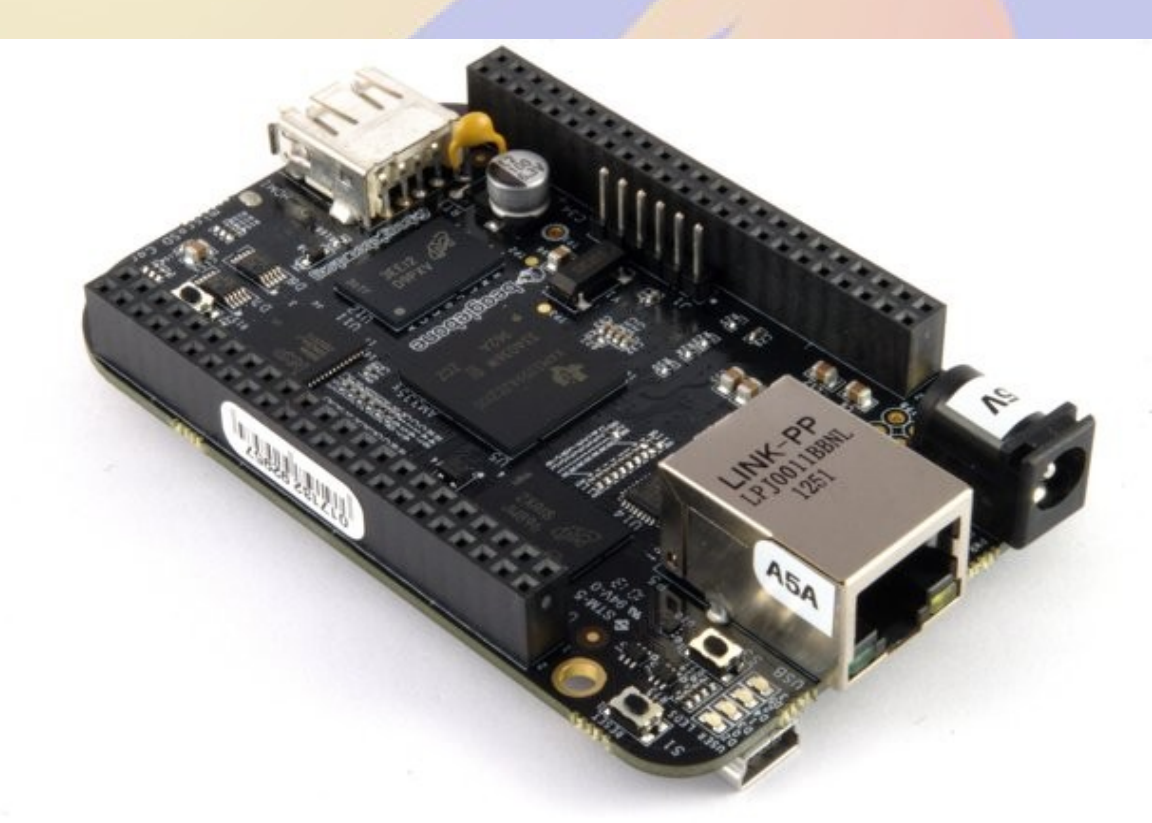

## **Beaglebone Models**

- White
  - Original 720 MHz A8
- Black
  - Most Popular 1GHz A8
- Green
  - Same CPU as Black
  - No barrel power, two Grove connectors
- Industrial
  - Black with extended temperature range

## **Beagle Bone Black**

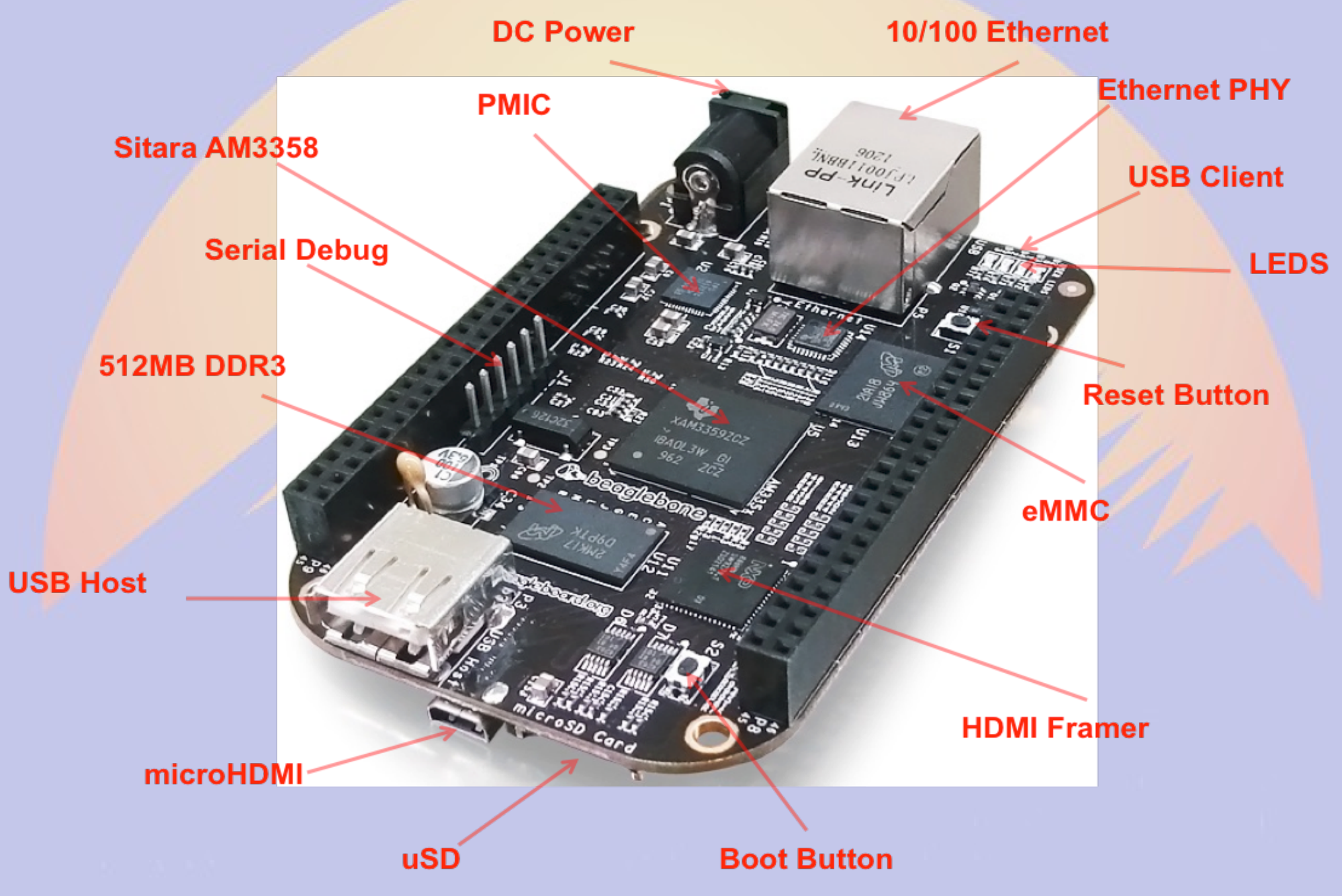

## **Other Linux SBCs**

- Examples
  - Intel Edison
  - VoCore
  - Odroid
- Less well supported
- Fewer peripherals
- Sometimes better performance
- Mostly higher priced

## **Power and Storage**

- Runs on 5V DC
  - Needs clean power
  - Draws 0.5-1.0 A without daughter boards
- Micro SD card storage
  - Finite life
  - Marginal performance
  - Bad power kills SD

## **Must Have Accessories**

- Micro SD card
  - Faster is better
    - Class 10
    - UHS 1
    - UHS 3
  - At least 4GB
    - 16GB is ample
- Real time clock
  - PiFace Shim RTC
  - Adafruit DS1307
  - Needed if no network (NTP)

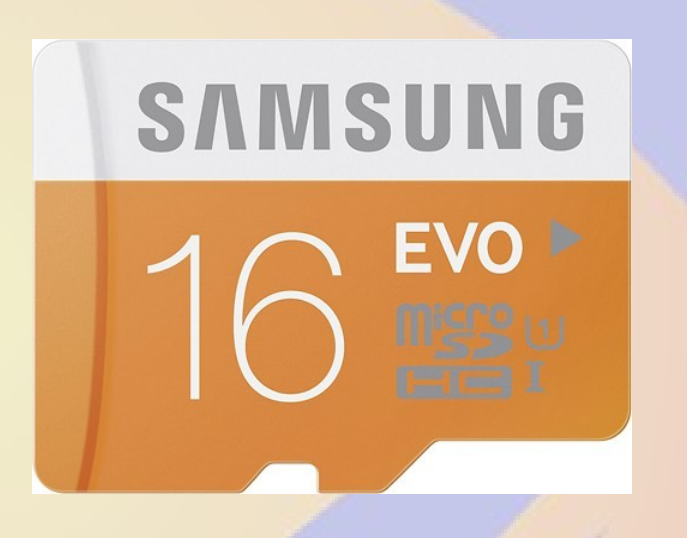

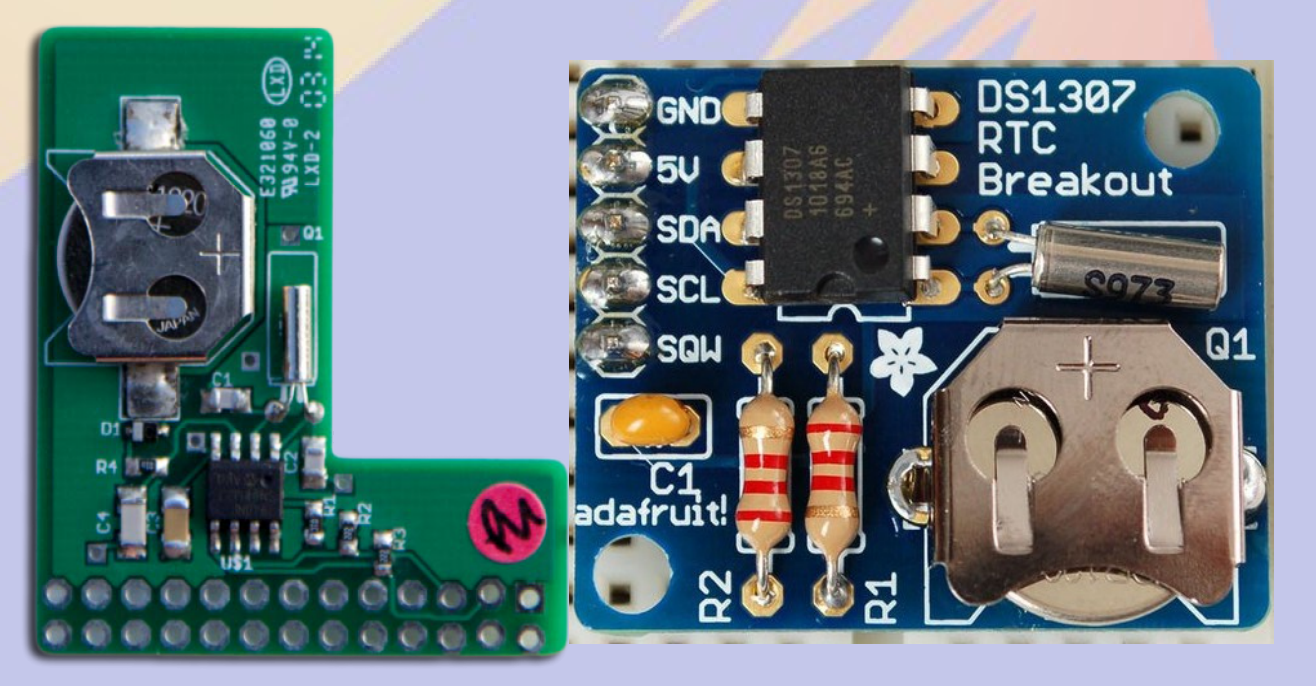

## Nice to have

#### Official Raspberry 7" Touchscreen

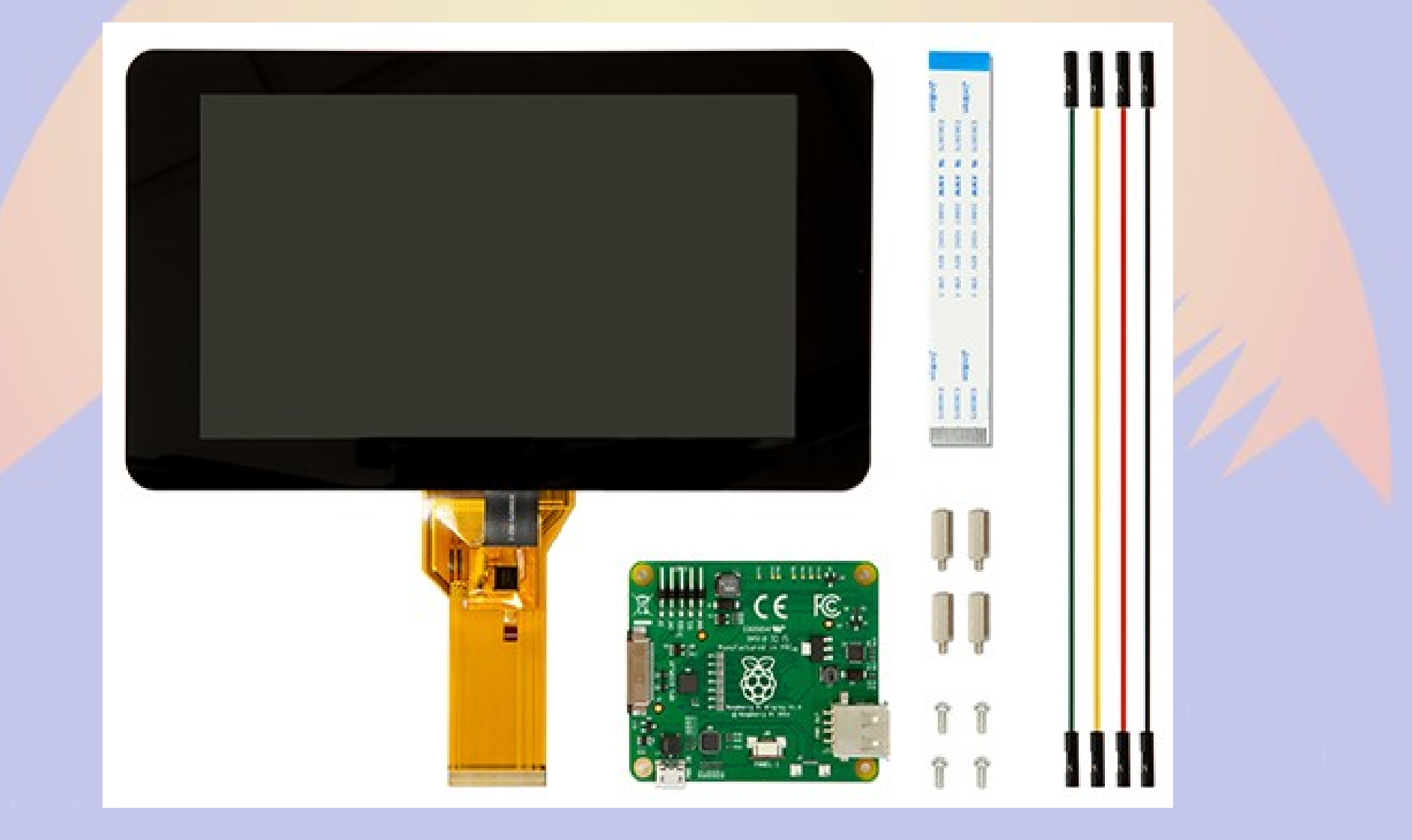

## **Power Control**

- Andice Labs
   Powercape
- Adafruit
   Powerboost
   1000C
- Charges and boosts 4V from LIPO battery

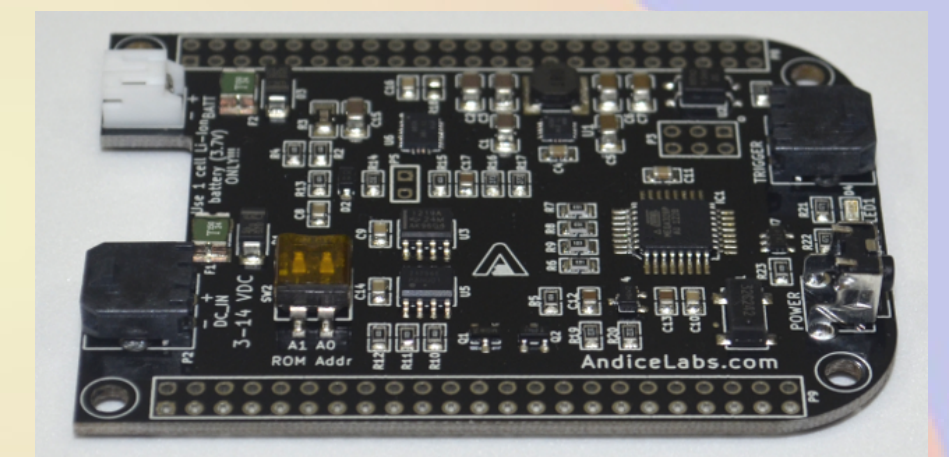

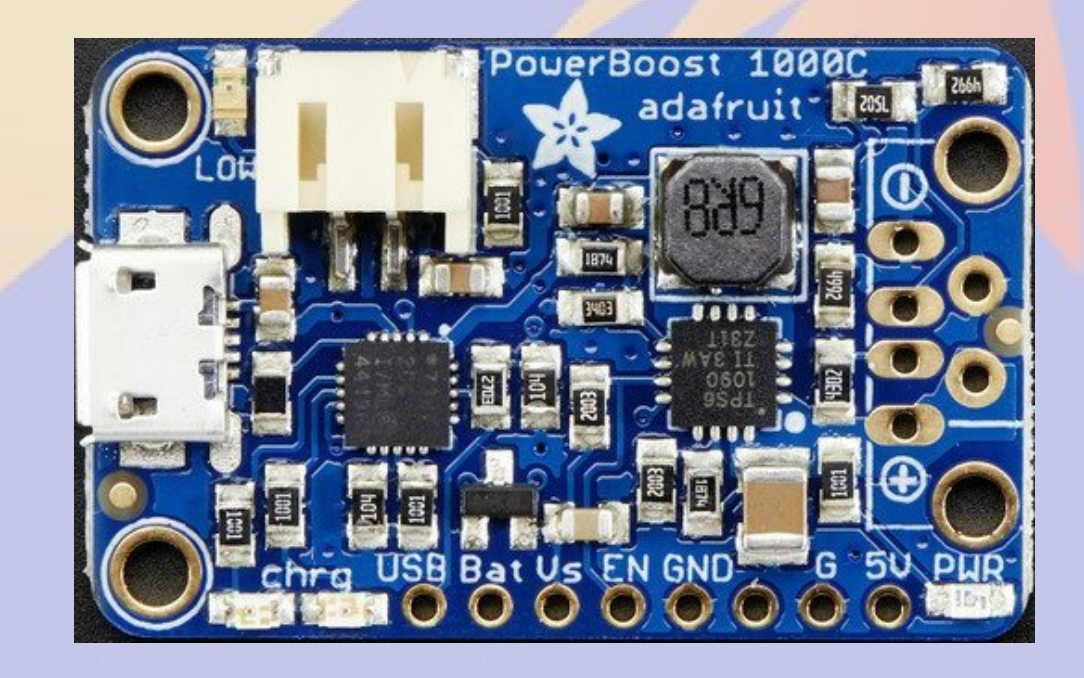

## **TNC-X/Pi/Black**

- Designed by John Hansen W2FS
- Based on PIC Microcontroller
- MX614 Bell 202 modem chip
- KISS interface
  - Serial
  - USB
  - **I2C**

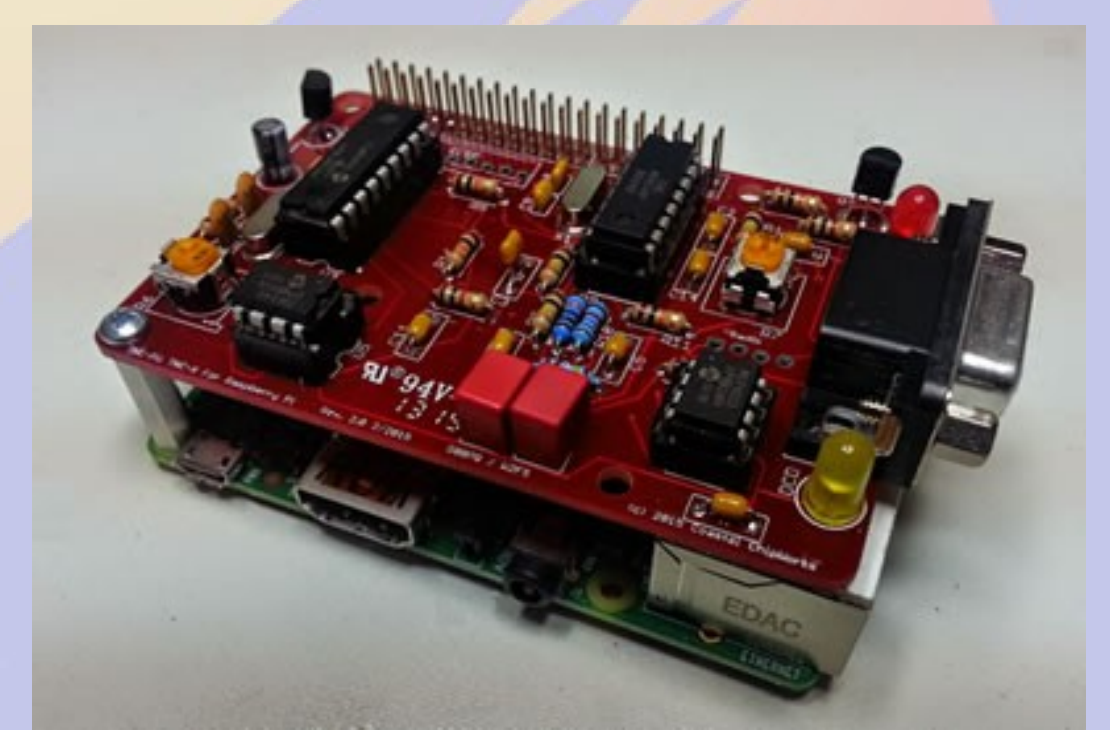

## Why the **BB/TNC-Black?**

- BBB has 5 serial ports
- Mechanically stable stacked capes
- Powercape battery backup
- Lots of pins for site monitoring
- 50% more expensive

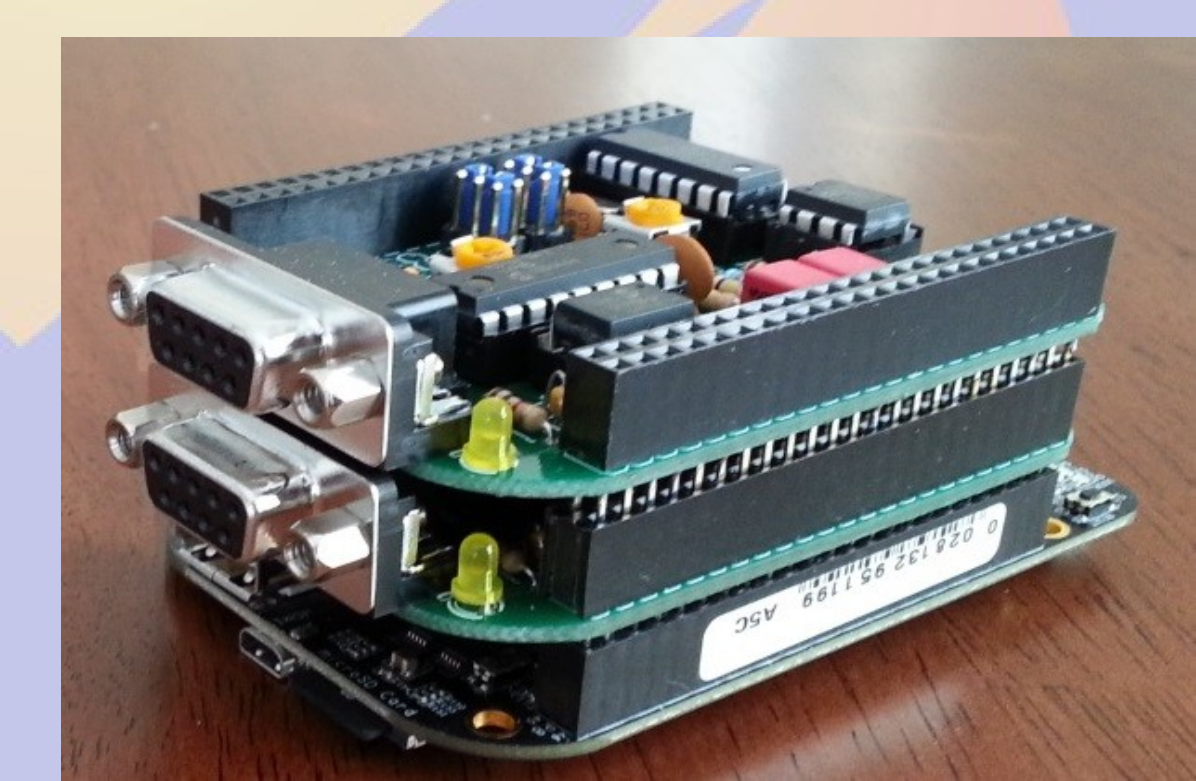

# Part 1 Getting Started on the Raspberry Pi

## rPi Materials

- Raspberry Pi 2B or 3B
- Micro SD card
- 5V 1A power supply
- USB A to micro USB B cable
- Ethernet cable
- Direct connection
  - Monitor or TV
  - HDMI cable
  - USB keyboard and mouse

## **Raspberry OS Choices**

- https://www.raspberrypi.org/downloads/
- Debian derivatives are most popular
  - Raspbian (Official Supported OS)
  - Alternatives are
    - NOOBS (New Out Of the Box Software)
    - Ubuntu Mate (Ubuntu Desktop)
    - Windows 10 IOT (a.k.a. YGBSM)
    - several others, some not Linux based
- Debian 8 (Jessie) adopts systemd
  - This changes how system programs are run
    - No more /etc/init.d/XXX and /etc/inittab
    - Control programs with systemctl

## **Burning the Image**

- Unzip image
  - 2016-09-23-raspbian-jesse.img
- Linux or OSX command line
  - dd if=2016-09-23-raspbian-jesse.img of=/dev/mmcblk0
  - sync;sync
- Windows
  - Download Win32DiskImager
  - Select image file name
  - Select SD card drive letter
  - Click Write

## **First boot with Pixel**

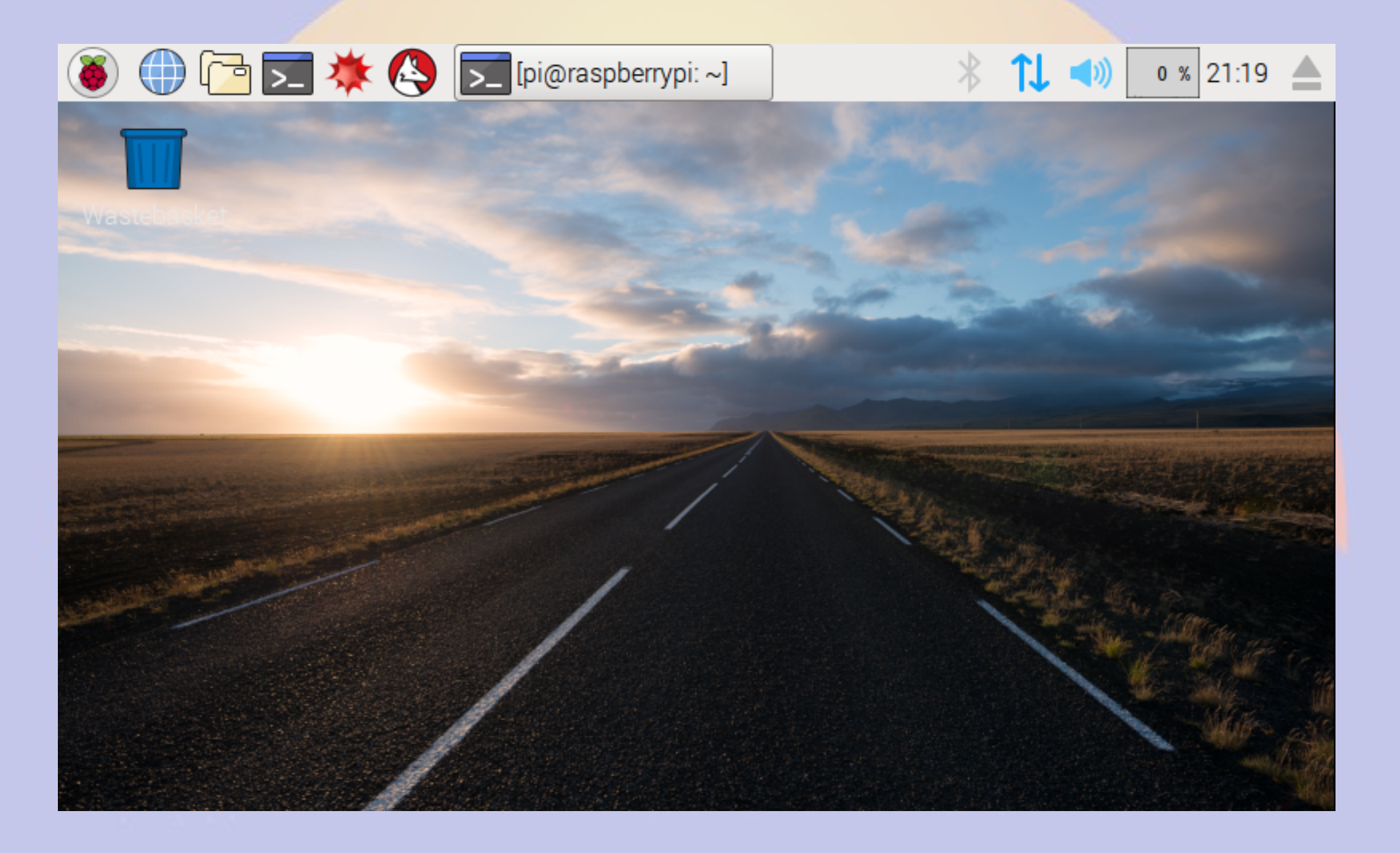

# Raspberry > Preferences > Raspberry Pi Configuration

| 👅 🕕 🔁 🚬        | 🔆 🔇 🔊            | oi@raspberry | / 🤯 Raspl                   | berry Pi  | * 1        | <b></b> 3)                                                                                                    | % 21:23 🔺  |
|----------------|------------------|--------------|-----------------------------|-----------|------------|----------------------------------------------------------------------------------------------------|------------|
|                |                  | Raspberry    | Pi Configurati              | on        | _ 0        | ×                                                                                                    |            |
| Wastebasket    | System           | nterfaces    | Performance                 | Localisa  | ation      |                                                                                                    |            |
|                | Filesystem:      |              | [                           | Expand Fi | ilesystem  | 1                                                                                                    |            |
|                | Password:        |              |                             | Change Pa | assword.   |                                                                                                    |            |
|                | Hostname:        |              | raspberrypi                 |           |            |                                                                                                    |            |
|                | Boot:            |              | <ul> <li>To Desk</li> </ul> | top 🔾 To  | CLI        |                                                                                                    |            |
|                | Auto Login:      |              |                             | 🗹 Login a | s user 'pi |                                                                                                    | the series |
| Steally Bridge | Network at Boot: |              |                             | Wait for  | r network  |                                                                                                    |            |
|                | Underscan:       |              | <ul> <li>Enabled</li> </ul> | l 🛛 Di    | sabled     | and the state of the state of t | M. con     |
|                | Rastrack:        |              |                             | Add to Ra | astrack    |                                                                                                    |            |
|                |                  |              | C                           | Cancel    | ОК         |                                                                                                    | - Mar Bar  |

## **Remote Access**

- Do ifconfig from the keyboard
- Look for hostname raspberrypi
  - Assign a reserved IP address and add DNS
- Advantages of using ssh
  - Can access the device from anywhere
  - Automatic logins using authorized\_keys
  - Text based menus work great remotely

## **Configuring rPi**

- Plug in keyboard, mouse and screen
  - Menu >Preferences > rPi Configuration
- Plug in ethernet cable and locate the IP address
  - Default hostname is raspberrypi
  - ssh pi@XXX.XXX.XXX.XXX
    - password raspberry

## **Running raspi-config**

File Edit View Search Terminal Help willem@bashful: \$ ssh pi@192.168.11.114 pi@192.168.11.114 's password: The programs included with the Debian GNU/Linux system are free software; the exact distribution terms for each program are described in the individual files in /usr/share/doc/\*/copyright. Debian GNU/Linux comes with ABSOLUTELY NO WARRANTY, to the extent permitted by applicable law. Last login: Sat May 7 18:09:10 2016 from 192.168.11.126 pi@raspberrypi: \$ sudo raspi-config

## **Expand file system**

pi@raspberrypi: ~

File Edit View Search Terminal Help

Raspberry Pi Software Configuration Tool (raspi-config)

| 1 Expand Filesystem            | Ensures that all of the SD card s |
|--------------------------------|-----------------------------------|
| 2 Change User Password         | Change password for the default u |
| 3 Boot Options                 | Choose whether to boot into a des |
| 4 Wait for Network at Boot     | Choose whether to wait for networ |
| 5 Internationalisation Options | Set up language and regional sett |
| 6 Enable Camera                | Enable this Pi to work with the R |
| 7 Add to Rastrack              | Add this Pi to the online Raspber |
| 8 Overclock                    | Configure overclocking for your P |
| 9 Advanced Options             | Configure advanced settings       |
| 0 About raspi-config           | Information about this configurat |

<Select>

<Finish>

- 🗆 🗙

## **Change the Password**

pi@raspberrypi: ~

File Edit View Search Terminal Help

Raspberry Pi Software Configuration Tool (raspi-config)

| 1 Expand Filesystem            | Ensures that all of the SD card s |
|--------------------------------|-----------------------------------|
| 2 Change User Password         | Change password for the default u |
| 3 Boot Options                 | Choose whether to boot into a des |
| 4 Wait for Network at Boot     | Choose whether to wait for networ |
| 5 Internationalisation Options | Set up language and regional sett |
| 6 Enable Camera                | Enable this Pi to work with the R |
| 7 Add to Rastrack              | Add this Pi to the online Raspber |
| 8 Overclock                    | Configure overclocking for your P |
| 9 Advanced Options             | Configure advanced settings       |
| 0 About raspi-config           | Information about this configurat |
|                                |                                   |

<Select>

<Finish>

- 🗆 🗙

## Set timezone 1

- 🗆 🗙

pi@raspberrypi: ~

File Edit View Search Terminal Help

| Deceloperu Di Cofficiere C     |                                   |
|--------------------------------|-----------------------------------|
| Raspberry Pi Software Co       | onfiguration lool (raspi-config)  |
| 1 Expand Filesystem            | Ensures that all of the SD card s |
| 2 Change User Password         | Change password for the default u |
| 3 Boot Options                 | Choose whether to boot into a des |
| 4 Wait for Network at Boot     | Choose whether to wait for networ |
| 5 Internationalisation Options | Set up language and regional sett |
| 6 Enable Camera                | Enable this Pi to work with the R |
| 7 Add to Rastrack              | Add this Pi to the online Raspber |
| 8 Overclock                    | Configure overclocking for your P |
| 9 Advanced Options             | Configure advanced settings       |
| 0 About raspi-config           | Information about this configurat |
|                                |                                   |
|                                |                                   |
| <select></select>              | <finish></finish>                 |
|                                |                                   |

## Set timezone 2

| pi@raspberrypi: ~                   |                                   | × |
|-------------------------------------|-----------------------------------|---|
| File Edit View Search Terminal Help |                                   |   |
|                                     |                                   |   |
| Raspherry Pi Software (             | Configuration Tool (raspi-config) |   |
|                                     |                                   |   |
| I1 Change Locale                    | Set up language and regional sett |   |
| I2 Change Timezone                  | Set up timezone to match your loc |   |
| I3 Change Keyboard Layout           | Set the keyboard layout to match  |   |
| I4 Change Wi-fi Country             | Set the legal channels used in yo |   |
|                                     |                                   |   |
|                                     |                                   |   |
|                                     |                                   |   |
|                                     |                                   |   |
|                                     |                                   |   |
|                                     |                                   |   |
|                                     |                                   |   |
| <select></select>                   | <back></back>                     |   |
| Seccer                              |                                   |   |
| L                                   |                                   |   |
|                                     |                                   |   |
|                                     |                                   |   |
|                                     |                                   |   |

## **Advanced Options**

pi@raspberrypi: ~

File Edit View Search Terminal Help

| <pre>1 Expand Filesystem</pre>  | Ensures that all of the SD card s                      |
|---------------------------------|--------------------------------------------------------|
| 2 Change User Password          | Change password for the default u                      |
| 3 Boot Options                  | Choose whether to boot into a des                      |
| 4 Wait for Network at Boot      | Choose whether to wait for networ                      |
| 5 Internationalisation Options  | Set up language and regional sett                      |
| 6 Enable Camera                 | Enable this Pi to work with the R                      |
| 7 Add to Rastrack               | Add this Pi to the online Raspber                      |
| 8 Overclock                     | Configure overclocking for your P                      |
| 9 Advanced Options              | Configure advanced settings                            |
| <pre>0 About raspi-config</pre> | Information about this configurat<br><finish></finish> |

- 🗆 🗙

## **Set Hostname**

- 🗆 🗙

pi@raspberrypi: ~

File Edit View Search Terminal Help

| A1 Overscan                                                                                              |                   | You may need to configure oversca 1                                                                                                    |
|----------------------------------------------------------------------------------------------------|-------------------|----------------------------------------------------------------------------------------------------|
| A2 Hostname                                                                                              |                   | Set the visible name for this Pi                                                                                                    |
| A3 Memory Split<br>A4 SSH<br>A5 Device Tree<br>A6 SPI<br>A7 I2C<br>A8 Serial<br>A9 Audio<br>AA GL Driver |                   | Change the amount of memory made<br>Enable/Disable remote command lin<br>Enable/Disable the use of Device<br>Enable/Disable automatic loading<br>Enable/Disable automatic loading<br>Enable/Disable shell and kernel m<br>Force audio out through HDMI or 3<br>Enable/Disable experimental deskt |
|                                                                                                    | <select></select> | <back></back>                                                                                                    |
|                                                                                                    |                   |                                                                                                    |

## **Disable serial login**

pi@raspberrypi: ~

- 🗆 🗙

File Edit View Search Terminal Help

| A1 Overs<br>A2 Hostn<br>A3 Memor<br>A4 SSH<br>A5 Devic<br>A6 SPI<br>A7 I2C | <mark>aspberry Pi</mark><br>can<br>ame<br>y Split<br>e Tree      | . Software | Configuration Tool (raspi-config)<br>You may need to configure oversca f<br>Set the visible name for this Pi<br>Change the amount of memory made<br>Enable/Disable remote command lin<br>Enable/Disable the use of Device<br>Enable/Disable automatic loading<br>Enable/Disable automatic loading |  |
|----------------------------------------------------------------------------|------------------------------------------------------------------|------------|----------------------------------------------------------------------------------------------------|--|
| A7 12C<br>A8 Seria<br>A9 Audio<br>AA GL Dr                                 | l<br>iver                                                        |            | Enable/Disable automatic loading<br>Enable/Disable shell and kernel m<br>Force audio out through HDMI or 3<br>Enable/Disable experimental deskt                                                                                                    |  |
|                                                                            | <s< td=""><td>elect&gt;</td><td><back></back></td><td></td></s<> | elect>     | <back></back>                                                                                                    |  |

## **Reboot and log in again**

pi@raspberrypi: ~

File Edit View Search Terminal Help

| T Ruspoerry i e soremare cor   | regulation root (raspe conteg) [  |
|--------------------------------|-----------------------------------|
| I Expand Filesystem            | Ensures that all of the SD card s |
| 2 Change User Password         | Change password for the default u |
| 3 Boot Options                 | Choose whether to boot into a des |
| 4 Wait for Network at Boot     | Choose whether to wait for networ |
| 5 Internationalisation Options | Set up language and regional sett |
| 6 Enable Camera                | Enable this Pi to work with the R |
| 7 Add to Rastrack              | Add this Pi to the online Raspber |
| 8 Overclock                    | Configure overclocking for your P |
| 9 Advanced Options             | Configure advanced settings       |
| 0 About raspi-config           | Information about this configurat |

<Select>

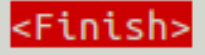

- 🗆 🗙

## Add user willem

```
🛛 🗖 🔲 pi@aid2: ~
File Edit View Search Terminal Help
pi@aid2:🤇$ sudo adduser willem
Adding user willem'
Adding new group `willem' (1001) ...
Adding new user `willem' (1001) with group `willem' ...
Creating home directory `/home/willem' ...
Copying files from `/etc/skel' ...
Enter new UNIX password:
Retype new UNIX password:
passwd: password updated successfully
Changing the user information for willem
Enter the new value, or press ENTER for the default
        Full Name []: Willem ACOKO
        Room Number []:
        Work Phone []:
       Home Phone []:
       Other []:
Is the information correct? [Y/n]
pi@aid2: 🥵 sudo adduser willem sudo
Adding user willem' to group `sudo' ...
Adding user willem to group sudo
Done.
pi@aid2:~ $
```
# Part 2 BPQ BBS/RMS/iGate

### What is **BPQ**?

- NET/ROM compatible Packet Switch

   Multiple ports
  - As many I2C or serial ports as you have available
  - Multiple protocols
    - Packet, Pactor, IP
  - Multiple functionsBBS, Chat, APRS

### What can we use BPQ for?

- AX25 (Packet) Access point
- Bulletin Board System (BBS)
- Radio Message Server (RMS)
- APRS Internet Gateway
- Application Gateway

# **BPQ Web Configuration**

| 😣 🗖 🗊 KONTS's BPQ32 Web Server - Mozilla Firefox     |          |                                        |                             |                 |                |
|------------------------------------------------------|----------|----------------------------------------|-----------------------------|-----------------|----------------|
| <sup>₿</sup> ₽₀ K0NTS's BPQ32 We × 🕂                 |          |                                        |                             |                 |                |
| ( i   ctnpi:8080/Node/NodeIndex.html                 | C Q Se   | arch                                   | 合自 🛡 🖡                      | <b>^ 9</b>      | ⊕ - ≡          |
| BPQ32                                                | Node     | KONTS                                  |                             |                 |                |
| Routes Nodes Ports Links Users Stats Terminal Window | vs Statu | m <u>Mail Server</u><br>s <u>Pages</u> | <u>Chat Server</u><br>Pages | SYSOP<br>Signin | Edit<br>Config |
|                                                      |          |                                        |                             |                 |                |
|                                                      |          |                                        |                             |                 |                |
|                                                      |          |                                        |                             |                 |                |
|                                                      |          |                                        |                             |                 |                |
|                                                      |          |                                        |                             |                 |                |
|                                                      |          |                                        |                             |                 |                |
|                                                      |          |                                        |                             |                 |                |

### **BBS Message Page**

| 😣 🗖 🗊 Edit Messages - Chromium                                                                                                    |                                                                                                    |          |
|----------------------------------------------------------------------------------------------------|----------------------------------------------------------------------------------------------------|----------|
| <sup>₽</sup> ₽₀ Edit Messages ×                                                                                                    |                                                                                                    | <b>±</b> |
| < 🔪 🤁 🗋 ctnpi:8080/Mail/Msgs?l                                                                                                    | 1000039592D06                                                                                                    | ☆ =      |
| Status Configuration                                                                                                    | BPQ32 BBS K0NTS Users Messages Forwarding Welcome Msgs & Prompts Housekeeping WP Update Node Menu                                                                                                    |          |
| Filter         From         To         Via         2504         2503         2498         2497         2494         2493         2492         2491         2485         2483         2482         2481 | Message 2555         From       AC0KQ       Sent       08-May 21:40Z       Type       P •         To       K0TER       Received       08-May 21:40Z       Status       F •         BID       2555       K0NTS       Last Changed       08-May 21:41Z       Size       210         VIA |          |

### **Message Forwarding**

| 😣 🖻 💿 Edit Forwarding - Mozilla Firefox |                                                                     |
|-----------------------------------------|---------------------------------------------------------------------|
| Po Edit Forwarding × 🕂                  |                                                                     |
| (ctnpi:8080/Mail/FWD?M000038DD423A      | C     Q Search     ☆     自     ♥     ●     ●     ■                  |
|                                         | BPQ32 BBS KONTS                                                     |
| Status Configuration Users Messages F   | orwarding Welcome Msgs & Prompts Housekeeping WP Update Node Menu   |
| Max size to Send KONTS                  |                                                                     |
| 999999 <b>RMS</b>                       | Forwarding Config for RMS - 0 Messages Queued                       |
| Max Size to Receive                     | RMS RMS                                                             |
| 99999                                   | KGHTN<br>N1IQI                                                      |
| 365                                     | AL7N<br>NX9K                                                        |
| Warn if no route                        |                                                                     |
| for P or T                              | Hierarchical Routes (Flood Bulls) HR (Personals and Directed Bulls) |
| Use Local Time                          |                                                                     |
| Aliases                                 |                                                                     |
|                                         |                                                                     |
|                                         |                                                                     |
|                                         | BBS HA                                                              |
|                                         | Request Reverse SInterval 3600 (Secs)                               |
| Update                                  | Send new messages without waiting for poll timer 🗹                  |
|                                         | FBB Max Block 10000 Send Personal Mail Only                         |
|                                         | Allow Binary 🗹 Use B1 Protocol 🗹 Use B2 Protocol 🗹                  |
|                                         | Send ctrt/2 instead of /ex in text mode forwarding                  |
|                                         | Update Start Forwarding                                             |

### **APRS** Page

G

😣 🚍 🗈 🛛 N0SZ-14's BPQ32 Web Server - Mozilla Firefox

📴 N0SZ-14's BPQ32 W... 🗴 🕂

-

(i) **192.168.11.88**:8008/aprs/all.html

Home All Stations **RF Stations** All WX Stations **RF WX Stations** All Mobile Stations **RF Mobile** Stations All Objects **RF Objects** Information Node Pages

#### N0SZ-14's BPQ32 APRS Web Server

☆自

Q Search

 $\equiv$ 

#### **All Stations**

(This page will automatically refresh every five minutes)

The following is a list of all the stations heard in the past 120 minutes, both on RF and on the internet.

There are 90 callsigns in the list, click a callsign to get an information page for that station.

| AC0VP-10       | AC0XW-1        | <u>AC0YV-9</u> | AD0WB-B  | AE5VQ     | ALMGRE        | BVILLE         | K0BAN          |
|----------------|----------------|----------------|----------|-----------|---------------|----------------|----------------|
| KOHEY-9        | K0JSC-1        | K0QED          | K0QED-10 | KORTS-9   | K1DDN-4       | <u>K7HRO-9</u> | <u>K7RFW-9</u> |
| <u>K7YE-3</u>  | <u>K8ZTT-9</u> | KB0JIT         | KB0USF   | KB9UZO-9  | KC0D          | <u>KC0D-6</u>  | KC0FAC-7       |
| KC0LAD-1       | KC0WUV         | KC6ETE-9       | KD0FPY-9 | KD0JZX-10 | KD0KVJ-15     | KD0LAC-10      | KD0SQA-4       |
| KD0SQA-9       | KE0GDJ-7       | KG4JAM         | KI4GYZ-1 | KJ0CFW-9  | KN0MAP-1      | <u>KT0AM-9</u> | <u>N0BN-1</u>  |
| NOEB           | NOLNE          | NOOJ           | N0RUX-13 | N0SZ-14   | <u>N0SZ-2</u> | N0WAR-9        | N0WGM-3        |
| N1GEP-1        | N2XGL-5        | N2XGL-9        | N3GPS    | N4ATA-7   | N4JJR-9       | <u>N7GN-5</u>  | <u>N7MJ-9</u>  |
| <u>N7SOI-9</u> | NOADM          | SAG1           | W0AKO-B  | W0ARP     | W0BSP-10      | W0BSP-13       | W0CDS-A        |
| W0CDS-B        | W0CDS-C        | W0DPD-1        | W0JAW    | W0JAW-9   | W0JRL-15      | W0LRA-5        | W0QEY-5        |
| WORDR-9        | W0UPS-5        | W8XAL-10       | W8XAL-9  | WA0GEH    | WA0TQG        | WA5VRL         | WA6IFI-3       |
| WB5PJB-B       | WB7GR-3        | WB7GR-9        | WD4IXD   | WD4IXD-10 | <u>WQ8M-1</u> | <u>WQ8M-9</u>  | WR0AEN-B       |
| WR0AEN-D       | WY7ATH-2       |                |          |           |               |                |                |

### **Stations Heard on RF**

| _          |                                         |                  |                 |                 |                                         |                      |                   |            |     | _ |
|------------|-----------------------------------------|------------------|-----------------|-----------------|-----------------------------------------|----------------------|-------------------|------------|-----|---|
| )  <br>0SZ | N0SZ-14's BPQ32 Web<br>Z-14's BPQ32 W × | Server - Mozilla | Firefox         |                 |                                         |                      |                   |            |     |   |
| 1          | 92.168.11.88:8008/apr                   | s/allrf.html     |                 | C               | <b>Q</b> Search                         | ☆                    | â 🛡               | ↓ 佘        | ø   |   |
|            | Home                                    | NOST             | -14'e F         | 20              | 033 VDD                                 | S M                  | oh S              | ortio      | r   |   |
|            | All Stations                            | NUSZ             | -1451           | ЭГ              | QJZ AF K                                | 5 .                  | en S              | erver      | L   |   |
|            | RF Stations                             | -                |                 | J               | <b>RF Stations</b>                      |                      |                   |            |     |   |
|            | All WX Stations                         | (T]              | nis nage will a | autor           | natically refresh                       | every fi             | ve minute         | 29         |     |   |
|            | RF WX Stations                          | (11              | The fel         | lowin           | ng is a list of all th                  | o static             | nc                | ,          |     |   |
|            | All Mobile                              |                  | heard           | on F            | RF in the past 120                      | minute               | S.                |            |     |   |
|            | <u>Stations</u>                         | 100 M            | *' after a call | sign            | means that it was                       | heard                | via a digi        | i          |     |   |
|            | <u>RF Mobile</u><br>Stations            | Th               | e list only inc | lude            | s callsions heard                       | on RF d              | lirect or y       | via        |     |   |
|            | All Objects                             |                  |                 | , index         | digipeaters.                            |                      |                   | viu -      |     |   |
|            | RF Objects                              |                  | or heard a      | iclud<br>is thi | e callsigns heard<br>rd-party RF traffi | on the i<br>c via IG | nternet,<br>ATEs. |            |     |   |
|            | Information                             |                  | The             | re ai           | re 47 callsions in t                    | the list             |                   |            |     |   |
|            | Node Pages                              | clic             | k a callsign to | o get           | an information p                        | age for              | that stati        | ion.       |     |   |
|            |                                         | Callsign         | Symbol          |                 | Location                                | Miles                | Bearing           | Last he    | ard |   |
|            |                                         | ALMGRE*          | No. Digi        | <b>38°</b> 4    | 46.33'N 104°59.55'                      | N 54.9               | 159               | 16:31:27   | 7   |   |
|            |                                         | K0BAN*           | Truck           | 40°2            | 24.41'N 105°05.68'                      | N 62.9               | 12                | 16:37:20   | )   |   |
|            |                                         | K0JSC-1*         | No. Digi        | 38°1            | 13.86'N 104°36.65'N                     | N 97.3               | 156               | 6 16:30:12 | 2   |   |
|            |                                         | K0QED*           | Rec Veh'le      | 38°5            | 58.91'N 104°32.53'                      | N 56.9               | 130               | 16:32:21   | L   |   |
|            |                                         | K0QED-10*        | No. Diam'd      | 38°5            | 59.87'N 104°38.52'                      | N 52.1               | 133               | 15:55:59   | )   |   |
|            |                                         | KORTS-9*         | Truck           | 39°1            | 17.25'N 103°30.01'                      | N 100.0              | 99                | 15:57:58   | 3   |   |
|            |                                         | K1DDN-4*         | Car             | 38°2            | 25.62'N 105°11.37'                      | N 75.8               | 173               | 16:06:07   | 7   |   |
|            |                                         | <u>K7HRO-9*</u>  | Truck           | 41°0            | 09.63'N 104°47.80'                      | N 117.1              | 14                | 16:21:42   | 2   |   |
|            |                                         | K7RFW-9*         | Van             | 41°3            | 3.88'N 106°08.23'                       | N 147.3              | 344               | 16:39:01   | L   |   |

40°24.43'N 104°49.41'W

38°59.63'N 105°03.46'W

67.5

39.4

24 16:11:59

157 16:24:34

K7YE-3\*

K8ZTT-9\*

Truck

Jeep

### **Station Map**

| N0SZ-14's BPQ32 W ×          | +<br>/find.cgi?call=N0SZ-2 C ♀ Search ☆ 自 ♡ ↓ ☆ ⊕ ⊕ ↓                                                                |
|------------------------------|----------------------------------------------------------------------------------------------------|
| Home                         | N0SZ-14's BPQ32 APRS Web Server                                                                                      |
| All Stations<br>RF Stations  | (This page will automatically refresh every five minutes)                                                            |
| All WX Stations              | Information about <u>N0SZ-2</u><br>Click the callsign to look it up on qrz.com                                       |
| All Mobile<br>Stations       | Location: 40°07.91'N 104°55.75'W<br>The bearing from N0SZ-14 to N0SZ-2 is 028 degrees, the distance is 47.9<br>Miles |
| RF Mobile           Stations | Last posit: APTT4,W0UPS-5,WIDE1,KC0D,WIDE2*                                                                          |
| All Objects                  | Status: /TinyTrak4 Alpha<br>Last heard 00:54:36 ago                                                                  |
| Information                  | Map Satellite OSM MQ                                                                                                 |
| Node Pages                   | Lyons                                                                                                    |
|                              | k<br>(36) Hygiene<br>Longmont                                                                                        |
|                              | den Lake Jamestown                                                                                                   |
|                              | 52 Dacono Fort Lupton 52<br>Gold Hill (287 Erie                                                                      |
|                              | 119 Boulder T Lafayette Loc 🔮                                                                                        |
|                              | Ind Superior 23                                                                                                    |

### How does it work?

- BPQ is a software program
  - Runs on most computers
  - Somewhat complex configuration file
- Connects to radio via Terminal Node Controller (TNC)
  - Typically serial connection
- Interconnects via IP
- Built-in BBS, iGate, Chat server, ...

# rPi/BPQ vs. KPC3+ BBS

### rPi/BPQ Pros

- Lower cost (\$100)
- Much larger capacity (GB vs. kB)
- More ports (multiple RF, serial and IP)
- Sophisticated forwarding
- rPi/BPQ Cons
  - Higher current draw
  - Less tolerant of bad power

# **Complaint: Hard to set up BPQ**

- BPQ is very sophisticated, and that necessarily adds complexity
- Solutions:
  - -Use bpq-config to get started
  - -Web interface for BBS etc.
  - -Join a support group
    - Yahoo BPQ32
    - RMHAM

# Why so rPi and BBB centric?

- BPQ is software runs anywhere
  - Supported on Windows, OSX, Linux
  - Best run as a headless server
- rPi and BBB are
  - Inexpensive
  - Reliable Linux boxes
  - DC powered
  - TNC/Pi & TNC/Black daughter boards
  - All the cool kids have one

# Why the rPi/TNC-Pi?

- Extremely well supported
- Complete package with screen

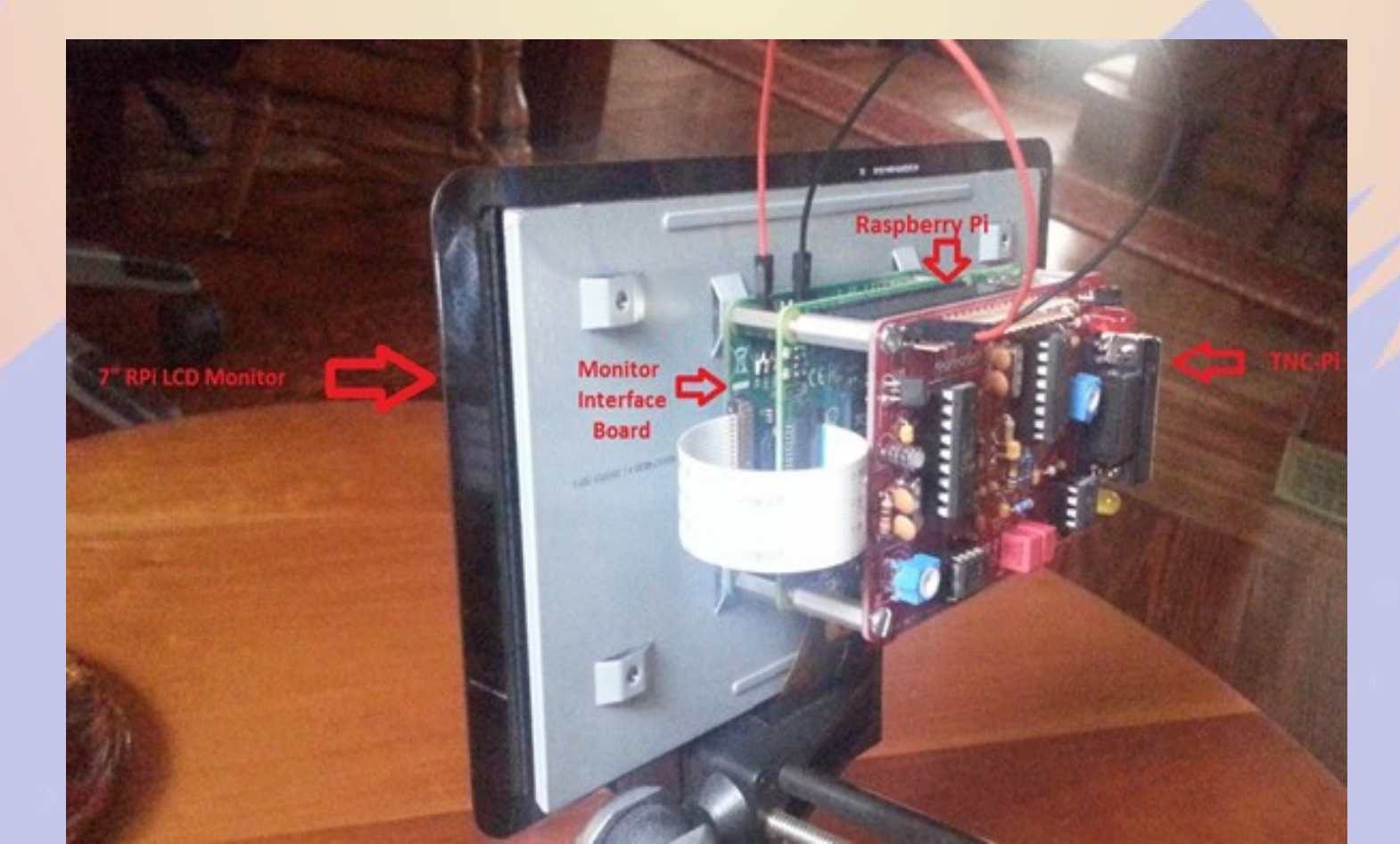

# **Brief history of BPQ**

- Written by John Wiseman G8BPQ
- Originally called BPQCODE
- Became BPQ32 in late 90s
- Ported to OSX/Linux in 2000s
- Ported to Raspberry Pi/TNC-PI and Beagle Bone Black/TNC-Black

# **Building the TNC kit**

- It takes a few hours to build
  - Quality soldering iron time
  - Simple, excellent instructions
- Test it
  - Check voltages, insert ICs
  - LEDs should flash on power up
  - Configure OS and BPQ
- John W2FS provides outstanding aftersales support

### **Selecting a Username**

- Default user name
  - Raspberry Pi = pi
  - Beaglebone Black = debian
- The default user name is good for BPQ and similar programs with multiple users
- Create a login for each user
- Create subdirectories for programs like BPQ which will clutter the home directory

### **Quick Start**

#### http://www.prinmath.com/ham/howto/quickstart/

File Edit View Search Terminal Help willem@bashful:~\$ ssh pi@192.168.11.113 pi@192.168.11.113's password: The programs included with the Debian GNU/Linux system are free software; the exact distribution terms for each program are described in the individual files in /usr/share/doc/\*/copyright. Debian GNU/Linux comes with ABSOLUTELY NO WARRANTY, to the extent permitted by applicable law. Last login: Mon Nov 28 20:38:33 2016 pi@bpqpi:~ \$ mkdir BPQ pi@bpqpi:~ \$ cd BPQ pi@bpqpi:~/BPQ \$ wget -q http://www.prinmath.com/ham/bpq-config pi@bpqpi:~/BPQ \$ chmod a+x bpq-config

pi@bpqpi:~/BPQ \$ sudo ./bpq-config

# **bpq-config installs programs**

| ile Edit View Search Terminal Help            |
|-----------------------------------------------|
| LUKQ DPQ-CONTIG VERSION 1.0.2                 |
|                                               |
|                                               |
|                                               |
| RPO Configuration                             |
|                                               |
| telnet and minicom and lsof is not installed. |
| vourself.                                     |
|                                               |
| <tostall> <ouit></ouit></tostall>             |
|                                               |
|                                               |
|                                               |
|                                               |
|                                               |
|                                               |
|                                               |
|                                               |

### **bpq-config resolves conflicts**

| Ses pi@bpqpi: ~/BPQ                             |
|-------------------------------------------------|
| File Edit View Search Terminal Help             |
| ACOKQ bpq-config version 1.0.2                  |
|                                                 |
|                                                 |
|                                                 |
|                                                 |
| BPO Configuration                               |
|                                                 |
| bluetooth is enabled, which conflicts with BPQ. |
|                                                 |
|                                                 |
| <pre></pre>                                     |
|                                                 |
|                                                 |
|                                                 |
|                                                 |
|                                                 |
|                                                 |
|                                                 |
|                                                 |

### **Quick Start**

| S ■ □ pi<br>File Edit Vi | @bpqpi: ~/BPQ<br>ew Search Terminal Help                                                                                                    |
|--------------------------|----------------------------------------------------------------------------------------------------|
| AC0KQ bpq-               | config version 1.0.2                                                                                                    |
|                          | BPQ Configuration<br>This appears to be a fresh install of BPQ.<br>If you are new to BPQ we recommend that you do Quick<br>Install which will download BPQ, build an initial<br>configuration and start BPQ.<br>You can then run bpq-config again to modify this<br>configuration. |
|                          | <pre><quick install=""> <expert install=""></expert></quick></pre>                                                                                                    |

### Fill the required fields

| Pi@bpqpi: ~/BPQ            |                      |                                             |     |  |
|----------------------------|----------------------|---------------------------------------------|-----|--|
| File Edit View Search Terr | minal Help           |                                             |     |  |
| ACOKQ bpq-config version   | on 1.0.2             |                                             |     |  |
|                            |                      |                                             |     |  |
|                            |                      |                                             |     |  |
| Set Parame                 | ——  Quick Sta<br>ter | rt Configuration                            |     |  |
|                            |                      | VANTO                                       |     |  |
|                            | Owner Acronym        | CTN                                         |     |  |
|                            | Owner Name           | Colorado Traffic                            | Net |  |
|                            | Frequency            | 145050                                      |     |  |
|                            | Username             | willem                                      |     |  |
|                            | Password             | Xy2123                                      |     |  |
|                            | C a b                |                                             | _   |  |
|                            | <set></set>          | <rtntsi< th=""><th></th><th></th></rtntsi<> |     |  |
|                            |                      |                                             |     |  |
|                            |                      |                                             |     |  |
|                            |                      |                                             |     |  |
|                            |                      |                                             |     |  |

### Write Configuration

| × 🗖 🗊 pi@bpgpi: ~/BPO                                                                                                    |  |
|----------------------------------------------------------------------------------------------------|--|
| File Edit View Search Terminal Help                                                                                                    |  |
| ACOKQ bpq-config version 1.0.2                                                                                                    |  |
|                                                                                                    |  |
|                                                                                                    |  |
| bpq-config save                                                                                                    |  |
| Wrote bpq32.cfg<br>Wrote linmail.cfg<br>Wrote BPQBBSUsers.dat<br>Wrote /lib/systemd/system/bpq.service<br>Wrote /etc/minicom/minirc.bpq<br>Wrote minicombpq<br>Wrote /usr/local/bin/bterm |  |
| < <u>&lt;0k&gt;</u>                                                                                                    |  |
|                                                                                                    |  |
|                                                                                                    |  |
|                                                                                                    |  |
|                                                                                                    |  |
|                                                                                                    |  |

### **Start BPQ**

| 800 pi        | @bpqpi: ~/BPQ                                                                                           |  |
|---------------|----------------------------------------------------------------------------------------------------|--|
| File Edit Vie | ew Search Terminal Help                                                                                 |  |
| AC0KQ bpq-0   | config version 1.0.2                                                                                    |  |
|               |                                                                                                    |  |
|               |                                                                                                    |  |
|               | Quick Start                                                                                             |  |
|               | BPQ started.                                                                                            |  |
|               | Connect to it with a web browser as<br>http://192.168.11.113 :8008/<br>or<br>telnet 192.168.11.113 8010 |  |
|               | If that works enable it to start on boot.                                                               |  |
|               | Continue> <abort quick="" start=""></abort>                                                             |  |
|               |                                                                                                    |  |
|               |                                                                                                    |  |

# **Options after Startig BPQ**

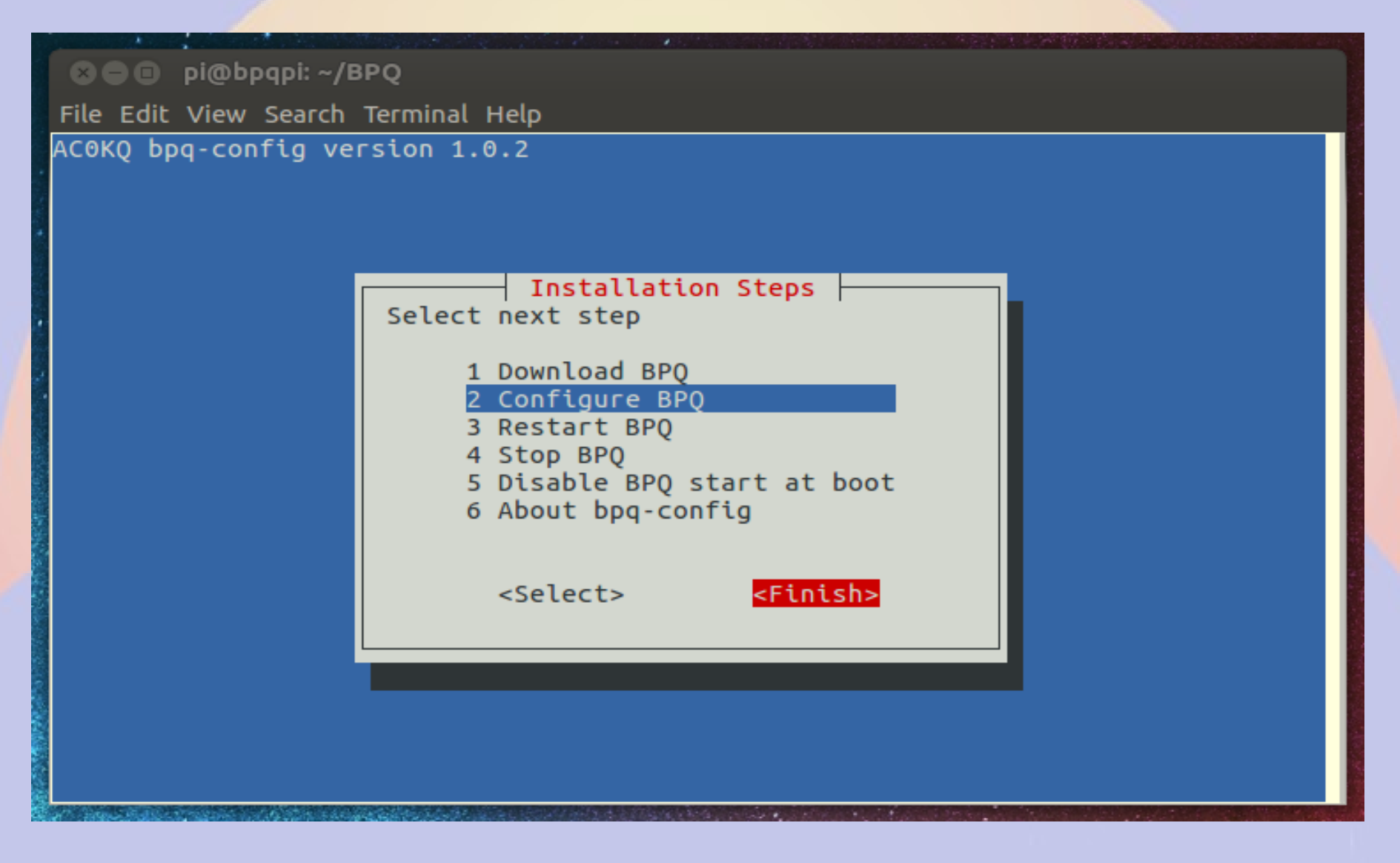

### Browse to BPQ node port 8008 (if you configured a different port, use it instead)

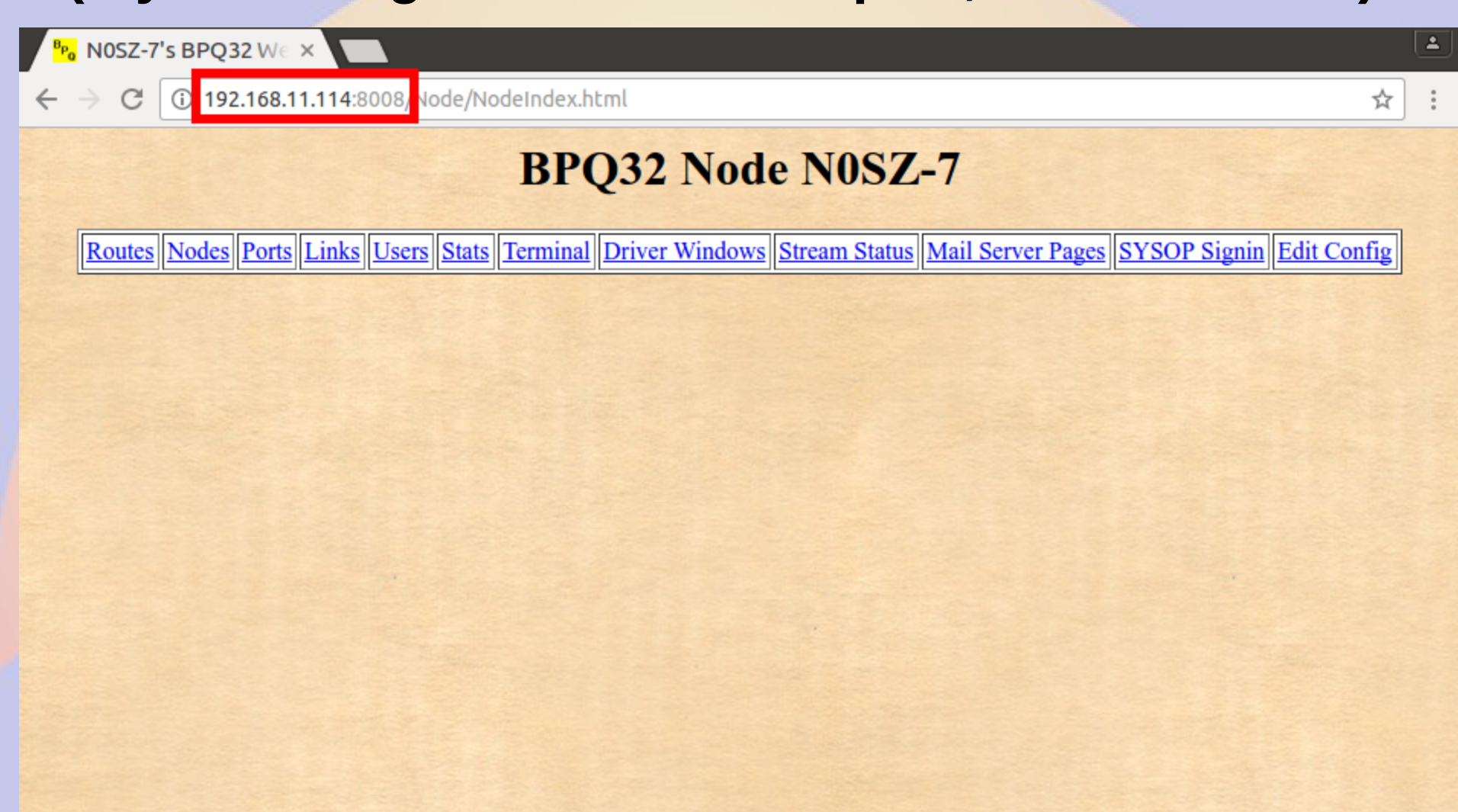

### **BPQ** Ports

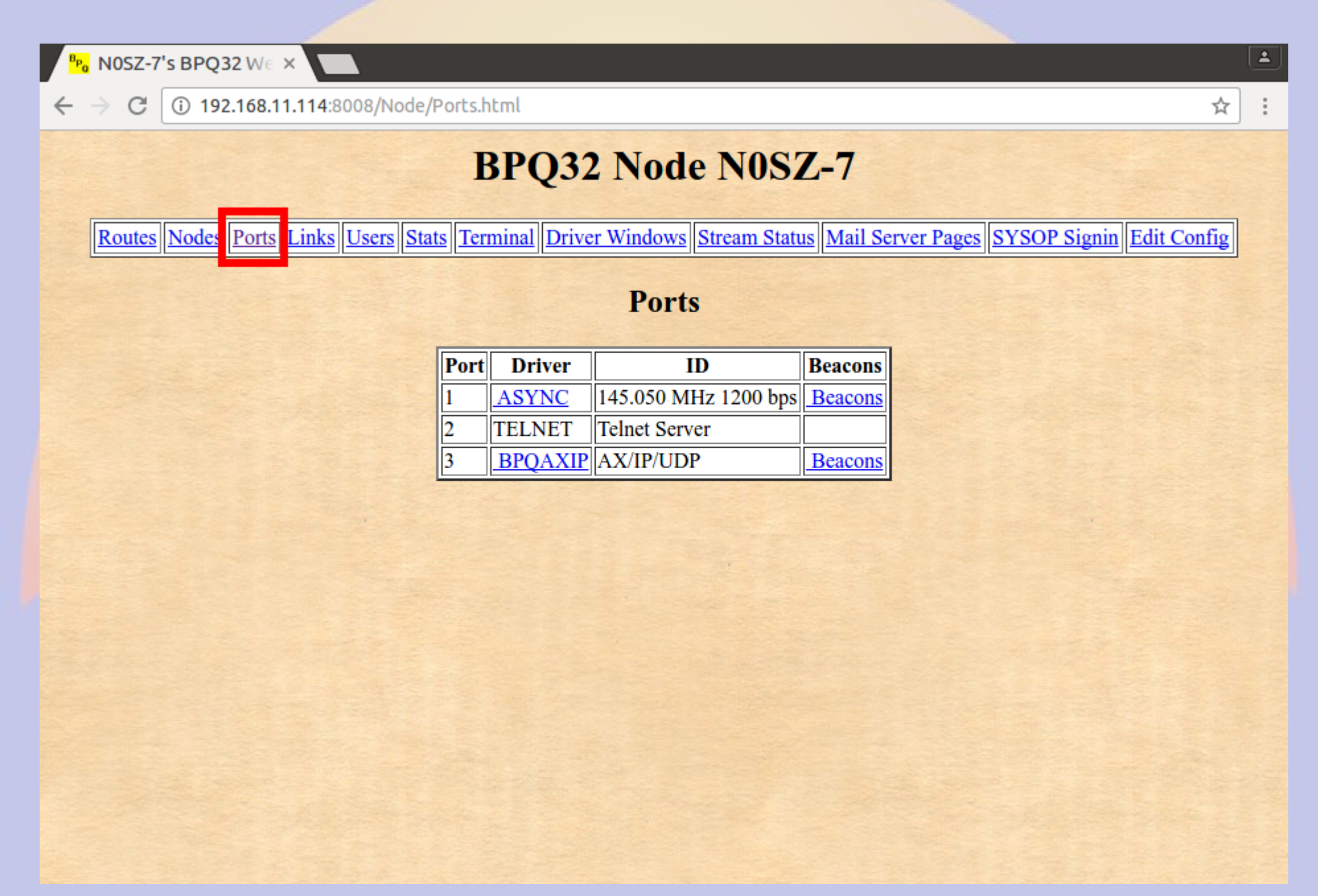

### **Click Mail Server Pages**

| <sup>в</sup> ро вроза       | 2 Mail Server / ×    |                 |          |                   |               |           |   | Ŀ |
|-----------------------------|----------------------|-----------------|----------|-------------------|---------------|-----------|---|---|
| $\leftrightarrow \ \ni \ C$ | (i) 192.168.11.114:8 | 008/Mail/Header |          |                   |               |           | ☆ |   |
|                             |                      | BP              | Q32 Mai  | Server N0SZ-7 Ad  | cess          | Stor Land |   |   |
|                             |                      | Please enter    | Callsian | and Password to a | coss the BBS  |           |   |   |
|                             |                      | r lease enter   | Cansign  | and rassword to a | ccess the BBS |           |   |   |
|                             |                      |                 | User     | willem            |               |           |   |   |
|                             |                      |                 | Password |                   | J             |           |   |   |
|                             |                      |                 |          | Submit Cancel     |               |           |   |   |
|                             |                      |                 |          |                   |               |           |   |   |
|                             |                      |                 |          |                   |               |           |   |   |
|                             |                      |                 |          |                   |               |           |   |   |
|                             |                      |                 |          |                   |               |           |   |   |
|                             |                      |                 |          |                   |               |           |   |   |
|                             |                      |                 |          |                   |               |           |   |   |
|                             |                      |                 |          |                   |               |           |   |   |
|                             |                      |                 |          |                   |               |           |   |   |
|                             |                      |                 |          |                   |               |           |   |   |
|                             |                      |                 |          |                   |               |           |   |   |
|                             |                      |                 |          |                   |               |           |   |   |
|                             |                      |                 |          |                   |               |           |   |   |
|                             |                      |                 |          |                   |               |           |   |   |
|                             |                      |                 |          |                   |               |           |   |   |

### BBS Configuration (bpq-config set most of these in linmail.cfg)

| Pa Main Configuration ×                                                                                                    |         |
|----------------------------------------------------------------------------------------------------|---------|
| ← → C ① 192.168.11.114:8008/Mail/Conf?M000077442E50                                                                                                    | \$<br>: |
| BPQ32 BBS N0SZ                                                                                                    |         |
| Status Configuration Users Messages Forwarding Welcome Msgs & Prompts Housekeeping WP Update Node Menu                                                                                                    |         |
| Main Configuration                                                                                                    |         |
| BBS Params                                                                                                    |         |
| BBS Call NOSZ SYSOP Call WOVG                                                                                                    |         |
| H Route Redirect msgs to BBS Call to SYSOP Call                                                                                                    |         |
| BBS APPL No 1 Streams 32<br>Send System Msgs to SYSOP Call<br>Refuse Bulls                                                                                                    |         |
| Send Mail For Beacons every 0 Minutes Config UI Ports and Digis                                                                                                    |         |
| <ul> <li>Don't Hold Messages From New Users</li> <li>Don't Request Name</li> <li>Don't Request Home BBS</li> <li>Allow users to kill T messages</li> <li>Forward Messages to BBS Call</li> <li>POP3 Port 0 SMTP Port 0 NTPPort 0 Enable Remote Access</li> <li>AMPR Address Send AMPR Mail to AMPR host</li> </ul> |         |
| TED Dorome                                                                                                    | •       |

### BBS Users (bpq-config added RMS and telnet users)

| <sup>B</sup> Po Edit Users ×                                                                                                    |   | <b>_</b> |
|----------------------------------------------------------------------------------------------------|---|----------|
| ← → C ③ 192.168.11.114:8008/Mail/Users?M000077442E50                                                                                                    | ☆ | :        |
| BPQ32 BBS N0SZ           Status         Configuration         Users         Messages         Forwarding         Welcome Msgs & Prompts         Housekeeping         WP Update         Node Menu                                                                                                    |   |          |
| ACOKQ       Update User AC0KQ         NOSZ       BMS         RMS       PMS         WOVG       PMS         PMS       POLL RMS         Expert       For SSID's         Excluded       Hold Messages         Include SYSOP msgs in LM       Don't add @winlink.org         Allow Sending Bulls       NTS MPS         Connects In 0       Msgs in 0       Rejects In 0         Connects Ut 0       Msgs Out 0       Rejects Out 0         Bytes Out 0       Last Connect 01-Jan 00:00Z         Bytes Out 0       Last Listed 0         Name       Password       CMS Pass         QTH       Update       Delete         Update       Delete       Add |   |          |
|                                                                                                    |   | -        |

### **User RMS is WinLink2000**

| ₽ <sub>₽₀</sub> Edit Users ×                                                                                                    |                                                                                                    |   | 4 |  |  |
|----------------------------------------------------------------------------------------------------|----------------------------------------------------------------------------------------------------|---|---|--|--|
| ← → C 🛈 192.168.11.114:8008/Mail/Us                                                                                                    | sers?M000077442E50                                                                                                    | ☆ | : |  |  |
| BPQ32 BBS N0SZ           Status         Configuration         Users         Messages         Forwarding         Welcome Msgs & Prompts         Housekeeping         WP Update         Node Menu |                                                                                                    |   |   |  |  |
| ACOKQ<br>NOSZ<br>RMS<br>WOVG                                                                                                    | Update User RMS         PMS       Permit Email         PMS       RMS Express User         SYSOP       Poll RMS         Expert       For SSID's         Excluded       Hold Messages         Include SYSOP msgs in LM       Don't add @winlink.org         Allow Sending Bulls       NTS MPS         Connects In 0       Msgs in 0       Rejects In 0         Connects Out 0       Msgs Out 0       Rejects Out 0         Bytes In 0       Last Connect 01-Jan 00:00Z         Bytes Out 0       Last Listed 0         Name |   |   |  |  |

# Forwarding to Winlink is Enabled

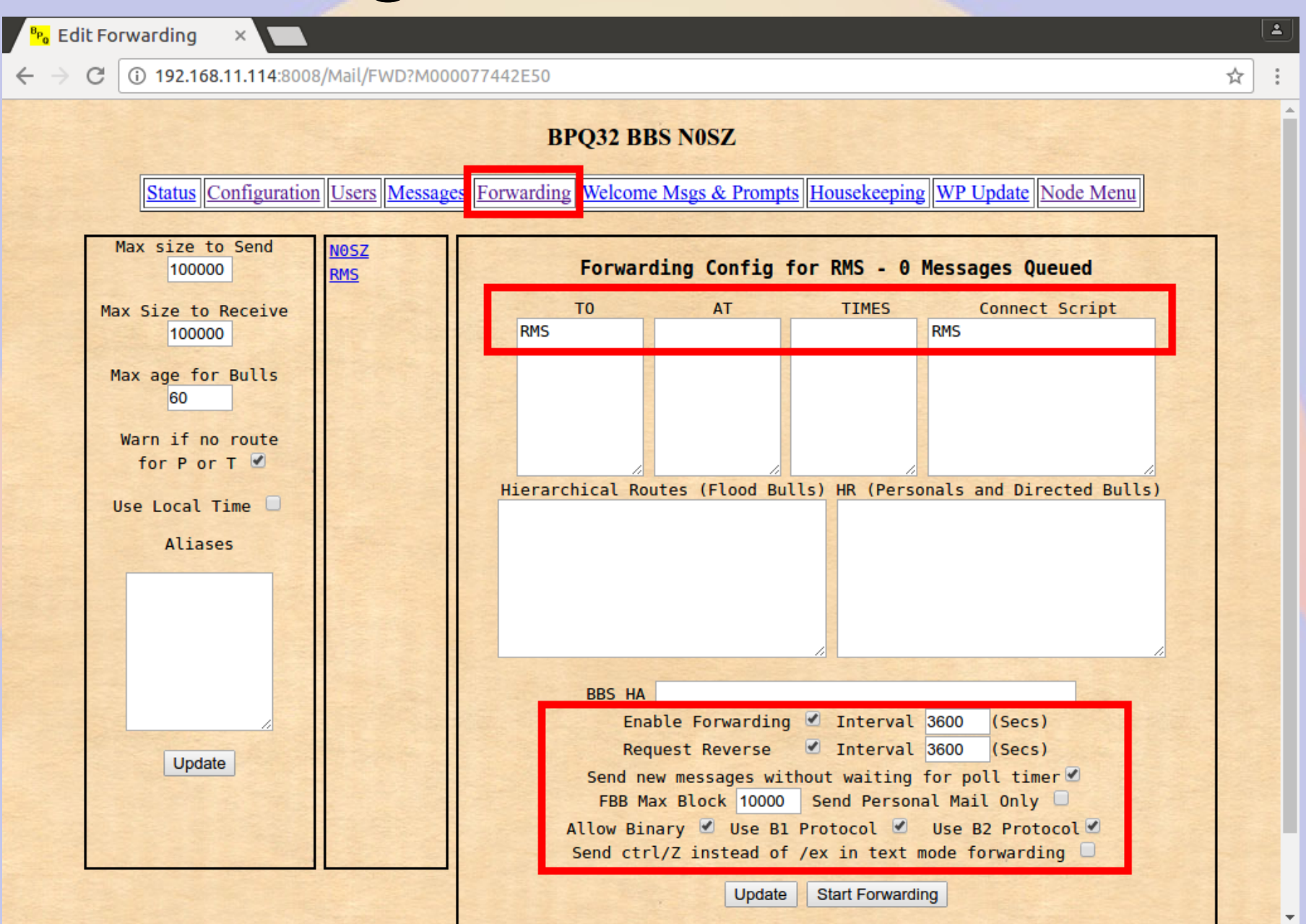

### **Connect out via RF**

| 🗴 🗖 🔲 willem@bashful: ~                                             |  |  |  |  |
|---------------------------------------------------------------------|--|--|--|--|
| File Edit View Search Terminal Help                                 |  |  |  |  |
| willem@bashful:                                                     |  |  |  |  |
| Trying 192.168.11.114                                               |  |  |  |  |
| Escape character is '^1'.                                           |  |  |  |  |
| user:chris                                                          |  |  |  |  |
| password:                                                           |  |  |  |  |
| AID2 BPQ32 Telnet Server<br>Enter ? for list of commands            |  |  |  |  |
| c 1 KONTS-1<br>NOSZ} Connected to KONTS-1<br>[BPO-6.0.12.35-IHJM\$] |  |  |  |  |
| Hello KD0ZYF. Latest Message is 2506, Last listed is 2506           |  |  |  |  |
| CIN BBS>                                                            |  |  |  |  |
| /3 de CIN BBS<br>*** Disconnected from Stream 1                     |  |  |  |  |
| Connection closed by foreign host.                                  |  |  |  |  |
| willem@bashful:~\$                                                  |  |  |  |  |

# **Connect in via RF (as AC0KQ)**

🛚 🕒 🔲 willem@bashful: ~

File Edit View Search Terminal Help

cmd c N0SZ cmd:\*\*\* CONNECTED to NOSZ Welcome to the Aid Station 2 BPQ32 Node. N0SZ> BBS CONNECT BYE INFO NODES ROUTES PORTS USERS MHEARD info NOSZ} This is the BPQ32 Node for the Aid Station 2. Svsop KD0ZYF. Traffic left on this node will be forwarded using the National Traffic System. Type BBS to connect to the BBS. ports NOSZ} Ports 1 145.030 MHz 1200 bps 2 Telnet Server 3 AX/IP/UDP bbs NOSZ} Connected to BBS [BPQ-6.0.12.35-IHJM\$] Hello ACOKQ. Latest Message is 2, Last listed is 2 de NOSZ> Ь \*\*\* DISCONNECTED cmd:

### **Connect via RF to WinLink**

😢 🗖 🔲 willem@bashful: ~

```
File Edit View Search Terminal Help
cmd:c N0SZ-10
cmd:*** CONNECTED to N0SZ-10
Trying brentwood.winlink.org
*** AC0K0 Connected to CMS
[WL2K-3.2-B2FWIHJM$]
;PO: 72781840
Brentwood CMS via NOSZ >
lm
Login [246]:
Brentwood CMS via NOSZ >
CR 067MRW
Hello ACOKO
Brentwood CMS via NOSZ >
lm
2884 KOTER 2016/05/07 01:27 676 KOTER@Winlink.org QTC 2
3KYUXDSAP727 2016/05/02 15:51 889 K6HTN@Winlink.org Re: QTC 1 K6HTN
2882_KOTER 2016/05/04 16:40 1180 KOTER@Winlink.org QTC 4
6AQ9DQG3C59D 2016/05/04 18:30 1295 WA3QLW@Winlink.org QTC 8
2883_KOTER 2016/05/05 18:35 2281 KOTER@Winlink.org QTC 7
2868_KOTER 2016/05/03 17:26 2803 KOTER@Winlink.org QTC 9
2886_KOTER 2016/05/07 21:52 3103 KOTER@Winlink.org OTC 10
Brentwood CMS via NOSZ >
b
Disconnecting...
*** DISCONNECTED
cmd:
```

### **BBS Messages**

| 😣 🗖 🔲 Edit Messages - Chromium                                                                                                    |                                                                                                    |          |
|----------------------------------------------------------------------------------------------------|----------------------------------------------------------------------------------------------------|----------|
| <mark><sup>в</sup>Ро</mark> Edit Messages       ×   🔲                                                                                                    |                                                                                                    | <b>±</b> |
| < 🔪 🤁 🗋 ctnpi:8080/Mail/Msgs?M0                                                                                                    | 00039592D06                                                                                                    | ☆ =      |
|                                                                                                    | BPQ32 BBS KONTS                                                                                                    |          |
| Status Configuration Use                                                                                                    | rs Messages Forwarding Welcome Msgs & Prompts Housekeeping WP Update Node Menu                                                                                                    |          |
| Filter         From         To         Via         2504         2503         2498         2497         2494         2493         2494         2493         2491         2486         2485         2482         2481 | Message 2555         From       AC0KQ       Sent       08-May 21:40Z       Type       P T         To       K0TER       Received       08-May 21:40Z       Status       F T         BID       2555       K0NTS       Last Changed       08-May 21:41Z       Size       210         VIA |          |
#### **General BBS Users**

| See Edit Users - Chromium                                                                                                    |                                                                                                    | <b>±</b>  |
|----------------------------------------------------------------------------------------------------|----------------------------------------------------------------------------------------------------|-----------|
| 🔇 🔪 🤁 🗋 ctnpi:8080/Mail/Users?M0000                                                                                                    | 039592D06                                                                                                    | ¶☆] ≡     |
| Status Configuration Users                                                                                                    | BPQ32 BBS K0NTS Messages Forwarding Welcome Msgs & Prompts Housekeeping WP Update 1                                                                                                    | Node Menu |
| KB5YZB         KC0JPO         KC0WDN         KC4YLV         KD0CIM         KD0CRX         KD0DPX         KD0FDS         KD0GBX         KD0KVJ         KD0RML         KD0RNF         KD0RPH         KD0SOO         KD0SQA         KD0WZK | Update User KD0ZYF         BBS       Permit Email         PMS       RMS Express User         SYSOP       Poll RMS         Expert       For SSID's         Excluded       Hold Messages         Include SYSOP msgs in LM       Don't add @winlink.org         Allow Sending Bulls       NTS MPS         Connects In 6       Msgs in 0       Rejects In 0         Connects Out 0       Msgs Out 0       Rejects Out 0         Bytes In 0       Last Connect 08-May 20:12Z         Bytes Out 0       Last Listed 2507         Name       KD0ZYF         Password       CMS Pass         OTH       ZIP |           |
| KD0YGO<br>KD0ZYF<br>KD8BQN<br>KE0CRD                                                                                                    | Update Delete Add                                                                                                    |           |

#### WinLink User Download

| Sea Edit Users - Chromium                                                                                                    |                                                                                                    | 1    |
|----------------------------------------------------------------------------------------------------|----------------------------------------------------------------------------------------------------|------|
| C C C ctnpi:8080/Mail/Users?M000                                                                                                    | 039592D06                                                                                                    | 루☆ ☰ |
| Status Configuration Users                                                                                                    | BPQ32 BBS K0NTS           Messages         Forwarding         Welcome Msgs & Prompts         Housekeeping         WP Update         Node Menu                                                                                                    | 1    |
| AA0QC<br>AC0KQ<br>AC0TG<br>AC0VC<br>AC9D<br>AD0RX<br>A18Z<br>K0KA1<br>K0LA1<br>K0MEL<br>K0MEL<br>K0MEL<br>K0MTS<br>K0SCH<br>K0XK<br>K6DHN<br>K6XCQ<br>KA0BSA<br>KB0BSA<br>KB0BSA<br>KB1SGJ<br>KB5YZB<br>KC0JPO<br>KC00NP<br>KC0WDN<br>KC4YLV | Update User AC0KQ         BBS       Permit Email         PMS       RMS Express User         SYSOP       Poll RMS         Expert       For SSID's         Excluded       Hold Messages         Include SYSOP msgs in LM       Don't add @winlink.org         Allow Sending Bulls       NTS MPS         Connects In 9       Msgs in 42       Rejects In 0         Connects Out 0       Msgs Out 1       Rejects Out 0         Bytes In       10416       Last Connect 08-May 21:392         Bytes Out       533       Last Listed 2514         Name       Willem         Password       CMS Pass         Update       Delete         Update       Delete |      |
|                                                                                                    |                                                                                                    |      |

#### **Forwarding BBS**

| Edit Users - Chromium                              |                                                                                            |         |
|----------------------------------------------------|--------------------------------------------------------------------------------------------|---------|
|                                                    |                                                                                            |         |
| <b>V C 192.168.11.114</b> :8080/Mai                | V0sers?M0000399D835D                                                                       | ৰ্ম্ন = |
| Status Configuration Users                         | BPQ32 BBS N0SZ Messages Forwarding Welcome Msgs & Prompts Housekeeping WP Update Node Menu |         |
| ACOKO<br>KBISGJ<br>KB5YZB<br>KDOZYF<br>NOSZ<br>RMS | Update User KB1SGJ            PMS                                                          |         |
|                                                    | Update Delete Add                                                                          |         |

#### **Forwarded Users**

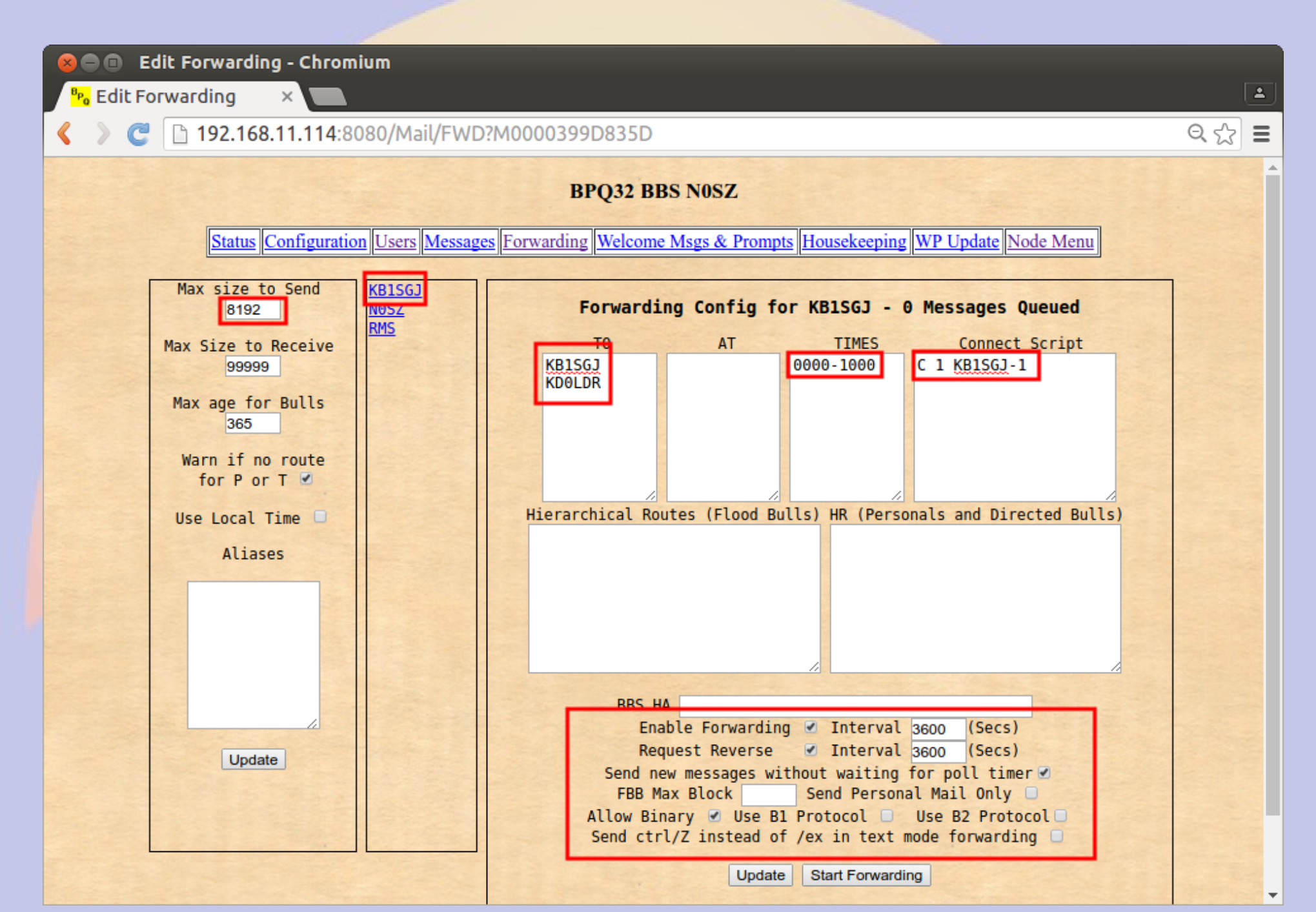

#### RF > NOSZ & AXIP > KONTS-1

🛚 🗖 🔲 willem@bashful: ~ File Edit View Search Terminal Help cmd:c N0SZ cmd:\*\*\* CONNECTED to NOSZ Welcome to the Aid Station 2 BPQ32 Node. N0SZ> BBS CONNECT BYE INFO NODES ROUTES PORTS USERS MHEARD ports NOSZ} Ports 1 145.030 MHz 1200 bps 2 Telnet Server 3 AX/IP/UDP c 3 K0NTS-1 NOSZ} Connected to KONTS-1 [BPO-6.0.12.35-IHJM\$] CTN BBS> No New Messages CTN BBS> Ь 73 de CTN BBS \*\*\* DISCONNECTED cmd: cmd: cmd: cmd:

#### **Manual Configuration Steps**

File Edit View Search Terminal Help

AC0KQ bpq-config version 1.0

Configuration Steps Select next step

> 1 Node Configuration 2 Port configuration 3 Telnet users 4 AXIP Node Maps 5 Write Configuration

<Select> <Finish>

### **Node Configuration**

| ile Edit View Search Terminal Help   |   |  |
|--------------------------------------|---|--|
| COKQ bpq-config version 1.0          |   |  |
|                                      |   |  |
| Node Configuration                   | _ |  |
| Set Parameter                        |   |  |
| Node Callsign N0SZ                   |   |  |
| Owner Acronym RMH                    |   |  |
| Owner Name Rocky Mountain Ham Radio  |   |  |
| Telnet Port 8010                     |   |  |
| FBB Port 8011                        |   |  |
| HTTP Port 8008                       |   |  |
| AXIP POPUL 10093<br>AXIP AutoAdd Yes |   |  |
| WinLink RMS Yes ↓                    |   |  |
|                                      |   |  |
| <set> <finish></finish></set>        |   |  |
|                                      |   |  |
|                                      |   |  |

### **Port Configuration**

| File Edit Vie | ew Search Terminal Help |               |                   |  |
|---------------|-------------------------|---------------|-------------------|--|
| ACOKQ bpq-o   | config version 1.0      |               |                   |  |
|               |                         |               |                   |  |
|               |                         |               |                   |  |
|               |                         | Configure por | rt 🔶              |  |
|               | Set Parameter           |               |                   |  |
|               |                         | Туре          |                   |  |
|               |                         | Device Type   |                   |  |
|               |                         | Device Number |                   |  |
|               |                         | Digipeat      | Yes               |  |
|               |                         | Power         |                   |  |
|               |                         | Height        |                   |  |
|               |                         | Gain          |                   |  |
|               |                         |               |                   |  |
|               | <set></set>             |               | <finish></finish> |  |
|               |                         |               |                   |  |
|               |                         |               |                   |  |
|               |                         |               |                   |  |

### **Port Type**

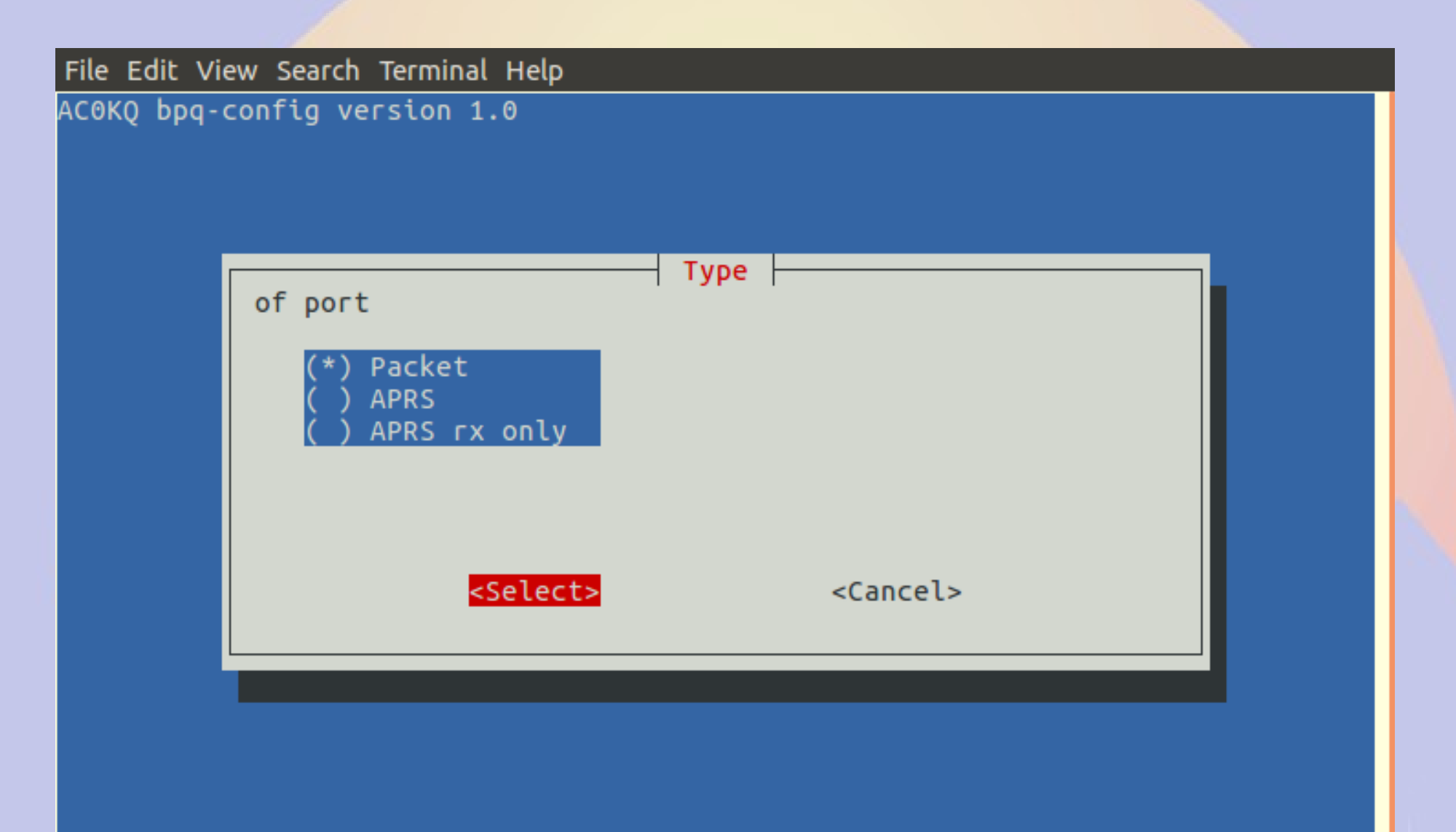

#### **Device Type** (Devices description is board specific)

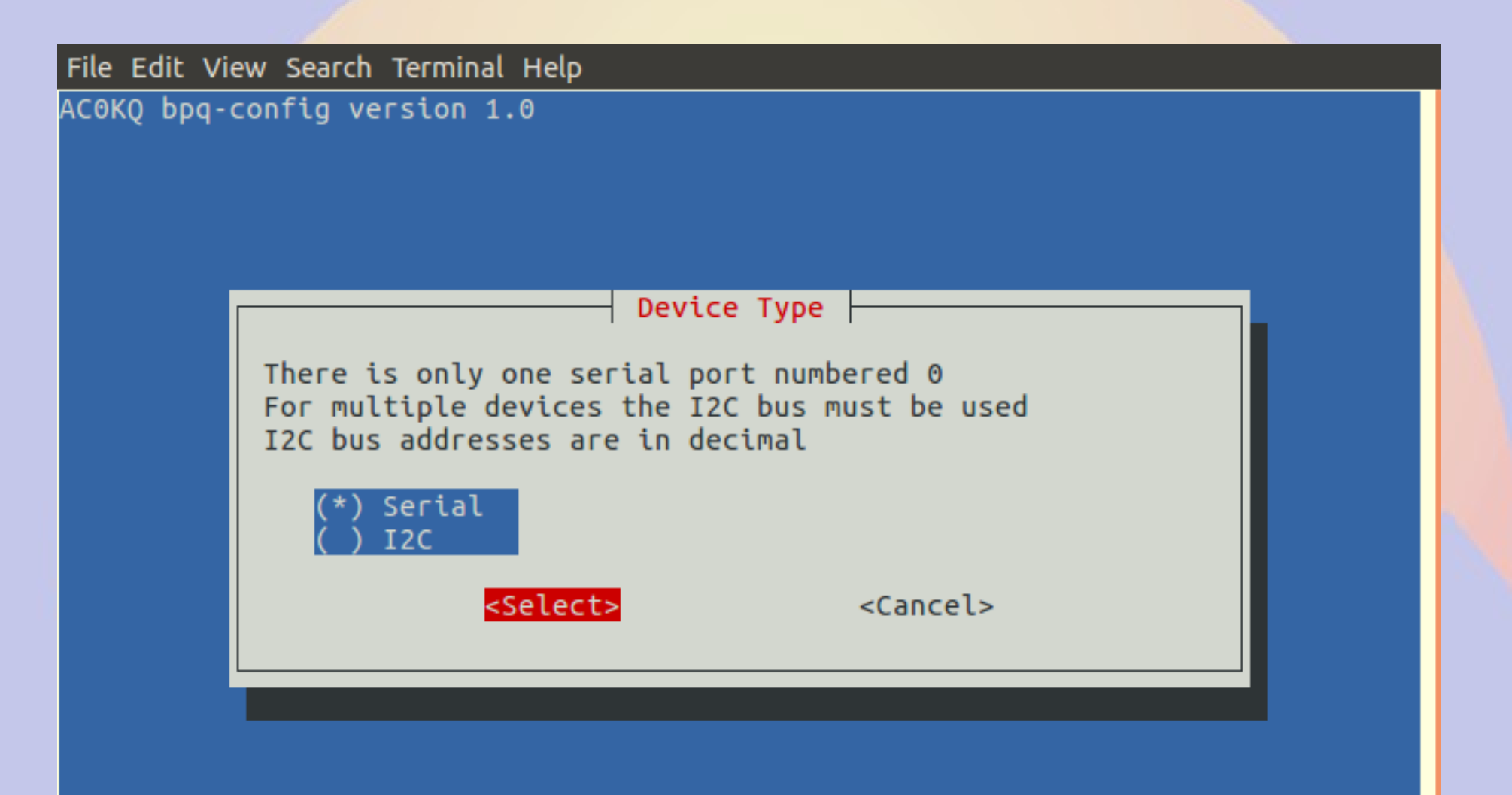

#### **Device Number**

File Edit View Search Terminal Help

AC0KQ bpq-config version 1.0

#### **User Configuration**

| File Edit Vie | ew Search Terminal Help | )                                                        |                                          |  |
|---------------|-------------------------|----------------------------------------------------------|------------------------------------------|--|
| АС0КQ bpq-0   | config version 1.0      |                                                          |                                          |  |
|               | Set Parameter           | - Configure                                              | user                                     |  |
|               |                         | Username<br>Password<br>Callsign<br>Application<br>SysOp | willem<br>abc123<br>ACOKQ<br>NODE<br>Yes |  |
|               | <set></set>             |                                                          | <finish></finish>                        |  |
|               |                         |                                                          |                                          |  |

#### **AXIP** Map

| File Edit Vi | ew Search Terminal Help                                                                                                 |
|--------------|----------------------------------------------------------------------------------------------------|
| АС0КQ Брд-   | config version 1.0                                                                                                    |
|              | Configure map         Set Parameter         Callsign KONTS-1         Address ctnpi.ac0kq.rmham         Port       10093 |
|              | <set> <finish></finish></set>                                                                                           |

## Setting up an iGate

- This iGate setup is on a BeagleBone Black
  - The only difference with an rPi is the serial port names in the Port section
- The Node setup is the same as what was done previously
  - Some but not all the parameters are relevant
- Ports are mapped as Packet or APRS in port configuration
  - You can have both Packet and APRS ports on the same BPQ node

## Emable iGate and set SSID, Symset, Symbol, Lat/Long

| File Edit Viev | File Edit View Search Terminal Help                                                                                                    |  |  |  |
|----------------|----------------------------------------------------------------------------------------------------|--|--|--|
| ACOKQ bpq-co   | Set Parameter         WinLink RMS       No         Chat Server       No         APRS iGate       Yes         APRS SSID       14         APRS Symbol       a         Status Message RMHAM iGate Conifer       Latitude         Latitude       10521.00W |  |  |  |
|                | <set> <finish></finish></set>                                                                                                    |  |  |  |
|                |                                                                                                    |  |  |  |

#### **Select APRS2 Gateway** (bpq-config generates password automatically)

| File Edit Vie | File Edit View Search Terminal Help                                             |       |                   |  |
|---------------|---------------------------------------------------------------------------------|-------|-------------------|--|
| АС0КQ Брд-с   | onfig version 1.0                                                               |       |                   |  |
|               | Select server by region<br>(*) noam<br>() soam<br>() euro<br>() asia<br>() aunz | APRS2 |                   |  |
|               | <select></select>                                                               |       | <cancel></cancel> |  |

### **iGate Add Port Configuration**

| File Edit View Search Terminal Help |                                                                                              |  |
|-------------------------------------|----------------------------------------------------------------------------------------------|--|
| ACOKQ bpq-config version 1.0        |                                                                                              |  |
|                                     |                                                                                              |  |
|                                     | Configure post                                                                               |  |
| Set Parameter                       |                                                                                              |  |
|                                     | Type<br>Device Type<br>Device Number<br>Frequency<br>Digipeat Yes<br>Power<br>Height<br>Gain |  |
| <set></set>                         | <finish></finish>                                                                            |  |
|                                     |                                                                                              |  |
|                                     |                                                                                              |  |
|                                     |                                                                                              |  |

### **Set Port Type to APRS**

| File Edit View Search Terminal Help |                   |  |
|-------------------------------------|-------------------|--|
| AC0KQ bpq-config version 1.0        |                   |  |
|                                     |                   |  |
| of port                             | Type              |  |
| ( ) Packet                          |                   |  |
| (*) APRS<br>( ) APRS rx only        |                   |  |
|                                     |                   |  |
|                                     |                   |  |
| <pre><select></select></pre>        | <cancel></cancel> |  |
|                                     |                   |  |
|                                     |                   |  |
|                                     |                   |  |

#### **Set Serial Port** (Note that this is a Beaglebone so 4 ports)

| File Edit View Search Terminal Help    |  |  |  |  |  |  |
|----------------------------------------|--|--|--|--|--|--|
| AC0KQ bpq-config version 1.0           |  |  |  |  |  |  |
| Device Type                            |  |  |  |  |  |  |
| Serial ports are numbered 1, 2, 4 or 5 |  |  |  |  |  |  |
| ( <mark>*</mark> ) Serial<br>( ) I2C   |  |  |  |  |  |  |
| <select> <cancel></cancel></select>    |  |  |  |  |  |  |
|                                        |  |  |  |  |  |  |
|                                        |  |  |  |  |  |  |
|                                        |  |  |  |  |  |  |

#### **Select Serial Port Number**

| File Edit Vie | ew Search Terminal He | lp                                               |                   |  |
|---------------|-----------------------|--------------------------------------------------|-------------------|--|
| AC0KQ bpq-o   | config version 1.0    |                                                  |                   |  |
|               | Set Parameter         |                                                  | port              |  |
|               |                       | Type<br>Device Type<br>Device Number             | APRS<br>Serial    |  |
|               |                       | Frequency<br>Digipeat<br>Power<br>Height<br>Gain | Yes               |  |
|               | <set></set>           | >                                                | <finish></finish> |  |
|               |                       |                                                  |                   |  |

#### **Select Serial Port Number**

| File Edit View Search Terminal Help |                                                                                     |  |  |  |  |  |
|-------------------------------------|-------------------------------------------------------------------------------------|--|--|--|--|--|
| ΑϹΘΚQ bpq-c                         | config version 1.0                                                                  |  |  |  |  |  |
|                                     | Device Number<br>Enter Device Number<br>Serial ports are numbered 1, 2, 4 or 5<br>1 |  |  |  |  |  |
|                                     | <0k> <cancel></cancel>                                                              |  |  |  |  |  |
|                                     |                                                                                     |  |  |  |  |  |

#### **APRS Frequency 1**

| File Edit View | / Search Terminal Help             | 1                                                                                 |                            |  |
|----------------|------------------------------------|-----------------------------------------------------------------------------------|----------------------------|--|
| AC0KQ bpq-co   | onfig version 1.0<br>Set Parameter | - Configure p                                                                     | port                       |  |
|                | T<br>D<br>D<br>D<br>P<br>H<br>G    | ype<br>evice Type<br>evice Number<br>requency<br>igipeat<br>ower<br>leight<br>ain | APRS<br>Serial<br>1<br>Yes |  |
|                | <set></set>                        |                                                                                   | <finish></finish>          |  |
|                |                                    |                                                                                   |                            |  |

#### **APRS Frequency 2**

File Edit View Search Terminal Help AC0KQ bpq-config version 1.0 Frequency Enter Frequency kHz e.g. 145050 144390 <0k> <Cancel>

#### **Node Page Update**

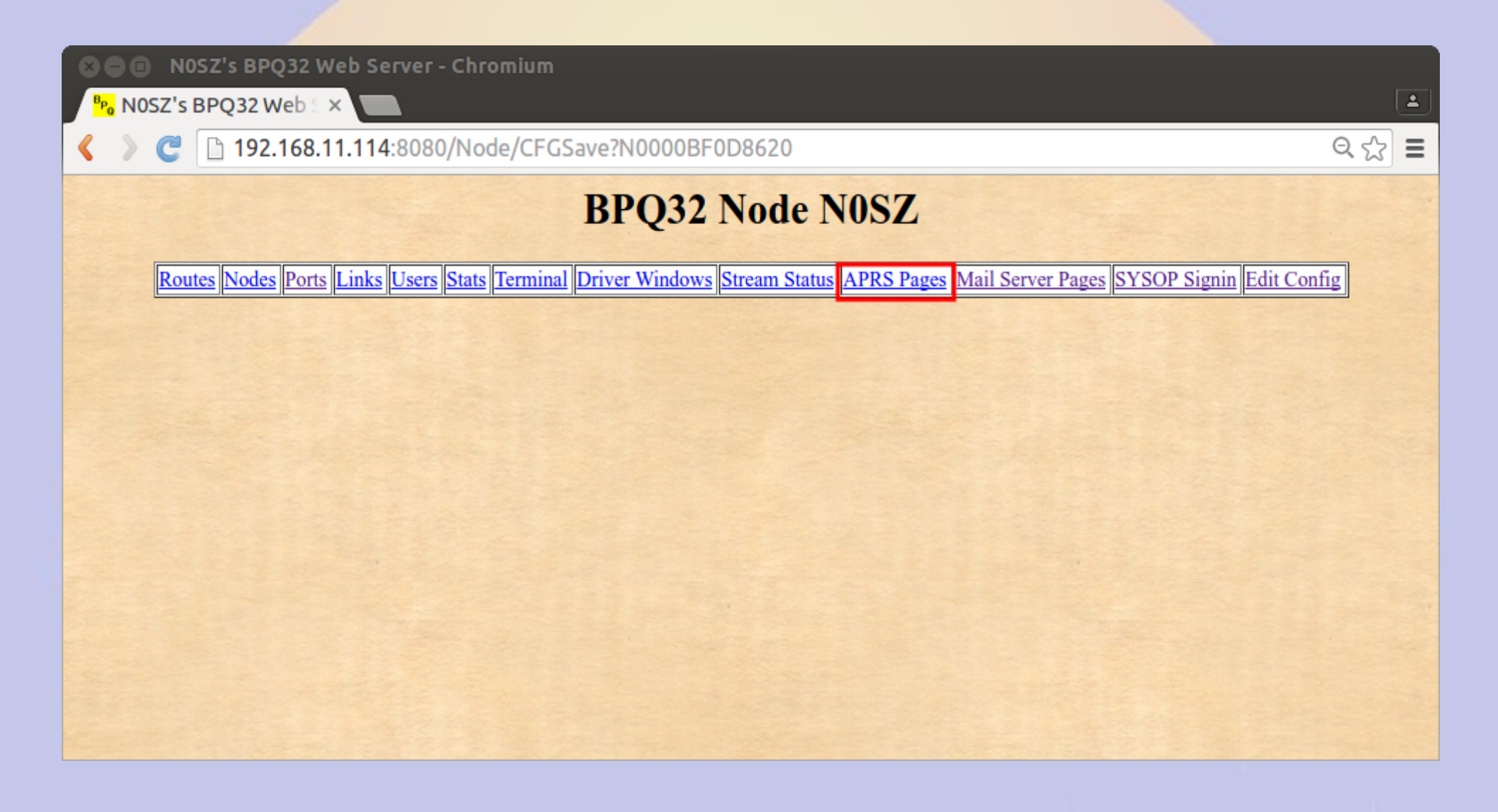

#### **APRS Main Page**

| <ul> <li>K ≥ C 192.168.11.114:8080/aprs/all.html</li> <li>C 192.168.11.114:8080/aprs/all.html</li> <li>C 192.168.114:104:104:104:104:104:104:104:104:104:</li></ul>                                                                                                    | SOD N<br><sup>Bp</sup> o NOSZ-1                                                                             | 0SZ-14's BPQ32 Web :<br>4's BPQ32 We ×                        | Serve                                                     | er - Chromi                                                | um          |               |                  |               |             |            |      | 1 |
|----------------------------------------------------------------------------------------------------|----------------------------------------------------------------------------------------------------|---------------------------------------------------------------|-----------------------------------------------------------|------------------------------------------------------------|-------------|---------------|------------------|---------------|-------------|------------|------|---|
| HomeAll StationsRF StationsAll WX StationsAll WX StationsAll Mobile StationsRF Mobile StationsAll ObjectsAll Objects                                                                                                    | < > C                                                                                                    | I 192.168.11.114:8080/aprs/all.html                           |                                                           |                                                            |             |               |                  |               |             | ବ 🏠 🔳      |      |   |
| RF Stations       All WX Stations         All WX Stations       (This page will automatically refresh every five minutes)         RF WX Stations       The following is a list of all the stations heard in the past 120 minutes, both on RF and on the internet.         All Objects       There are 21 callsigns in the list, elick a callsign to eact an information mass for that stations                                                                                                    | Home         N0SZ-14's BPQ32 APRS Web Server           All Stations         N0SZ-14's BPQ32 APRS Web Server |                                                               |                                                           |                                                            |             |               |                  |               |             |            |      |   |
| All WX Stations       (This page will automatically refresh every five minutes)         RF WX Stations       The following is a list of all the stations heard in the past 120 minutes, both on RF and on the internet.         RF Mobile Stations       There are 21 callsigns in the list, elick a calleion to get an information page for that station                                                                                                    |                                                                                                    | RF Stations                                                   |                                                           |                                                            |             |               | All Sta          | ations        |             |            |      |   |
| RF WX Stations       The following is a list of all the stations heard in the past 120 minutes, both on RF and on the internet.         RF Mobile Stations       There are 21 callsigns in the list,         All Objects       Comparison of the station of the station of the                        |                                                                                                    | All WX Stations                                               | (This page will automatically refresh every five minutes) |                                                            |             |               |                  |               |             |            |      |   |
| All Mobile Stations     both on RF and on the internet.       RF Mobile Stations     There are 21 callsigns in the list,       All Objects     Comparison of the call of the call of t |                                                                                                    | RF WX Stations                                                |                                                           | т                                                          | he followin | o is a list o | of all the stati | ions heard    | in the nast | 120 minute | c    |   |
| All Objects There are 21 callsigns in the list,                                                                                                    |                                                                                                    | All Mobile Stations                                           |                                                           |                                                            | ne tonowing | bot           | h on RF and      | on the inte   | ernet.      | 120 minute | 3,   |   |
| alight a calleign to get an information nage for that station                                                                                                    |                                                                                                    | All Objects                                                   |                                                           |                                                            |             | The           | re are 21 call   | signs in th   | e list,     |            |      |   |
| RF Objects                                                                                                    |                                                                                                    | Click a callsign to get an information page for that station. |                                                           |                                                            |             |               |                  |               |             |            |      |   |
| Information ACOVP-10 BVILLE KBOUSF KCOD KCOD-6 KCOWUV KD0SQA-4 N0EB                                                                                                    |                                                                                                    | Information                                                   |                                                           | AC0VP-10                                                   | BVILLE      | KB0USF        | KC0D             | KC0D-6        | KC0WUV      | KD0SQA-4   | NOEB |   |
| Node Pages         NOLNE         NOSZ-14         NOSZ-2         NOWGM-3         N1GEP-1         N7GN-5         W0JAW         W0JRL-15                                                                                                    |                                                                                                    | Node Pages                                                    |                                                           | NOLNE NOSZ-14 NOSZ-2 NOWGM-3 N1GEP-1 N7GN-5 W0JAW W0JRL-15 |             |               |                  |               |             |            |      |   |
| WA0GEH WB5PJB-B WD4IXD WD4IXD-10 WQ8M-9                                                                                                    |                                                                                                    |                                                               |                                                           | WA0GEH                                                     | WB5PJB-B    | WD4IXD        | <u>WD4IXD-10</u> | <u>WQ8M-9</u> |             |            |      |   |

#### **APRS RF Stations**

#### 🔊 🗐 🔲 N0SZ-14's BPQ32 Web Server - Chromium

<sup>3</sup>₽₀ N0SZ-14's BPQ32 W ∈ ×

🗋 192.168.11.114:8080/aprs/allrf.html

| Home                |
|---------------------|
| All Stations        |
| RF Stations         |
| All WX Stations     |
| RF WX Stations      |
| All Mobile Stations |
| RF Mobile Stations  |
| All Objects         |
| RF Objects          |
| <u>Information</u>  |
| Node Pages          |

#### N0SZ-14's BPQ32 APRS Web Server

4

२ ☆ =

#### **RF** Stations

(This page will automatically refresh every five minutes)

The following is a list of all the stations heard on RF in the past 120 minutes.

'\*' after a callsign means that it was heard via a digi

The list only includes callsigns heard on RF, direct or via digipeaters. It does not include callsigns heard on the internet, or heard as third-party RF traffic via IGATEs.

There are 8 callsigns in the list, click a callsign to get an information page for that station.

| Callsign        | Symbol     | Location               | Miles | Bearing | Last heard |
|-----------------|------------|------------------------|-------|---------|------------|
| KC0D            | No. Digi   | 39°22.20'N 104°40.76'W | 37.2  | 106     | 02:17:57   |
| KC0D-6*         | WX Station | 39°18.13'N 104°41.32'W | 38.3  | 113     | 02:20:18   |
| KD0SQA-4*       | Digi       | 39°40.14'N 104°55.46'W | 25.0  | 65      | 02:16:58   |
| NOEB            | XAPRS      | 39°53.56'N 104°58.15'W | 32.9  | 38      | 02:21:22   |
| N0SZ-2*         | Car        | 40°07.90'N 104°55.73'W | 47.9  | 28      | 02:19:20   |
| <u>N0WGM-3*</u> | WX Station | 40°48.92'N 104°47.64'W | 94.3  | 18      | 02:20:59   |
| NIGEP-1*        | Rover      | 39°40.36'N 104°45.90'W | 32.9  | 71      | 02:18:02   |
| <u>N7GN-5*</u>  | WX Station | 40°32.73'N 105°05.53'W | 72.3  | 11      | 02:19:50   |

#### **APRS Station Map**

🗩 🗉 🛛 N0SZ-14's BPQ32 Web Server - Chromium

<sup>B</sup>P₀ N0SZ-14's BPQ32 W ∈ ×

192.168.11.114:8080/aprs/find.cgi?call=N0SZ-2

| Home                |
|---------------------|
| All Stations        |
| RF Stations         |
| All WX Stations     |
| RF WX Stations      |
| All Mobile Stations |
| RF Mobile Stations  |
| All Objects         |
| RF Objects          |
| <b>Information</b>  |
| Node Pages          |

#### N0SZ-14's BPQ32 APRS Web Server

1

Q ☆ =

(This page will automatically refresh every five minutes)

Information about <u>N0SZ-2</u> Click the callsign to look it up on qrz.com Location: 40°07.90'N 104°55.73'W The bearing from N0SZ-14 to N0SZ-2 is 028 degrees, the distance is 47.9 Miles

Last posit: TPPWYP,W0UPS-5,WIDE1,KC0D,WIDE2\*

Status: Last heard 00:05:11 ago

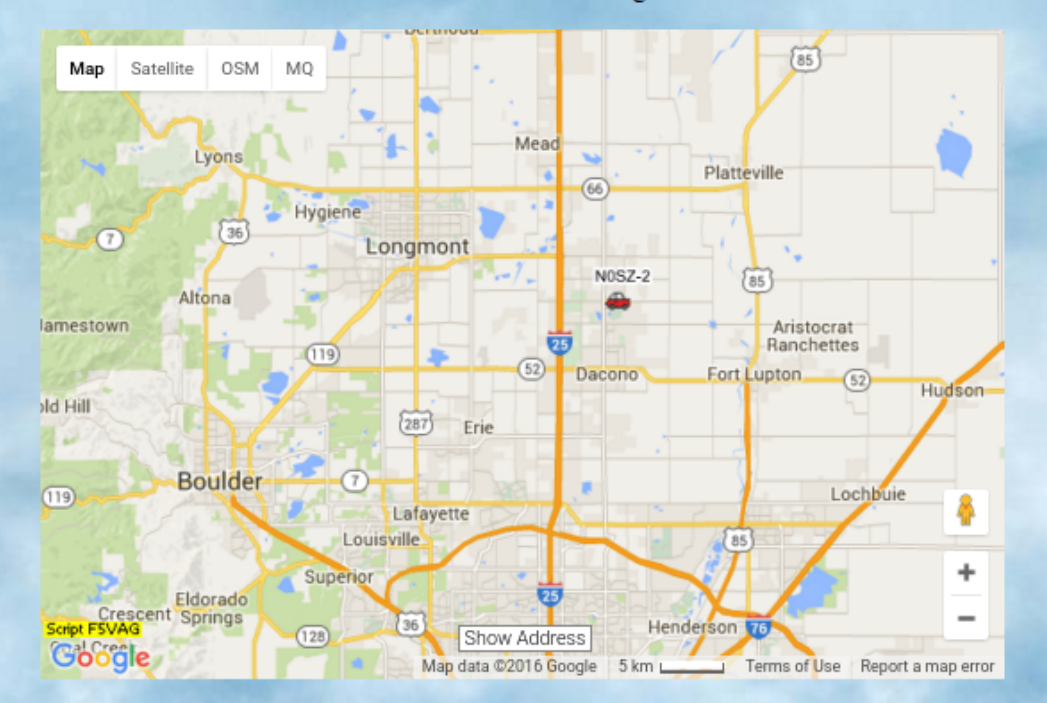

#### **Report on aprs.fi**

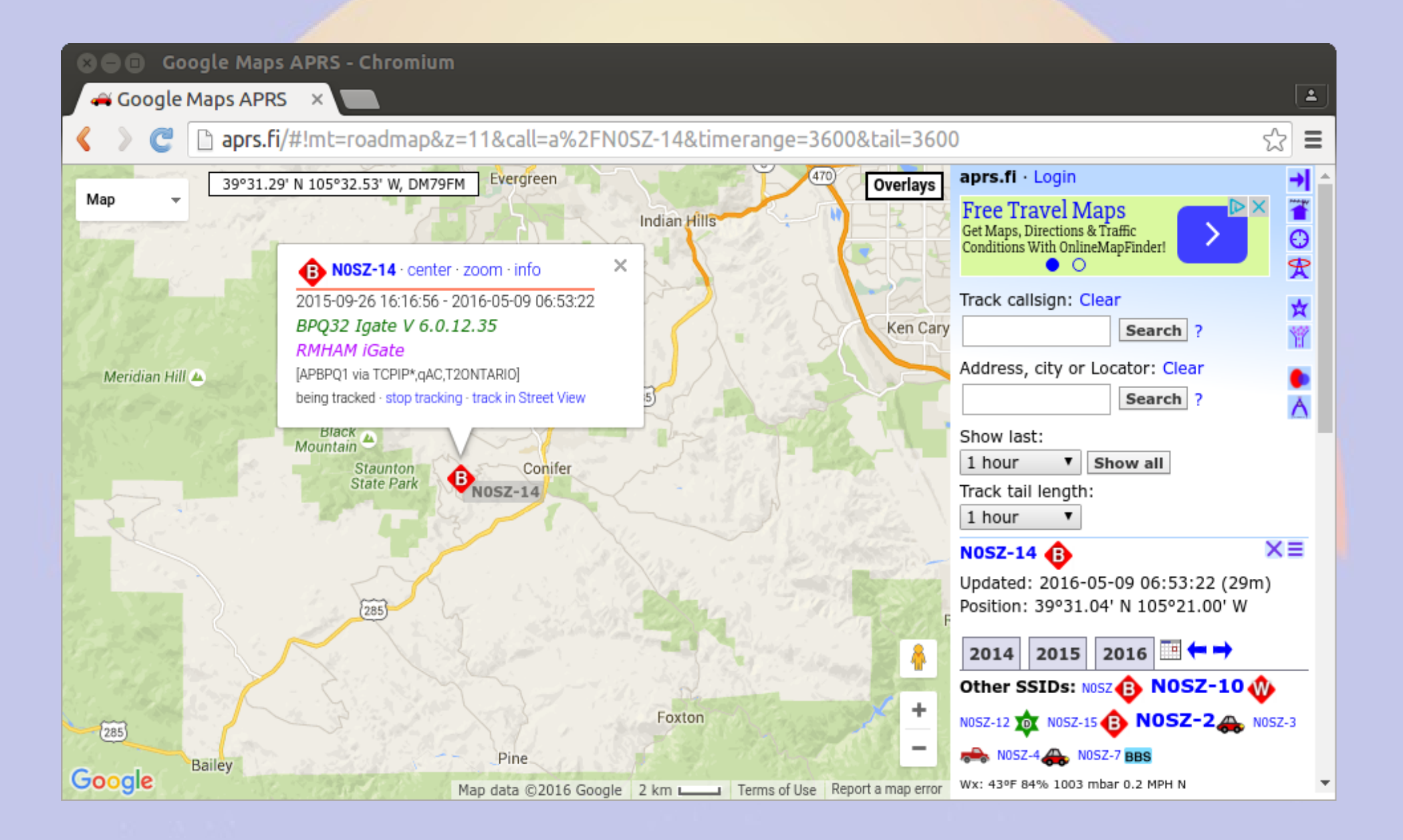

### Data graph on aprs.fi

| See Station                                                  | ation statistics for I  | NOSZ-14 – Google Ma       | aps APRS - Chromium         |                        |                     | ( <b>±</b> ) |
|--------------------------------------------------------------|-------------------------|---------------------------|-----------------------------|------------------------|---------------------|--------------|
| <>C                                                          | 🗋 aprs.fi/info/gra      | phs/a/N0SZ-14             |                             |                        |                     | ☆ =          |
| Station info -                                               | map view · info · telem | etry · weather · raw · st | atus • beacons • messages • | bulletins · browse · i | moving · my account |              |
| Callsign or sh                                               | ip name: N0SZ-14        | Search Clear              | Completed generating        | statistics (took 0.0   | 064 s).             |              |
|                                                              | ▶ AdChoices             | ► Satellite               | Google Maps                 | ► ISS                  | Space Station       |              |
| Station sta                                                  | tistics for NOSZ-14 🧃   | - info                    |                             |                        |                     |              |
| Packets tran<br>packets / hour<br>12.5<br>10.0<br>7.5<br>5.0 | smitted by N0SZ-14: 2   | 016-05-07 07:00:00 ->     | 2016-05-09 07:24:43 MDT     |                        |                     |              |
| 2.5                                                          |                         |                           |                             |                        |                     |              |
| May 7 8:00                                                   | May 7 16:00             | May 8 0:00 May            | 8 8:00 May 8 16:00          | May 9 0:00             |                     |              |

New positions for N0SZ-14: 2016-05-07 07:00:00 -> 2016-05-09 07:24:43 MDT

#### **BPQ Port 1**

File Edit View Search Terminal Help AC0KQ bpq-config version 1.0 Port Configuration Select port to 1 Add port 2 Delete port 3 Port 1 4 Port 2 <Select> <Finish>

#### **Port 1 is for BBS/RMS**

| File Edit View Search Terminal Help |                |                   |  |  |  |
|-------------------------------------|----------------|-------------------|--|--|--|
| AC0KQ bpq-config version 1.0        |                |                   |  |  |  |
|                                     |                |                   |  |  |  |
|                                     |                |                   |  |  |  |
|                                     | Configure      | port              |  |  |  |
| Set Parameter                       | , com cycl c , |                   |  |  |  |
|                                     |                |                   |  |  |  |
|                                     | Туре           | Packet            |  |  |  |
|                                     | Device Type    | Serial            |  |  |  |
|                                     | Device Number  | 1                 |  |  |  |
|                                     | Frequency      | 145050            |  |  |  |
|                                     |                | 10                |  |  |  |
|                                     | Height         | 50                |  |  |  |
|                                     | Gain           | 6                 |  |  |  |
|                                     |                |                   |  |  |  |
|                                     |                |                   |  |  |  |
| <set></set>                         |                | <finish></finish> |  |  |  |
|                                     |                |                   |  |  |  |
|                                     |                |                   |  |  |  |
|                                     |                |                   |  |  |  |

#### **BPQ Port 2**

File Edit View Search Terminal Help AC0KQ bpq-config version 1.0 Port Configuration Select port to 1 Add port 2 Delete port 3 Port 1 4 Port 2 <Select> <Finish>

#### **Port 2 is for APRS**

| File Edit View Search Terminal<br>AC0KQ bpq-config version 1. | Help<br>0                                                                                |                                                       |  |
|---------------------------------------------------------------|------------------------------------------------------------------------------------------|-------------------------------------------------------|--|
| Set Parameter                                                 | Configure                                                                                | port                                                  |  |
|                                                               | Type<br>Device Type<br>Device Number<br>Frequency<br>Digipeat<br>Power<br>Height<br>Gain | APRS<br>Serial<br>2<br>144390<br>Yes<br>50<br>50<br>6 |  |
| <5                                                            | et>                                                                                      | <finish></finish>                                     |  |
|                                                               |                                                                                          |                                                       |  |

#### **BPQ Ports Page**

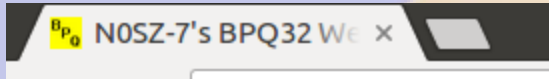

← → C (i) 192.168.11.88:8008/Node/Ports.html

#### **BPQ32** Node N0SZ-7

Routes Nodes Ports Links Users Stats Terminal Driver Windows Stream Status APRS Pages Mail Server Pages SYSOP Signin Edit Config

Ports

| Port | Driver  | ID                   | Beacons |
|------|---------|----------------------|---------|
| 1    | ASYNC   | 145.050 MHz 1200 bps | Beacons |
| 2    | ASYNC   | 144.390 MHz 1200 bps | Beacons |
| 3    | TELNET  | Telnet Server        |         |
| 4    | BPQAXIP | AX/IP/UDP            | Beacons |

:

☆

## **About bpq-config**

- bpq-config is designed to get you started
  - It covers most installations, but not all
- It keeps its on configuration file .bpqconfig
  - Easier to parse
  - Hand edits are lost when using bpq-config
  - Version 1.1 may parse bpq32.cfg instead
- This is new software
  - Bug reports and improvements are welcome
  - Patches are even more welcome

# Part 3 AllStarLink Repeater
## What is AllStarLink?

- Asterisk VOIP software for radio
- Interfaces with radio via URIx
  - CM119 USB audio chip
  - DB25 connector
- Can roll your own with equivalent fob

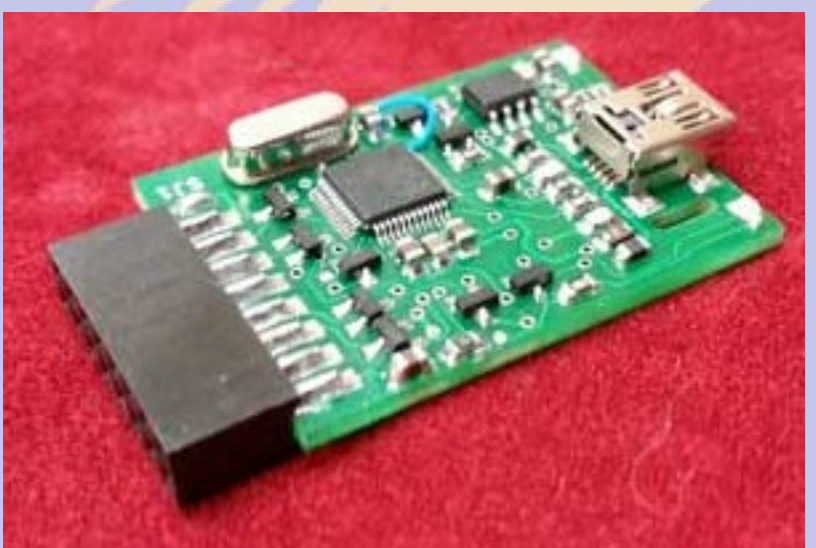

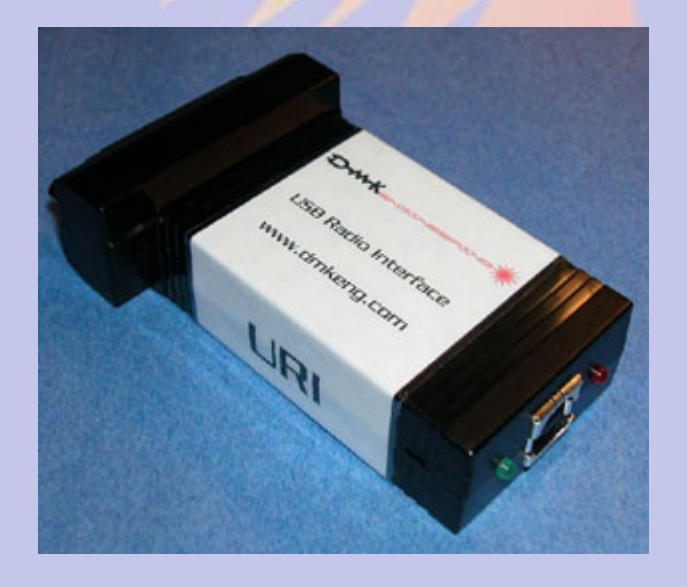

## Installing AllStarLink

- Download from www.hamviop.com
  - Burn image to SD card
- Program your radio/repeater
  - Set radio to encode/decode CTCSS
  - On Motorola set accessories to output COS & PL on pin 8
- Tune a receiver to to the radio frequency
- Power up rPi
  - Allison will announce the IP address

## Initial Login (password is root)

🛚 🕒 🔲 willem@bashful: ~

File Edit View Search Terminal Help

willem@bashful:~\$ ssh -p 222 root@192.168.100.237 root@192.168.100.237's password: RPi2-3 Version 1.02beta Allstar - March 26, 2016 - WA3DSP, KB4FXC, W0AMN

It appears that this is the first time this system has been booted. It would be prudent to change a few key settings now for the sake of security and convenience. Once this information is entered, the system will reboot and the next time the system boots, this message will not re-appear.

Enter new UNIX password: Retype new UNIX password: passwd: password updated successfully Enter Node Number: 40552

#### Skipped a dozen slides of options

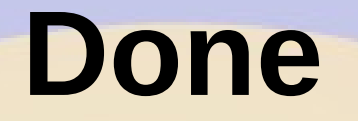

File Edit View Search Terminal Help
(final info)
After any simpleusb.conf changes you should do an Asterisk restart. This
will restart and reload the Asterisk modules. These simpleusb changes will
not take effect until Asterisk is restarted.
If needed, please run "simpleusb-tune-menu" program at the Linux prompt to set
your sound levels.
Do you want to restart Asterisk to enable selections: ([y],n): ?
Restarting Asterisk..
[root@pi40552 ~]# ]

#### **Set Levels**

| 🗴 🗖 🗊 root@pi40552:/etc/asterisk                                                                                                    |
|----------------------------------------------------------------------------------------------------|
| File Edit View Search Terminal Help                                                                                                    |
| [root@pi40552 asterisk]# simpleusb-tune-menu                                                                                                    |
| active (command) USB Radio device is [usb]<br>1) Select USB device<br>2) Set Rx Voice Level (using display)<br>3) Set Transmit A Level                                                                                                    |
| <ul> <li>4) Set Transmit B Level</li> <li>E) Toggle Echo Mode (currently Disabled)</li> <li>F) Flash (Toggle PTT and Tone output several times)</li> <li>P) Print Current Parameter Values</li> <li>S) Swap Current USB device with another USB device</li> <li>T) Toggle Transmit Test Tone/Keying (currently Disabled)</li> <li>W) Write (Save) Current Parameter Values</li> </ul> |
| 0) Exit Menu<br>Please enter your selection now:                                                                                                    |

## **Set Receive Levels**

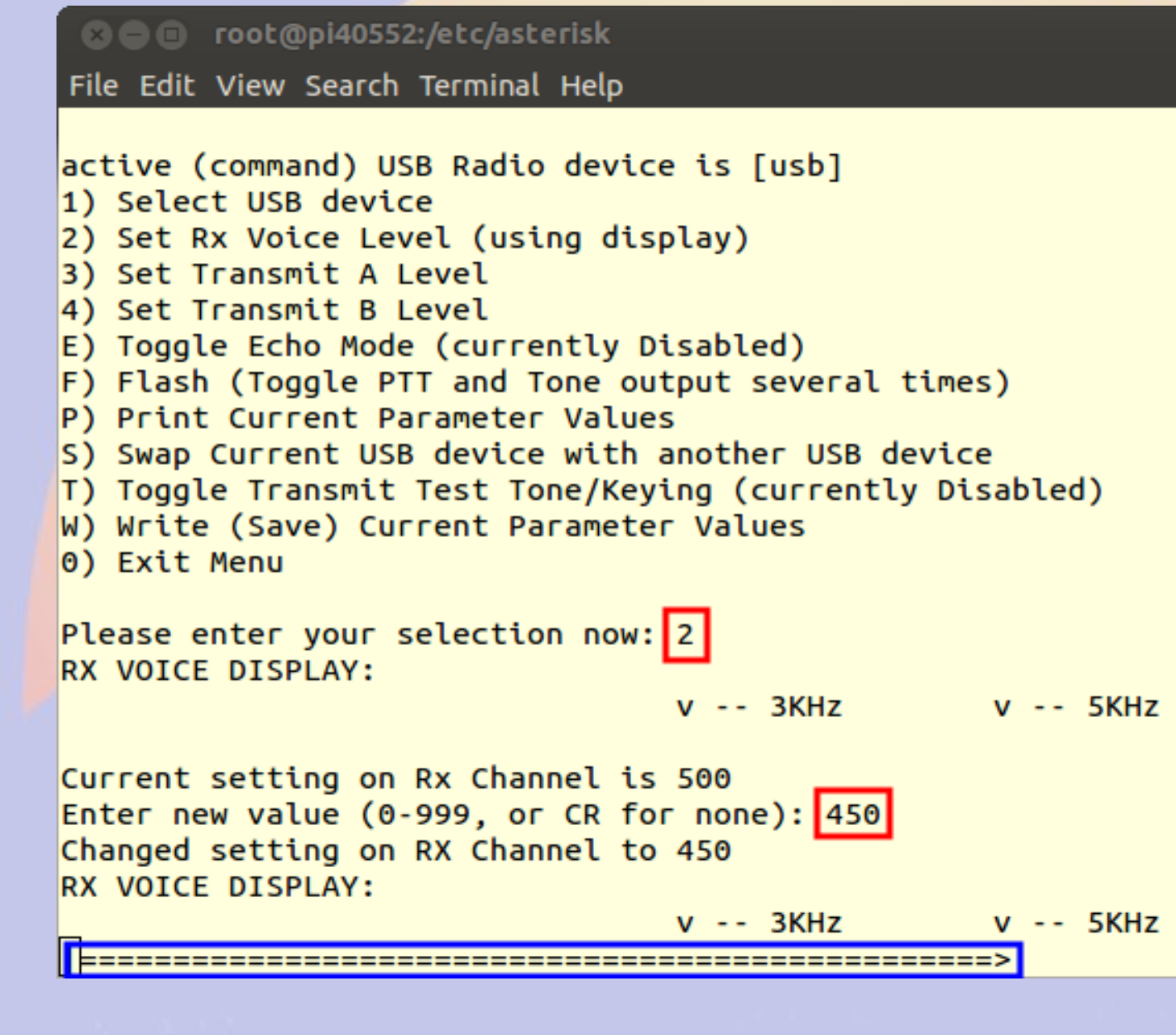

## /etc/asterisk/simpleusb.conf

Configuration for Motorola SM50

[usb] eeprom=0 hdwtype=0 rxboost=1 carrierfrom=usb ctcssfrom=usb txmixa=voice txmixb=no invertptt=0 duplex=0 plfilter=yes deemphasis=no preemphasis=yes rxaudiodelay=0

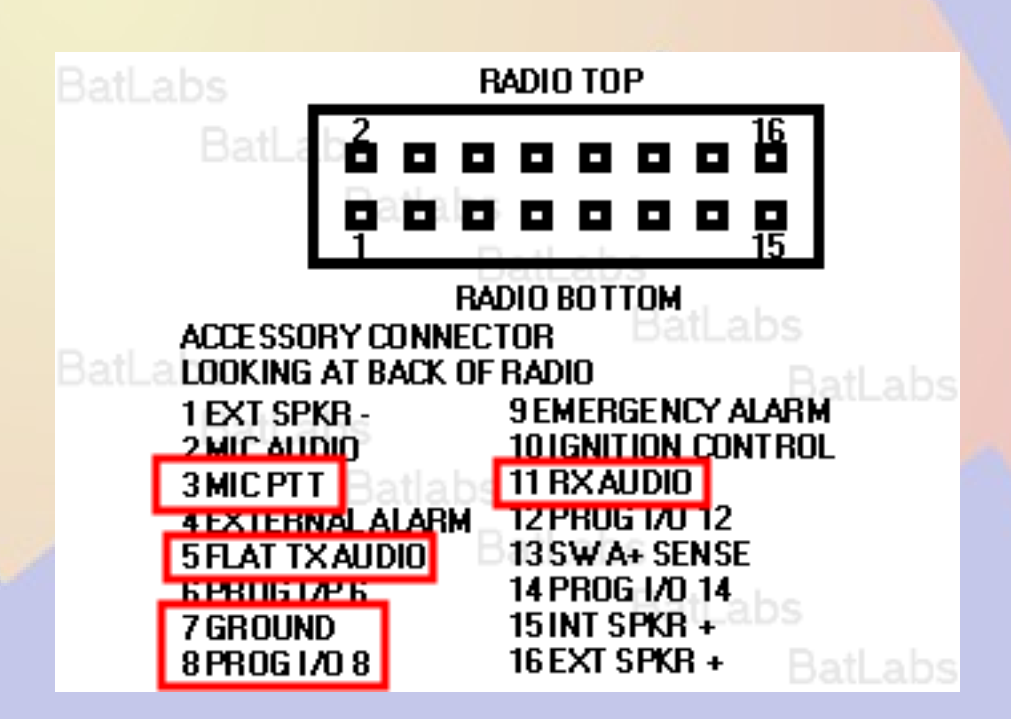

#### Isnode

#### 😣 🗩 🗊 🛛 Allstar Connected Nodes and Status - Chromium

🗋 Allstar Connected No 🗙

C pi40552/cgi-bin/lsnodes\_web?node=40552

#### Status for ACOKQ - Node 40552 Last update - 05/11/2016 20:04:14 My IP - 66.109.219.132

View this Node Graphically Search/Command another Node

| Selected system state                     | 0           |
|-------------------------------------------|-------------|
| Signal on input                           | NO          |
| System                                    | ENABLED     |
| Parrot Mode                               | DISABLED    |
| Scheduler                                 | ENABLED     |
| Tail Time                                 | STANDARD    |
| Time out timer                            | ENABLED     |
| Incoming connections                      | ENABLED     |
| Time out timer state                      | RESET       |
| Time outs since system initialization     | 0           |
| Identifier state                          | CLEAN       |
| Kerchunks today                           | 7           |
| Kerchunks since system initialization     | 7           |
| Keyups today                              | 12          |
| Keyups since system initialization        | 12          |
| DTMF commands today                       | 1           |
| DTMF commands since system initialization | 1           |
| Last DTMF command executed                | 81          |
| TX time today                             | 00:00:44211 |
| TX time since system initialization       | 00:00:44211 |
| Uptime                                    | 01:25:06    |
| Nodes currently connected to us           |             |
| Autopatch                                 | ENABLED     |
| Autopatch state                           | DOWN        |
| Autopatch called number                   | N/A         |
| Reverse patch/IAXRPT connected            | DOWN        |
| User linking commands                     | ENABLED     |
| User functions                            | ENABLED     |
|                                           |             |

| <u>Node</u><br>40552 |           | <u>Call</u><br>ACOKQ | Description<br>446.200 |                     | Location<br>portable |  |
|----------------------|-----------|----------------------|------------------------|---------------------|----------------------|--|
| Node                 | Peer      | Reconnects           | Direction              | Connect Time        | Connect State        |  |
| Host<br>67.215.      | 233.178:4 | 4569                 | Node<br>40552          | State<br>Registered |                      |  |

1

Ξ

숬

## **Incoming Audio**

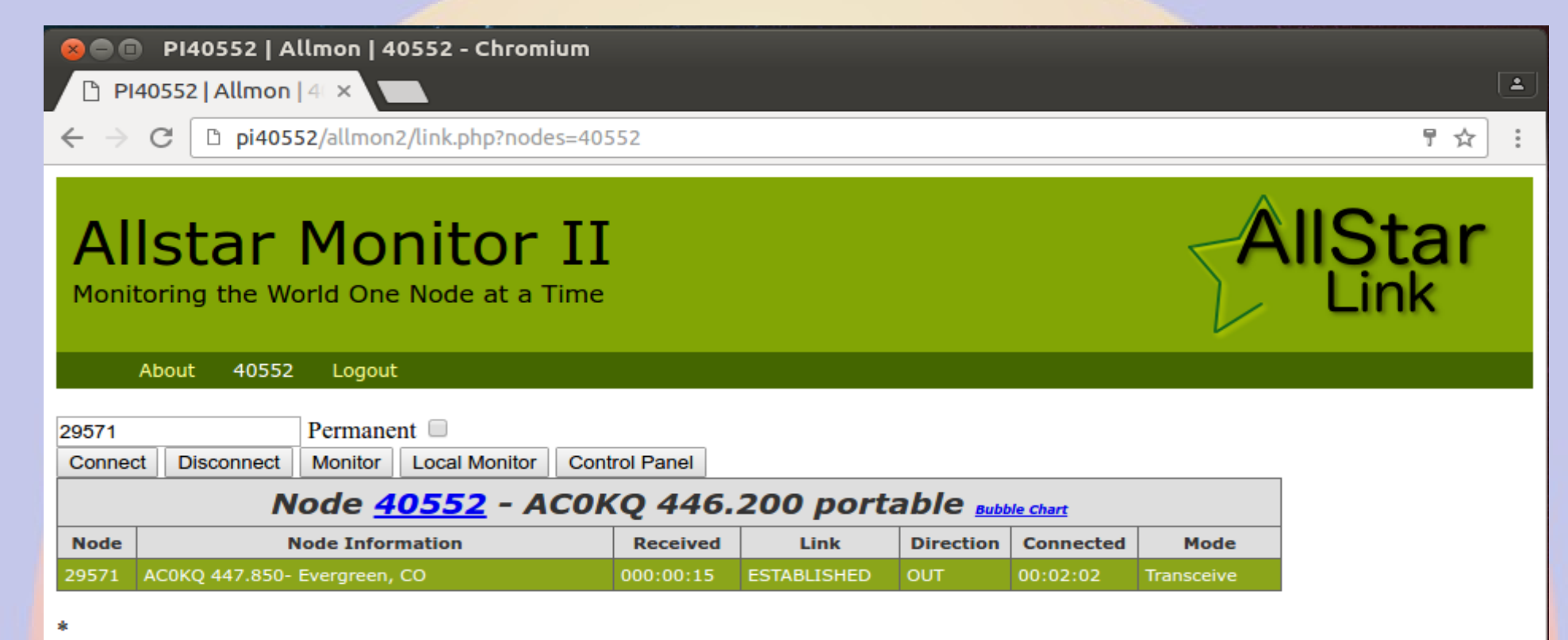

Site by WD6AWP. There are some who call me ... Tim?

## Part 4 Control and Monitoring

#### **Raspberry Pi Header**

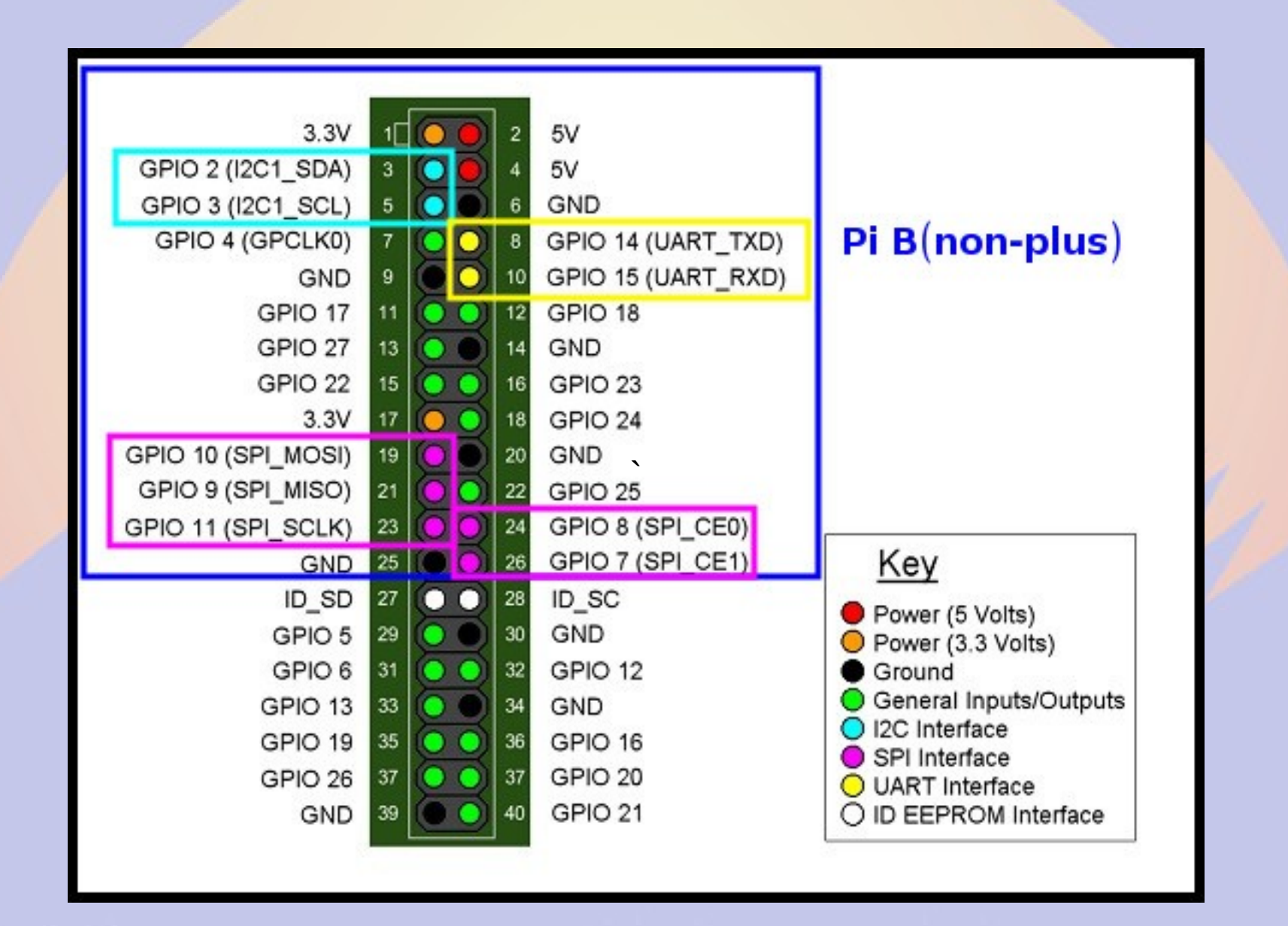

#### **Pins are multiplexed**

- Pins configured for different uses
- GPIO 14&15 <=> UART TxD/RxD
- GPIO 2&3 <=> I<sup>2</sup>C SDA&SCL
- GPIO 7&8&9&10&11 <=> SPI MOSI&MISO&SCL&CE0&CE1
- GPIO 18&19 <=> PWM 0&1
- 16-26 GPIO pins

## **Raspberry Pi Serial**

- Single serial port
  - /dev/ttyAMA0
- Speeds up to 115200 bps
- TTL level signals
- By default connected to getty

# **Raspberry Pi I<sup>2</sup>C**

- Inter-Integrated Circuit
  - Serial bus (a.k.a SMBus)
- Default speed 400,000 bps
- rPi has single external I<sup>2</sup>C bus
  - 127 devices
- Control lines
  - SDA (data)
  - SCL (clock)

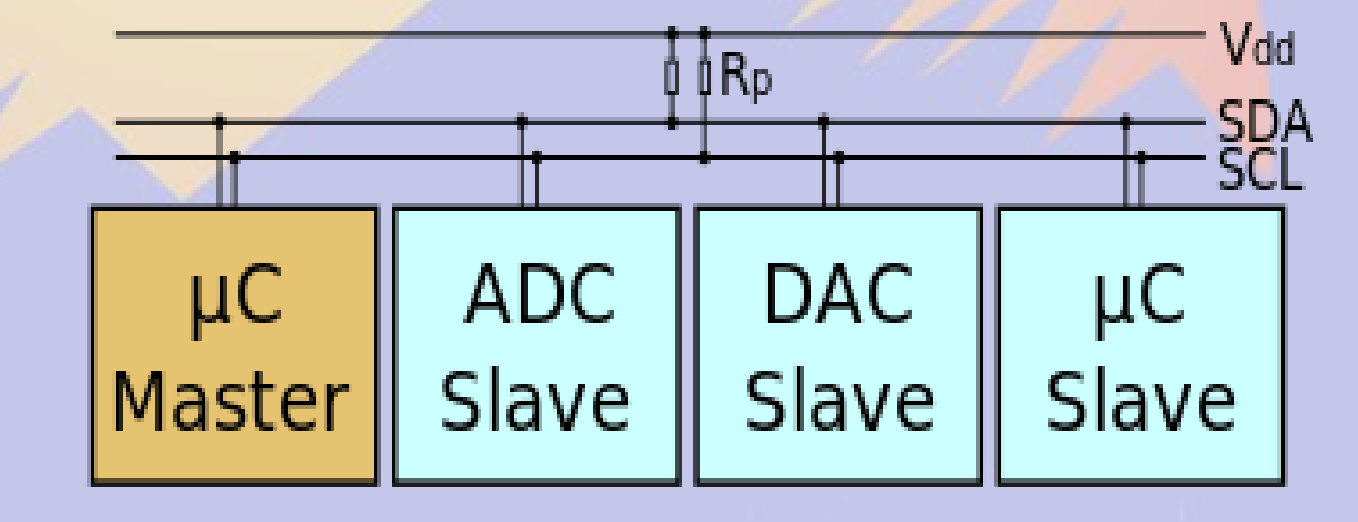

## Enable I<sup>2</sup>C with raspi-config 1

pi@raspberrypi: ~

- 🗆 🗙

File Edit View Search Terminal Help

| Raspberry Pi Software Co       | nfiguration Tool (raspi-config)   |
|--------------------------------|-----------------------------------|
| 1 Expand Filesystem            | Ensures that all of the SD card s |
| 2 Change User Password         | Change password for the default u |
| 3 Boot Options                 | Choose whether to boot into a des |
| 4 Wait for Network at Boot     | Choose whether to wait for networ |
| 5 Internationalisation Options | Set up language and regional sett |
| 6 Enable Camera                | Enable this Pi to work with the R |
| 7 Add to Rastrack              | Add this Pi to the online Raspber |
| 8 Overclock                    | Configure overclocking for your P |
| 9 Advanced Options             | Configure advanced settings       |
| 0 About raspi-config           | Information about this configurat |

<Select>

<Finish>

## Enable I<sup>2</sup>C with raspi-config 2

⊗● willem@aid2: ~

File Edit View Search Terminal Help

Raspberry Pi Software Configuration Tool (raspi-config)

| A1 Overscan     | You may need to configure oversca 1 |
|-----------------|-------------------------------------|
| A2 Hostname     | Set the visible name for this Pi    |
| A3 Memory Split | Change the amount of memory made    |
| A4 SSH          | Enable/Disable remote command lin   |
| A5 Device Tree  | Enable/Disable the use of Device    |
| A6 SPI          | Enable/Disable automatic loading    |
| A7 I2C          | Enable/Disable automatic loading    |
| A8 Serial       | Enable/Disable shell and kernel m   |
| A9 Audio        | Force audio out through HDMI or 3   |
| AA GL Driver    | Enable/Disable experimental deskt ↓ |

<Select>

<Back>

## I<sup>2</sup>C devices

- TNC-Pi
- INA219 current sensor
- Temperature/pressure/RH sensors
- LCD displays
- Accelerometers
- Digitial I/O pins
- Analog<>Digital I/P pins

## **SPI** bus

- Serial Peripheral Interface
- Signals (supports 2 slaves)
  - MasterOutSlaveIn
  - MasterInSlaveOut
  - Clock
  - CE0 (SS1)
  - CE1 (SS2)
- Speeds up to 250 MHz

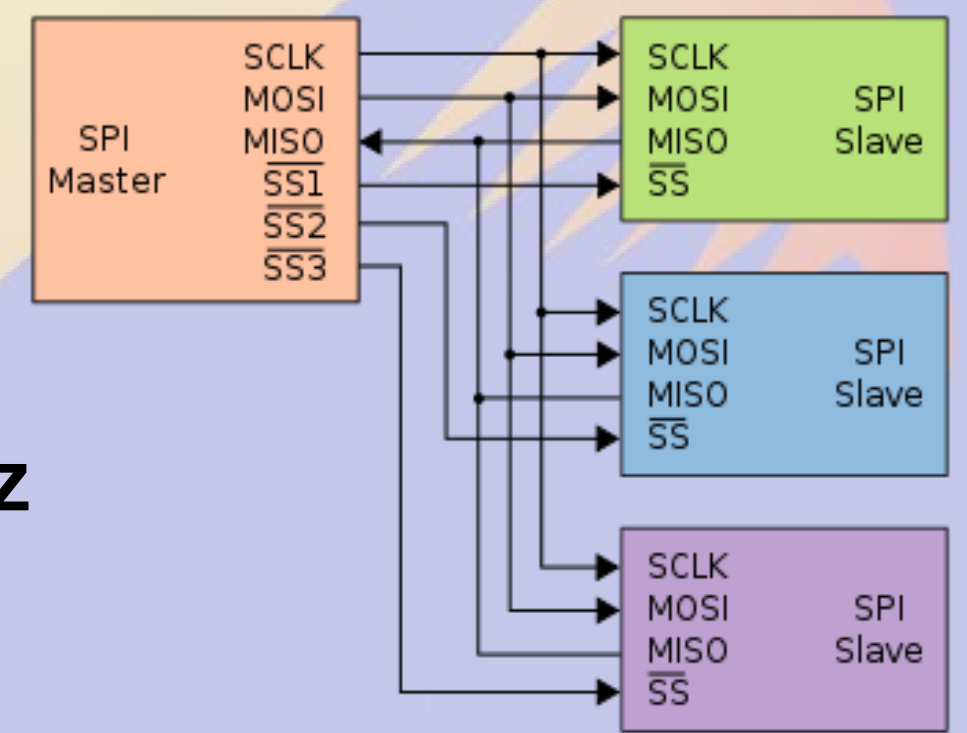

## raspi-config enable SPI

🛚 🖨 🔲 willem@aid2: /sys/bus/i2c/drivers/stmpe-i2c

File Edit View Search Terminal Help

Raspberry Pi Software Configuration Tool (raspi-config)

| A2 Hostname Set the visible name for this Pi     |   |
|--------------------------------------------------|---|
| A3 Memory Split Change the amount of memory made |   |
| A4 SSH Enable/Disable remote command lin         |   |
| A5 Device Tree Enable/Disable the use of Device  |   |
| A6 SPI Enable/Disable automatic loading          |   |
| A7 I2C Enable/Disable automatic loading          |   |
| A8 Serial Enable/Disable shell and kernel m      |   |
| A9 Audio Force audio out through HDMI or 3       |   |
| AA GL Driver Enable/Disable experimental deskt   | Ť |

<Select>

<Back>

#### **SPI Devices**

- Faster than I<sup>2</sup>C, but uses more pins
- Same devices as I<sup>2</sup>C, but adds
  - GPS
  - Ethernet/WiFi/Bluetooth/RFID
  - Memory
- Full duplex

#### **Beagle Bone Black**

## **Cape Expansion Headers**

|           | I  | 5  |            |
|-----------|----|----|------------|
| DGND      | 1  | 2  | DGND       |
| VDD_3V3   | з  | 4  | VDD_3V3    |
| VDD_5V    | 5  | 6  | VDD_5V     |
| SYS_5V    | 7  | 8  | SYS_5V     |
| PWR_BUT   | 9  | 10 | SYS_RESETN |
| UART4_RXD | 11 | 12 | GPIO_60    |
| UART4_TXD | 13 | 14 | EHRPWM1A   |
| GPIO_48   | 15 | 16 | EHRPWM1B   |
| SPIO_CSO  | 17 | 18 | SPIO_D1    |
| I2C2_SCL  | 19 | 20 | I2C2_SDA   |
| SPIO_DO   | 21 | 22 | SPIO_SCLK  |
| GPIO_49   | 23 | 24 | UART1_TXD  |
| GPIO_117  | 25 | 26 | UART1_RXD  |
| GPIO_115  | 27 | 28 | SPI1_CS0   |
| SPI1_DO   | 29 | 30 | GPIO_112   |
| SPI1_SCLK | 31 | 32 | VDD_ADC    |
| AIN4      | 33 | 34 | GNDA_ADC   |
| AIN6      | 35 | 36 | AIN5       |
| AIN2      | 37 | 38 | AIN3       |
| AINO      | 39 | 40 | AIN1       |
| GPIO_20   | 41 | 42 | ECAPPWMO   |
| DGND      | 43 | 44 | DGND       |
| DGND      | 45 | 46 | DGND       |
|           |    |    |            |

DQ

| • | 5∨            | ĨÖ               | 24             | 1000 Mg       |        |           | - |
|---|---------------|------------------|----------------|---------------|--------|-----------|---|
|   | 100           |                  | TKBELT<br>dd-) | 13888         |        | 8         | H |
| ¥ |               | Series .         | 10/100 Ef      | 14rost        |        |           | 4 |
| ł | <b>a</b> 1    | a H              | 1              |               |        |           | ł |
| ł | 844<br>978 97 | - 10<br>10<br>10 | 1              |               | it-    |           | ł |
| ŧ | 21-<br>24     | :" <b>[]</b> #   |                | 11.000  <br>9 | -<br>  | Canada Ca |   |
| Ē |               | Ala              | ndelga         | 82 g          |        | 10111 (C) | ļ |
| ł |               |                  | P anz          | 100           | 23     | annin a   |   |
| İ |               | E atre           | dinain<br>NGC  | s<br>≥nni     |        |           |   |
| 4 |               | 1.11             |                |               |        |           | 7 |
|   |               |                  | ΞŪ.            | ALLES         | D Care |           |   |

| LEGEND                 |
|------------------------|
| Power/Ground/Reset     |
| Available Digital      |
| AVAILABLE PWM          |
| SHARED I2C BUS         |
| RECONFIGURABLE DIGITAL |
| Analog Inputs (1.8V)   |
|                        |

|            | •  | U  |             |
|------------|----|----|-------------|
| DGND       | 1  | 2  | DGND        |
| MMC1_DAT6  | з  | 4  | MMC1_DAT7   |
| MMC1_DAT2  | 5  | 6  | MMC1_DAT3   |
| GPIO_66    | 7  | 8  | GPIO_67     |
| GPIO_69    | 9  | 10 | GPIO_68     |
| GPIO_45    | 11 | 12 | GPIO_44     |
| EHRPWM2B   | 13 | 14 | GPIO_26     |
| GPIO_47    | 15 | 16 | GPIO_46     |
| GPIO_27    | 17 | 18 | GPIO_65     |
| EHRPWM2A   | 19 | 20 | MMC1_CMD    |
| MMC1_CLK   | 21 | 22 | MMC1_DAT5   |
| MMC1_DAT4  | 23 | 24 | MMC1_DAT1   |
| MMC1_DAT0  | 25 | 26 | GPIO_61     |
| LCD_VSYNC  | 27 | 28 | LCD_PCLK    |
| LCD_HSYNC  | 29 | 30 | LCD_AC_BIAS |
| LCD_DATA14 | 31 | 32 | LCD_DATA15  |
| LCD_DATA13 | 33 | 34 | LCD_DATA11  |
| LCD_DATA12 | 35 | 36 | LCD_DATA10  |
| LCD_DATA8  | 37 | 38 | LCD_DATA9   |
| LCD_DATA6  | 39 | 40 | LCD_DATA7   |
| LCD_DATA4  | 41 | 42 | LCD_DATA5   |
| LCD_DATA2  | 43 | 44 | LCD_DATA3   |
| LCD DATAO  | 45 | 46 | LCD DATA1   |

P<sub>8</sub>

#### **Pins are multiplexed**

- Default configuration
  - Power&Reset Buttons
  - 4 serial ports
  - 8 analog inputs (1.8V max)
  - 1 external I<sup>2</sup>C bus (127 devices)
  - 19-128 GPIO pins
  - Switched 5V/3.3V DC

#### Limitations

- Pins connect directly to CPU
  - Long wires are CPU antennas!
- rPi & BBB GPIO Pins are 3.3 V
  - Max current 16 mA in or out
  - Max combined output current 50 mA
- BB Analog In Pins are 1.8V

#### **Device Tree**

- Unix: Everything is a File
- Isys maps to hardware
  - In kernel virtual file system
- Get status by reading
- Set status by writing

## **Reading analog pins on BBB**

- Enable analog pins in device tree echo cape-bone-iio>/sys/devices/bone\_capemgr.\*/slots
- Read value of pin AIN0 in mV cat /sys/devices/ocp.\*/helper.\*/AIN0 580
- Voltage on pin AIN0 is 0.580V

## **Show pin voltages in Python 1**

#!/usr/bin/python

#### for i in range(0,8):

- # Snarf file
- fd = open("/sys/devices/ocp.3/helper.16/AIN%d" % i)
  text = fd.read()
- fd.close()
- # Decode voltage
- V = float(text)/1000
- # Print voltage
- print "AIN%d = %5.3fV" % (i,V)

## Show pin voltages in Python 2

.laread AINO = 1.740VAIN1 = 1.481VAIN2 = 1.645VAIN3 = 0.867VAIN4 = 0.589VAIN5 = 0.709VAIN6 = 0.852VAIN7 = 1.678V

## Limitations

- Maximum voltage is 1.8V
- Use a voltage divider to increase
  - Use 1% or better resistors
  - Max 1 kohm for lower leg
- No analog in on rPi
  - use MCP3008 or similar and SPI

## **Assigning pins to GPIO**

- /sys/class/gpio/export
  - Maps pin to GPIO
  - echo 18 > /sys/class/gpio/export
- /sys/class/gpio/unexport
  - Removes pin from GPIO map
  - echo 18 > /sys/class/gpio/unexport
- Root access required

## **Manipulating GPIO**

- When mapped to GPIO, a new directory is created for that pin
  - /sys/class/gpio/gpioXX
- Files in this directory controls pin
  - direction = in or out
  - value = 0 or 1

## **Checking pin value**

- In or out?
  - cat /sys/class/gpio/gpio18/direction
- High or low?
  - cat /sys/class/gpio/gpio18/value

## **Changing the GPIO direction**

- Set pin for input
  - echo in > /sys/class/gpio/gpio18/direction
- Set pin for output

– echo out > /sys/class/gpio/gpio18/direction

## **Changing the GPIO value**

- Set pin voltage high
  - echo 1 > /sys/class/gpio/gpio18/value
- Set pin for output

- echo 0 > /sys/class/gpio/gpio18/value

#### python access to pins

- Import the GPIO package import Rpi.GPIO as GPIO
- Name the pins by their GPIO# GPIO.setmode(GPIO.BCM)
- Name pins by their board number GPIO.setmode(GPIO.BOARD)

## python set pins for in/out

- Set pin 18 for output GPIO.setup(18,GPIO.OUT)
- Set pins 18,23,24&25 for output GPIO.setup([18,23,24,25],GPIO.OUT)
- Set ping 18 for input GPIO.setup(18,GPIO.IN)
### python set/get pin value

- Set pin 18 high GPIO.output(18,1)
- Set pin 18 low
   GPIO.output(18,0)
- Read ping 18 value
   p18 = GPIO.input(18)

### Input pin status

- Set ping 23 to input with pull up
- GPIO.setup(24,GPIO.IN,pull\_up\_down=GPIO.PUD\_UP)
  - ground to activate
- Set pin 24 to input with pull down
- GPIO.setup(24,GPIO.IN,pull\_up\_down=GPIO.PUD\_DOWN)
   Pull up to 3.3V
- A 1k series resistor is typically a good idea

### **Important Limitations**

- GPIO pins are 3.3 V
- Current limited to 16mA
- Opto-isolate relays

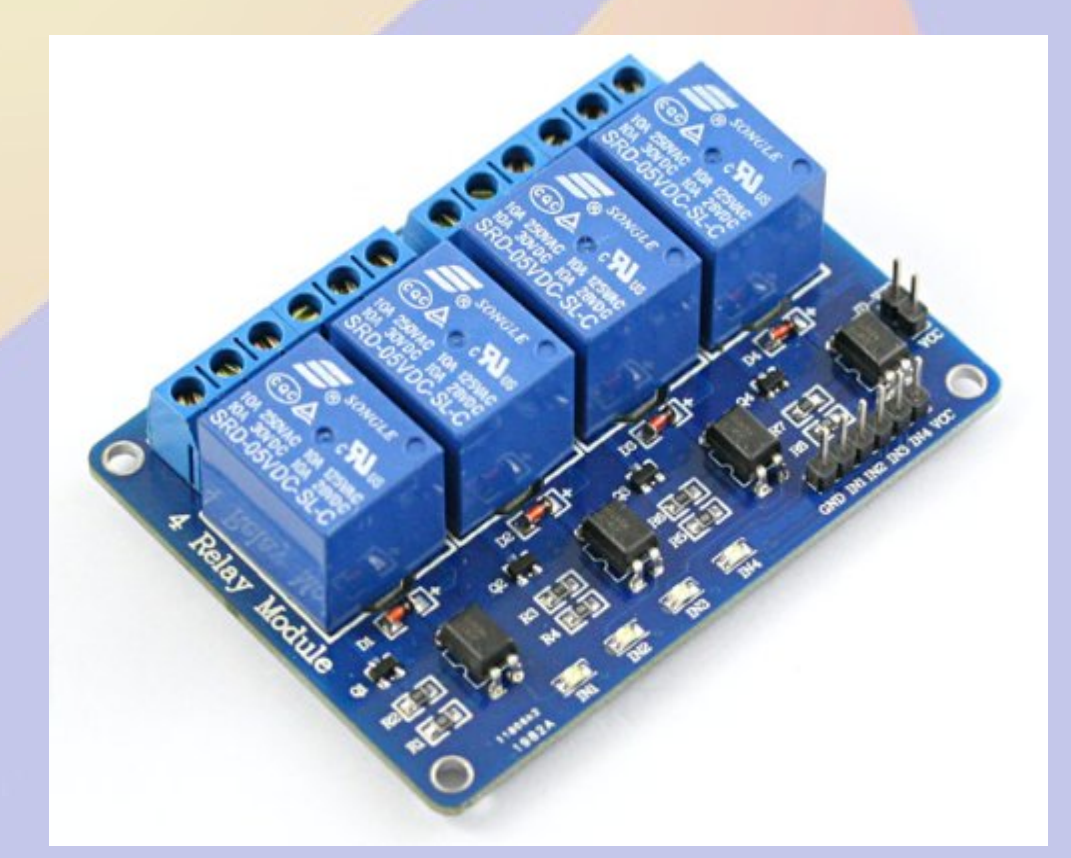

# I<sup>2</sup>C Example: Voltage&Current

- TI INA219 I<sup>2</sup>C high side monitor
- Max 26V
- Current Sense 40-320mV shunt
- Chip \$2.50
- Adafruit \$10

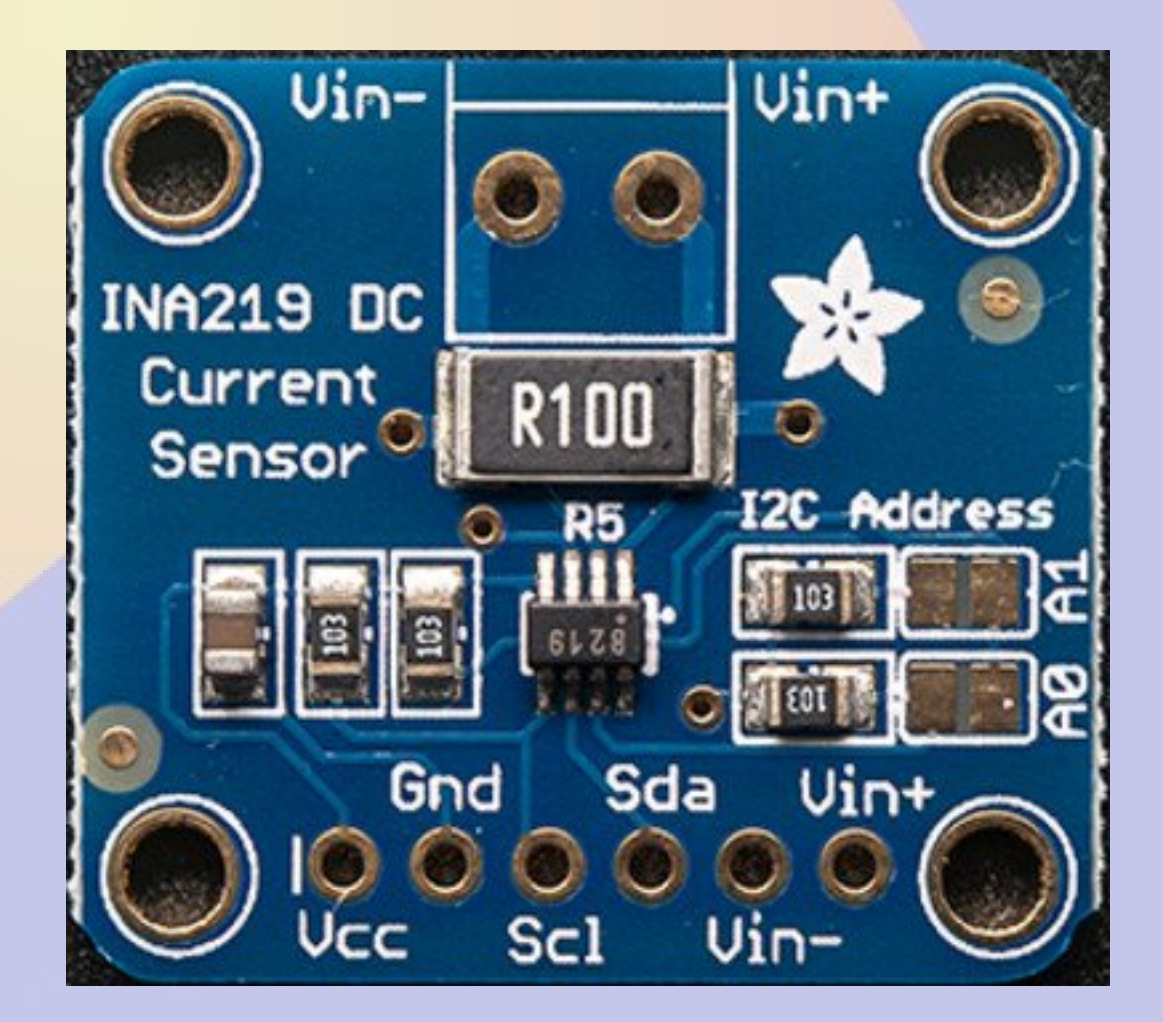

### **Adafruit Breakout**

- I<sup>2</sup>C address 0x40 0x41 0x42 0x43
  - solder jumpers
- 0.1 ohm shunt reads to 3.2A

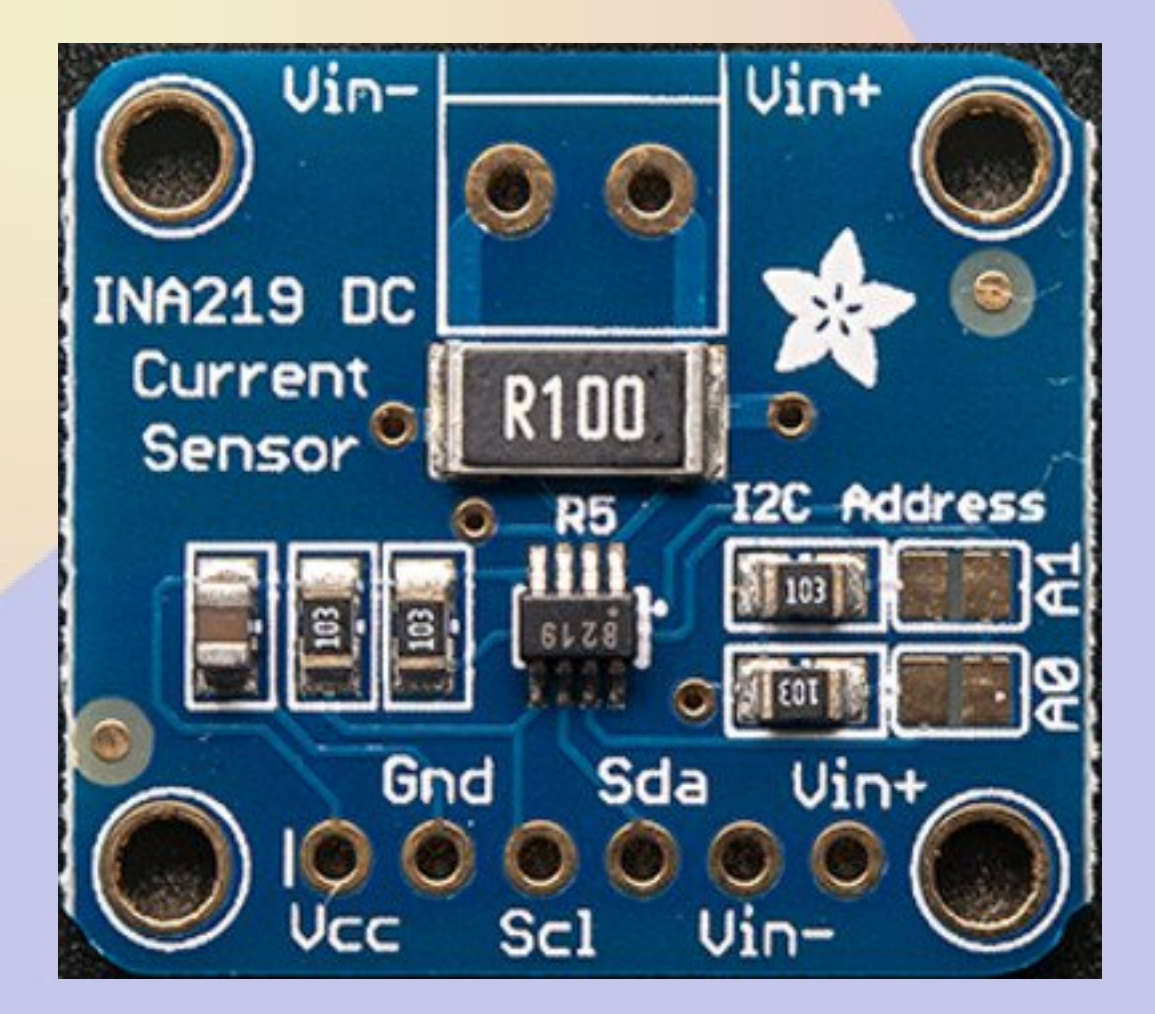

### **Python Usage**

import Subfact\_INA219 as INA219
ina = INA219()
V = ina.getBusVoltage\_V()
mA = ina.getCurrent\_mA()

### **Reading 1wire Temperatures**

- 1wire uses a single data bus
- Each device has unique address
- DS18S20 is a TO-92 temperature sensor with 0.5C resolution for \$2.50
- Can use parasite power (but not on rPi) Use 4k7 pullup

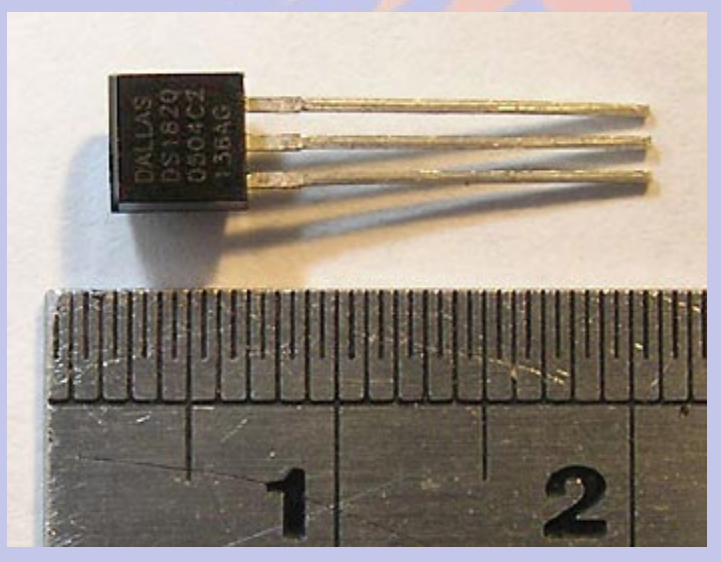

### **Getting 1wire output**

#### Is /sys/bus/w1/devices

10-000802fba50d 10-000802fbe2f6 10-000802fbf0f9 w1\_bus\_master1

 10 means it is a DS18S20 temp, the test is a unique serial number

### **Getting the Data**

cat /sys/bus/w1/devices/w1\_bus\_master1/w1\_master\_slaves

- **10-000802fbe2f6**
- **10-000802fbf0f9**
- 10-000802fba50d

cat /sys/bus/w1/devices/10-000802fbe2f6/w1\_slave

- 2c 00 4b 46 ff ff 0e 10 17 : crc=17 YES
- 2c 00 4b 46 ff ff 0e 10 17 t=21875

**Temperature of first sensor is 21.875 °C** 

### **Reading Temps in Python 1**

# Snarf the slave list file fd=open("/sys/bus/w1/devices/w1\_bus\_master1/w1\_master\_slaves") text = fd.read() fd.close() # Split text on line breaks slaves = filter(None,text.split("\n")) # Sort so that order is predictable slaves.sort()

### **Reading Temps in Python 2**

# Blank dictionary temps =  $\{\}$ **# Loop over devices** for slave in slaves: if slave=="": continue # Snarf device file fd = open("/sys/bus/w1/devices/"+slave+"/w1 slave") text = fd.read() fd.close() **#** Split lines lines = text.split("\n") words = lines[1].split(" ") # Get temperature C = float(words[9][2:])/1000F = 9\*C/5+32# Add result to dictionary temps[slave] = "%.1fF" % F

### **Observations**

- Temperature conversion occurs when you cat the file
  - About 700mS per device
- Temperature reads are best done using a separate thread
- rPi 1wire support in raspi-config

## Part 5 Software Defined Receiver

### **ADSB SDR Receiver**

- Receiver based on RTL2832 USB
- About \$20 on Amazon
- Also used in many ham related SDR projects

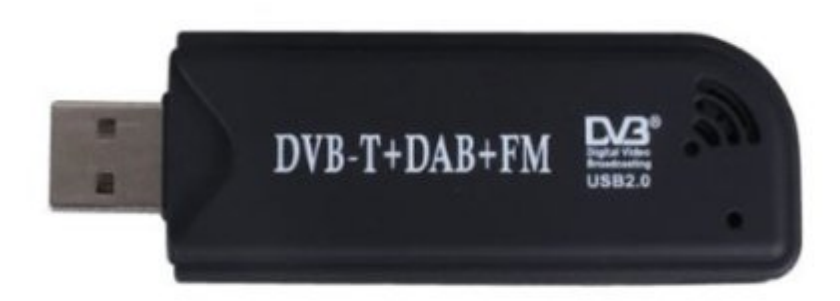

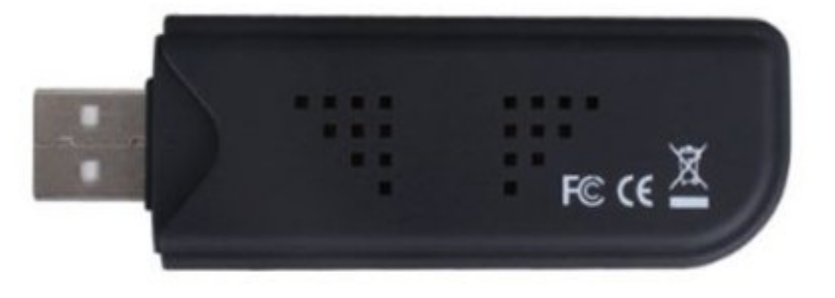

### **Software Build**

# Build and install rtl-sdr module and software

git clone git://git.osmocom.org/rtl-sdr.git cd rtl-sdr mkdir build cd build cmake ../ -DINSTALL\_UDEV\_RULES=ON make

cd ..

# /usr/local/bin/rtl\_tcp is a TCP server for remote monitoring

### dump1090 Build

# Build and install dump1090 and related software

git clone git://github.com/MalcolmRobb/dump1090.git cd dump1090 make cd ..

### **Running web interface**

./dump1090 --net --lon -105 --lat 39
-net enables web interface port 8080
-lon and -lat sets location
Run at boot from rc.local

### Running

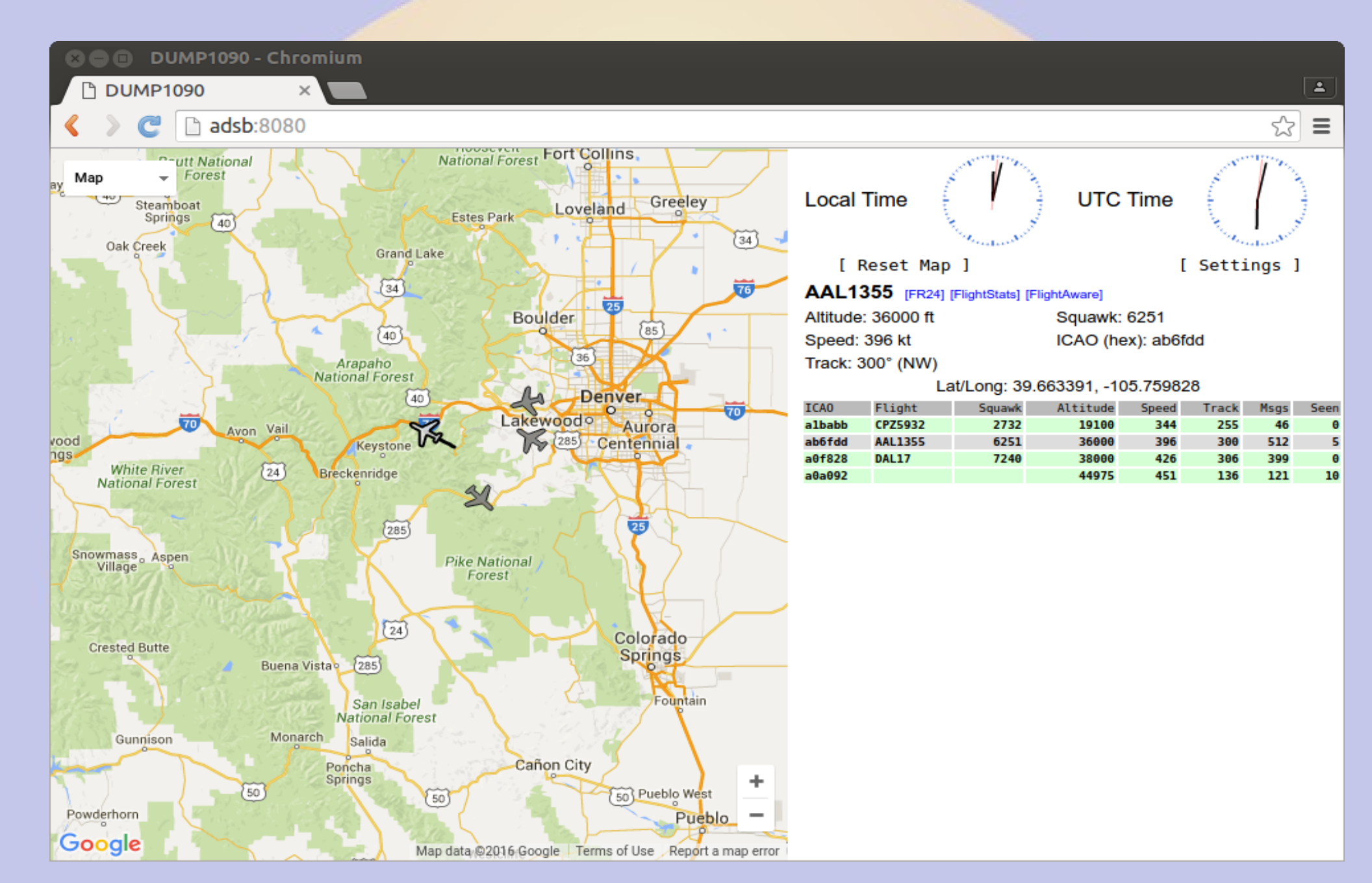

### **Other SDR Projects**

- The rPi 3 is a 1.2GHz 64 bit quad core machine with 1GB memory
  - Processing power to do cool stuff
- Adafruit
   Freq Show
- GNU radio Eric Schneider RMHAM U April 15, 2017

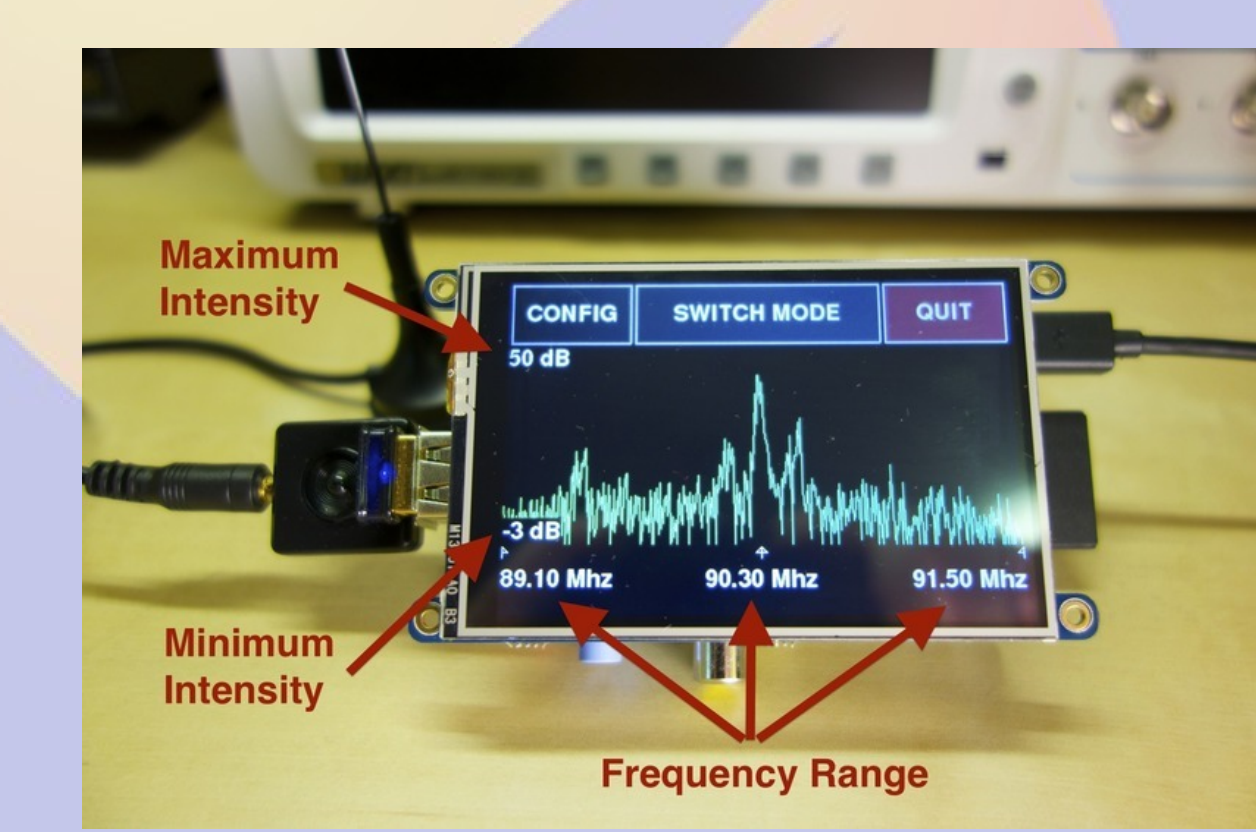

### RasHAWK

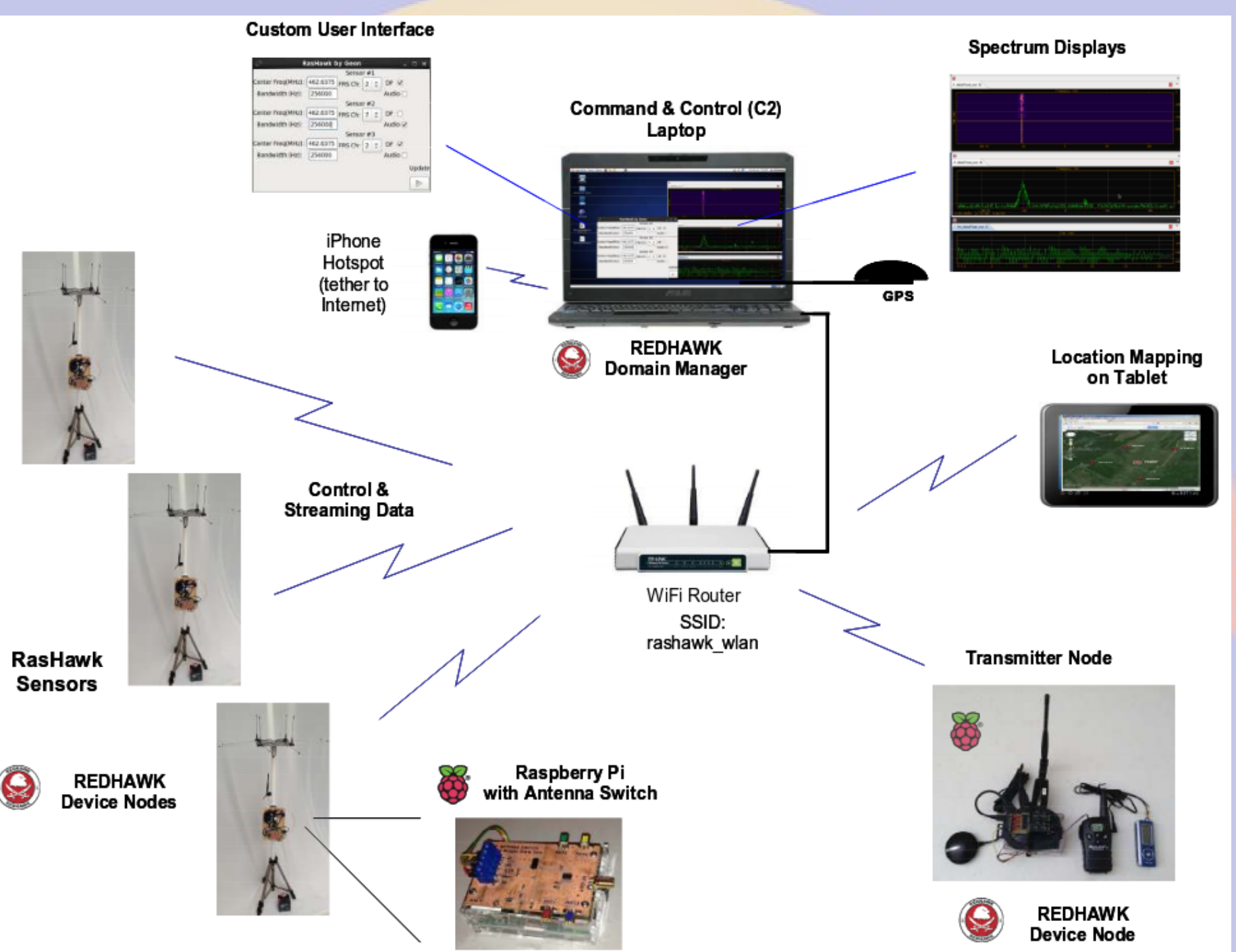

### **SDR TCP server**

- Start rtl\_tcp as root
  - rtl\_tcp -a <ipaddress>
  - Default port is 1234 (set with -p)
- Connect to it with an SDR program such as SDR# or GNU Radio on a device with enough power to process the data

#### **SDR# Screenshot**

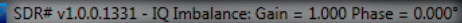

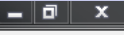

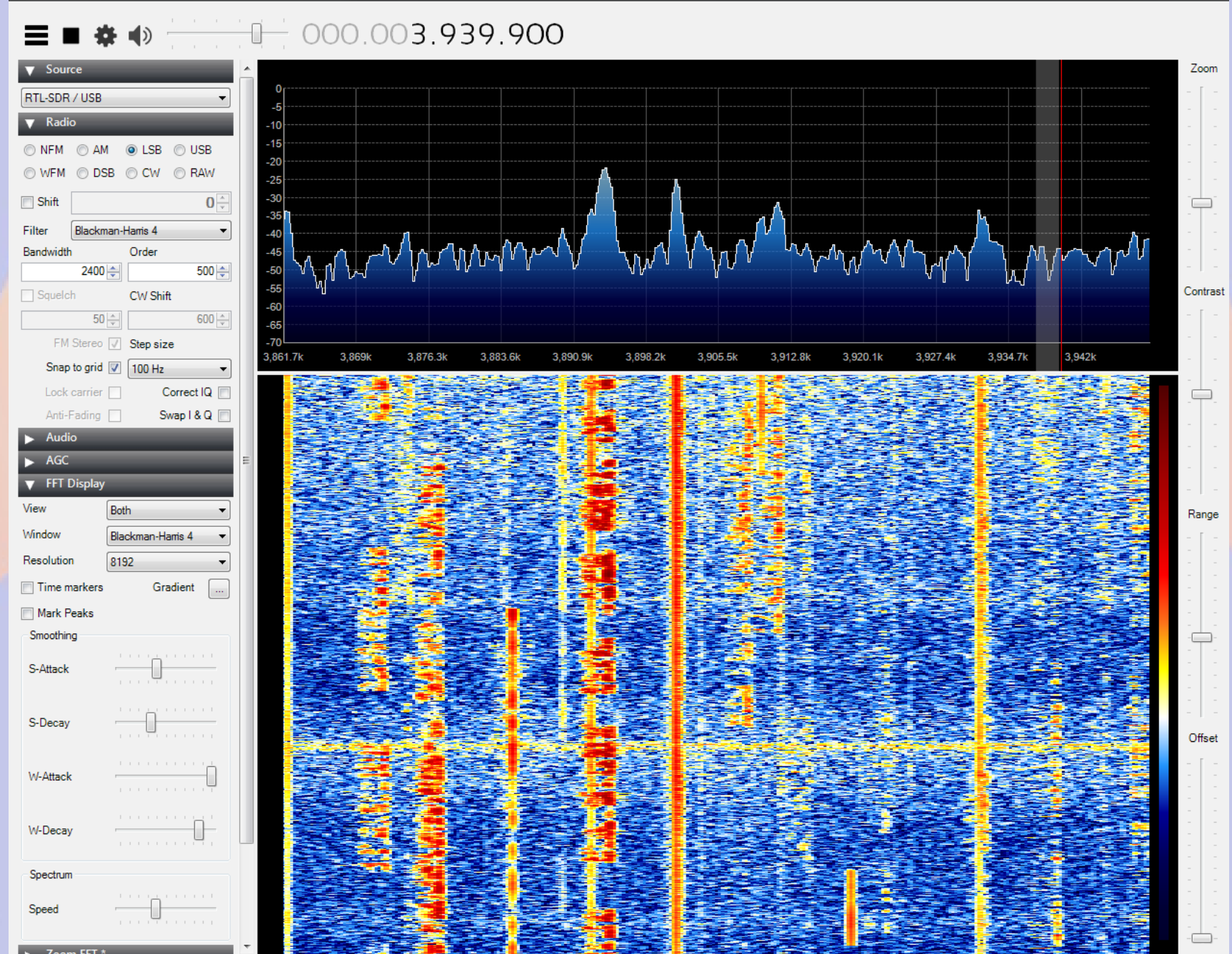

# Part 6 Other Projects

### rPi / TNC-Pi / screen / xastir

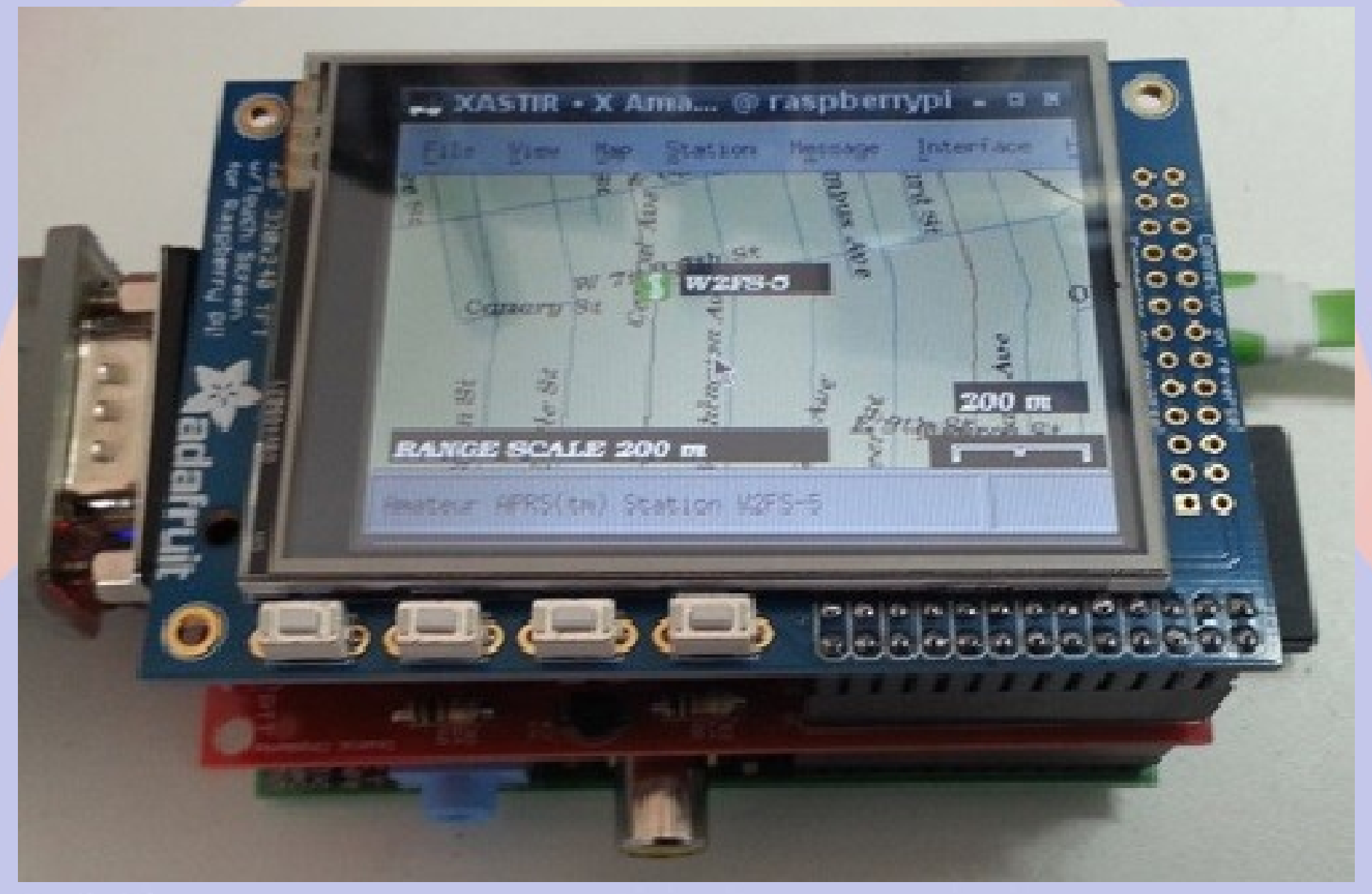

### SmokePi (SmokePing rPi)

#### SmokePing Latency Page for - Chromium 1 SmokePing Latency | × radon.schreuder.us/smokeping/smokeping.fcgi?hierarchy=sites;target=Conifer 52 Ξ Logged in as Conifer AllStar 147.225 Bridge Guest 30 Seconds 20 SmokePing 10 m Targets: 0 00:00 02:00 04:00 06:00 08:00 med RTT 27.5 ms av md 1.0 % av ls 1.6 ms av sd 17.1 am/as Hierarchy: Fri May 13 08:22:09 2016 CRA Sites ۳ Conifer Router Filter: 30 m Seconds 20 m 10 m 0 - ACOKQ 00:00 02:00 04:00 06:00 08:00 - Cheyeni med RTT 27.7 ms av md 0.5 % av ls 1.5 ms av sd 18.4 am/as Conifer AllSta Fri May 13 08:22:09 2016 Conifer Router - Skybeam - W0CRA Skybeam Conifer Principia - Squaw - WA1JHK Seconds 10 0 00:00 02:00 04:00 06:00 08:00 med RTT 10.8 ms av md 0.9 % av ls 3.9 ms av sd 2.8 am/as Fri May 13 08:22:09 2016 Maintained by Willem AC0KO WOCRA Web Server Seconds Running on 10 m SmokePing-2.6.11 by Tobi Oetiker and 0 00:00 02:00 04:00 06:00 08:00 Niko Tyni 3.7 ms av sd med RTT 10.8 ms av md 0.5 % av ls 2.9 am/as Fri May 13 08:22:09 2016 smoke

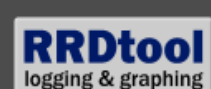